# Sistema Atena

Pesquisador Colaborador

2020

## ÍNDICE

| 1. CADASTRO DO CANDIDATO- COMISSÃO DE PESQUISA |    |
|------------------------------------------------|----|
| 1.1. Com cadastro na USP                       | 7  |
| 1.2. Sem cadastro na USP                       | 9  |
|                                                |    |
| 2. PROJETO                                     |    |
| 2.1. Acesso ao Sistema                         | 10 |
| 2.1.1. Consultar Projeto                       | 10 |
| 2.2. Incluir Projeto                           | 10 |
| 2.3. Aba – Projeto                             | 11 |
| 2.4. Aba – Proponente                          | 12 |
| 2.5. Aba - Fontes de Recurso                   | 13 |
| <u>2.5.1. Sem bolsa</u>                        | 13 |
| 2.5.2. Vínculo Empregatício                    | 14 |
| 2.5.3. Bolsa Financiada                        | 15 |
| <u>2.6. Aba - Comitê de Ética</u>              | 16 |
| 2.7. Aba – Documentos                          | 18 |
| 2.8. Ajustar Projeto                           | 19 |
| 2.9. Substituição do Tipo de Recurso           | 20 |
| 2.10. Cancelamento do Projeto                  | 21 |
| 2.11. Troca de Título do Projeto               | 22 |

### 3. REQUERIMENTO

| 3.1. Afastamento do Pesquisador Colaborador                                           | 23 |
|---------------------------------------------------------------------------------------|----|
| 3.1.1. Cadastro do Afastamento                                                        | 23 |
| 3.1.2. Análise do Requerimento (Afastamento do Pesquisador Colaborador) pela          |    |
| Comissão de Pesquisa                                                                  | 24 |
| 3.2. Substituição Proponente                                                          | 25 |
| 3.2.1. Análise do Requerimento (Substituição do Proponente) pela Comissão de Pesquisa | 26 |
| 3.2.2. Anuência do Novo Proponente                                                    | 27 |
| 3.2.3. Anuência do Conselho de Departamento                                           | 28 |
| 3.3. Prorrogação do Projeto                                                           |    |
| 3.3.1. Solicitação                                                                    | 30 |
| 3.3.2. Análise do Requerimento de Prorrogação pela Comissão de Pesquisa               | 32 |
| 3.4. Antecipação de Término do Projeto                                                | 33 |
| 3.4.1. Cadastro da Antecipação                                                        | 33 |
| 3.4.2. Análise do Requerimento de Antecipação pela Comissão de Pesquisa               | 34 |
| 4. GERENCIAMENTO                                                                      |    |
| 4.1. Capacitação Didática                                                             | 35 |
| 4.1.1. Aba Capacitação Didática                                                       | 35 |
| 4.1.2. Aba Atividades                                                                 | 36 |
| 4.1.3. Aba Atestar Realização                                                         | 36 |
| 4.2. Relatório do Projeto                                                             | 37 |
| 4.2.1. Inserir Relatório                                                              | 37 |
| 4.2.2. Inserir Relatório Ajustado                                                     | 39 |
| 4.2.3. Inserir Relatório Nova Versão                                                  | 40 |

## 5. AVALIAÇÃO

| 5.1. Avaliação Projeto – Comissão de Pesquisa                                      | 42 |
|------------------------------------------------------------------------------------|----|
| I. Aba - Acompanhar Avaliação                                                      | 43 |
| II. Aba – Avaliar                                                                  | 43 |
| 5.1.1. Avaliar Projeto - Encaminhar para "AVALIAÇÃO" do Relator                    | 44 |
| 5.1.2. Avaliar Projeto - Encaminhar para "AVALIAÇÃO" do Conselho de Departamento   | 45 |
| 5.1.3. Devolver para Aiuste                                                        | 46 |
| 5.1.4. Avaliar Projeto - Ativar Projeto                                            | 47 |
| I. Projeto "Sem bolsa" ou "Vínculo Empregatício"                                   | 47 |
| II. Projeto "Bolsa Financiada"                                                     | 48 |
| A) Com Parecer de Mérito da Agência de Fomento                                     | 48 |
| B) Sem Parecer de Mérito da Agência de Fomento                                     | 49 |
| 5.1.5. Avaliar Projeto -Registrar Avaliação Manual – Comissão de Pesquisa          | 50 |
| 5.1.6. Avaliação do Projeto – RELATOR                                              | 51 |
| 5.1.7. Avaliação do Projeto – Conselho de Departamento                             | 52 |
| 5.2. Avaliação Relatório                                                           | 53 |
| 5.2.1 Avaliação Relatório – Proponente                                             | 53 |
| 5.2.2. Avaliação Relatório – Comissão de Pesquisa – Encaminhamento                 | 54 |
| I. Aba - Acompanhar Avaliação – " Liberar Nova Versão"                             | 55 |
| II. Aba – Avaliar                                                                  | 56 |
| 5.2.3. Avaliar Relatório - Encaminhar para "AVALIAÇÃO" do Relator                  | 56 |
| I. Projeto "Sem bolsa" ou "Vínculo Empregatício"                                   | 56 |
| II. Projeto "Bolsa Financiada"                                                     | 57 |
| 5.2.4. Avaliar Relatório - Encaminhar para "AVALIAÇÃO" do Conselho de Departamento | 58 |
| 5.2.5. Avaliar Relatório – Comissão de Pesquisa                                    | 58 |
| 5.2.6. Avaliar – Registrar "Avaliação Manual" - Comissão de Pesquisa               | 59 |
| 5.2.7.Avaliar – Devolver para Ajuste                                               | 60 |
| 5.2.8. Avaliação Relatório – Relator                                               | 61 |
| 5.2.9. Avaliação Relatório – Conselho de Departamento                              | 62 |

| 6. DOCUMENTO                                                 |    |
|--------------------------------------------------------------|----|
| 6.1. ATESTADO de Conclusão                                   | 63 |
| 6.2. Declaração de participação                              | 66 |
| 7. CONSULTA                                                  |    |
| 7.1. Projetos                                                | 68 |
| 7.2. Status do Projeto                                       | 69 |
| <u>8. CARTÃO USP</u>                                         |    |
| 8.1. Solicitação pela Comissão de Pesquisa                   | 70 |
| I. Com foto                                                  | 70 |
| II. Sem foto                                                 | 71 |
| <u>8.2. Meu Cartão USP (solicitação pelo Pós-doutorando)</u> |    |
| I. Com foto                                                  | 72 |
| II. Sem foto                                                 | 73 |
| <u>8.3. Ativação pela Comissão de Pesquisa</u>               | 74 |
| 9. CARTÃO BUSP                                               | 75 |

## 1. CADASTRO DO CANDIDATO – Comissão de Pesquisa

### Realize o login no Sistema Atena

Selecione Programas>Pesquisador Colaborador>Cadastro do Pesquisador

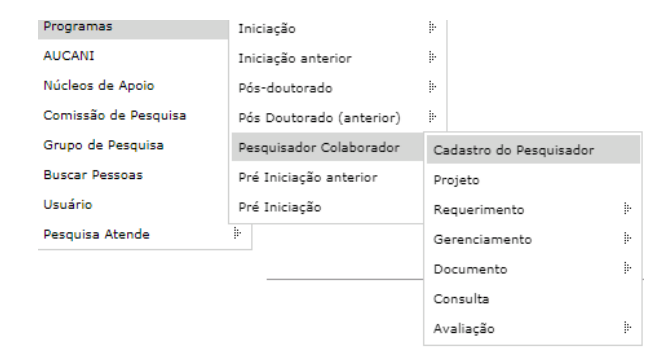

Selecione "Pesquisador" e digite qualquer informação do candidato. Após clique em "Buscar"

| Buscar Pessoas                                                         |                                                                                                    |
|------------------------------------------------------------------------|----------------------------------------------------------------------------------------------------|
|                                                                        |                                                                                                    |
| A fim de evitar cadastros em duplicidade, antes de incluir uma nova pe | essoa, realize uma busca por nome, RG ou CPF para verificar se ela já não está cadastrada no sistema. |
| Opções para encontrar pessoas:                                         |                                                                                                    |
| Número USP:                                                            |                                                                                                    |
| Nome:                                                                  |                                                                                                    |
|                                                                        | Utilize '%' para substituir parte do nome.                                                            |
| Número do C.P.F.:                                                      |                                                                                                    |
| Tipo de documento:                                                     | T                                                                                                    |
| Número do documento:                                                   |                                                                                                    |
| Incluir nova nessoa                                                    | Buscar                                                                                                |

Poderão ocorrer duas situações: com cadastro ou sem cadastro (aparecerá a mensagem: "Não foi encontrada nenhuma pessoa")

### 1.1. Com cadastro na USP

Aparecerá no final da tela um ou mais nomes. Para ver o vínculo da pessoa com USP, clique no nome, confira os dados para certificar-se da inclusão.

| Buscar Pessoas                                        |                                                        |                                                   |                |            |            |
|-------------------------------------------------------|--------------------------------------------------------|---------------------------------------------------|----------------|------------|------------|
| A fim de evitar cadastros em duplicidade, antes de in | ncluir uma nova pessoa, realize uma busca por nome, RG | ou CPF para verificar se ela já não está cadastra | da no sistema. |            |            |
| Opções para encontrar pessoas:                        |                                                        |                                                   |                |            |            |
| Número USP:                                           |                                                        |                                                   |                |            |            |
| Nome:                                                 | %                                                      |                                                   |                |            |            |
| Número do C.P.F.:                                     | Utilize '%' para substituir parte do non               | ne.                                               |                |            |            |
| Tipo de documento:                                    |                                                        | •                                                 |                |            |            |
| Número do documento:                                  |                                                        |                                                   |                |            |            |
|                                                       | <u> </u>                                               | Buscar Limpar                                     |                |            |            |
| Total Encontrado: 7                                   |                                                        |                                                   |                |            |            |
| Número USD Nome                                       |                                                        |                                                   | Documento      | Nascime    | nto        |
|                                                       |                                                        |                                                   | RG             |            | 27/03/1920 |
| Mãe : Mãe :                                           |                                                        |                                                   | CPF: 1         |            |            |
| 🖻 <u>Maria</u>                                        |                                                        |                                                   | RG             | t          | 15/04/1953 |
| Mãe:                                                  |                                                        |                                                   | CPF:           |            |            |
| Vínculo da Pessoa com a USP                           |                                                        | $\checkmark$                                      |                |            |            |
| Número USP:                                           | - Maria                                                |                                                   |                |            |            |
|                                                       |                                                        |                                                   |                |            |            |
| Vínculo                                               | Situação                                               | Unidade / S                                       | Getor          | Início     | Fim        |
| Aluno de Graduação                                    | Conclusão                                              |                                                   |                | 01/01/1974 | 31/12/1978 |
| Aluno de Pós-graduação                                | Encerrado                                              |                                                   |                | 09/06/1997 | 12/02/2001 |
| Aluno Especial de Pós-Graduação                       | Encerrado                                              |                                                   |                | 03/03/1997 | 30/09/1997 |
| Servidor                                              | Ativo                                                  |                                                   |                | 16/03/1979 |            |
| Aluno Especial de Pós-Graduação                       | Encerrado                                              |                                                   |                | 03/03/1997 | 30/09/1997 |

### Retorne na tela anterior e selecione o candidato, clicando em "Alterar"

### Total Encontrado: 1

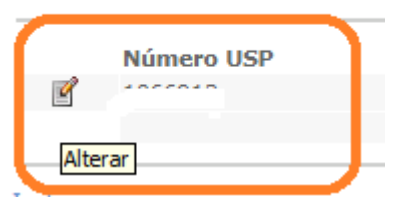

### Após a verificação dos dados pessoais, clique em "Confirmar inclusão no "papel""

Pessoa

| Número USP:                                                   |                                                                                                    |
|---------------------------------------------------------------|----------------------------------------------------------------------------------------------------|
| Pessoa cadastrada, mas não no 'papel' de Pesquisador Colabora | dor.                                                                                                    |
|                                                               | Confirmar inclusão no 'papel'                                                                                    |
|                                                               | 📃 (Só para casos especiais) manter como digitado (para manter maiúsculas : Diaz-Miguel, Di Estefano)             |
| Nome por extenso * :                                          |                                                                                                    |
|                                                               | usar o nome social (Decreto Estadual nº 55.588)                                                                  |
| Sexo * :                                                      | Feminino 🔻                                                                                                    |
| Data de nascimento * :                                        | 20/08/1971                                                                                                    |
|                                                               | 📃 (Só para casos especiais) manter nome da mãe como digitado (para manter maiúsculas : Diaz-Miguel, Di Estefano) |
| Nome da mãe * :                                               |                                                                                                    |
| Número do C.P.F.:                                             |                                                                                                    |
| Documento Principal de Identificação:                         |                                                                                                    |
| Tipo * :                                                      | Registro Geral (Cédula de Identidade)                                                                            |
| Número * :                                                    |                                                                                                    |
| Sigla do órgão expedidor * :                                  |                                                                                                    |
| Estado * :                                                    | Er Babiladio 🔽                                                                                                   |
| Data de expedição * :                                         | ·                                                                                                    |
| Válido até:                                                   |                                                                                                    |

Atualize os dados pessoais, navegando pelas abas:

| Pessoa inclu?da no p | apel com suces | 50 !      |         |           |           |                |         |
|----------------------|----------------|-----------|---------|-----------|-----------|----------------|---------|
| Número USP:          |                |           |         |           |           |                |         |
| Identificação        | Complemento    | Documento | E-mails | Endereços | Telefones | Conta Bancária | Títulos |

## 1.2. Sem cadastro na USP

Clique em "Incluir nova Pessoa"

| Buscar Pessoas                                                  |                                |                                                   |                                |                            | <br>       |
|-----------------------------------------------------------------|--------------------------------|---------------------------------------------------|--------------------------------|----------------------------|------------|
| A fim de evitar cadastros em dupli                              | cidade, antes de incluir uma n | ova pessoa, realize uma busca por nome, RG ou CPF | para verificar se ela já não e | stá cadastrada no sistema. |            |
| Opções para encontrar pessoas:                                  |                                |                                                   |                                |                            |            |
| Número USP:                                                     |                                |                                                   |                                |                            |            |
| Nome:                                                           |                                |                                                   |                                |                            |            |
| Número do C.P.F.:<br>Tipo de documento:<br>Número do documento: |                                | Utilize '%' para substituir parte do nome.        | V<br>Buscar Limpar             |                            |            |
| Total Encontrado: 1                                             |                                |                                                   |                                |                            |            |
| Número USP                                                      | Nome                           |                                                   |                                | Documento<br>RG :          | Nascimento |
|                                                                 | Mãe :                          |                                                   |                                | CPF:                       |            |
| Incluir nova pessoa                                             | 3                              |                                                   |                                |                            | *          |
|                                                                 |                                |                                                   |                                |                            |            |

Preencha os dados pessoais do solicitante e clique em "Salvar". Nova tela aparecerá para o preenchimento de demais dados.

Observe que, nesse momento, o solicitante possuirá o NÚMERO USP.

## 2. PROJETO

Cadastro é efetuado pelo Docente Proponente ou Comissão de Pesquisa.

Quando não possui título de doutor terão que ter aprovação do Comissão de Pesquisa ao Departamento e à Congregação da Unidade.

**Observação:** Após 12 meses o projeto precisa passar por uma nova avaliação. O período máximo de vinculação é 5 anos com o mesmo projeto de pesquisa.

### 2.1. Acesso ao Sistema de Pesquisador Colaborador

Realize o login no sistema Atena – Selecione Programas>Pesquisador Colaborador>Projeto

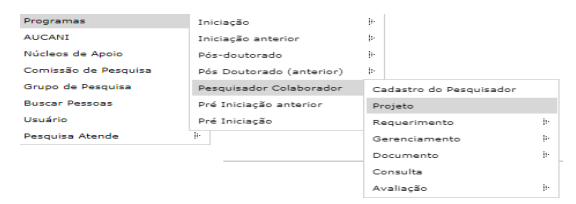

## 2.1.1. Consultar Projeto

| esquisador Colaborador - Projetos          |          |
|--------------------------------------------|----------|
|                                            |          |
|                                            |          |
| Incluir Projeto de Pesquisador Colaborador |          |
|                                            |          |
| Buscar Projetos                            |          |
| Ano projeto:                               |          |
|                                            |          |
| Código projeto:                            |          |
| Nº USP Pesquisador Colaborador:            | Q.       |
| Nº USP Docente Proponente:                 | Q        |
|                                            |          |
| Situação do Projeto:                       |          |
| Título projeto:                            |          |
|                                            |          |
|                                            | P Buscar |

### 2.2. Incluir Projeto

Para submeter um projeto, selecione Programas>Pesquisador Colaborador>Projeto e clique em "Incluir Projeto".

| ф. | Incluir Projeto de Pesquisador Colaborado | r              |       |                             |       |                         |         |        |         |                  |
|----|-------------------------------------------|----------------|-------|-----------------------------|-------|-------------------------|---------|--------|---------|------------------|
|    | Buscar Projetos                           |                |       |                             |       |                         |         |        |         |                  |
|    |                                           |                |       |                             |       |                         |         |        |         |                  |
|    | Ano Código                                | Titulo Projeto | NºUSP | Nome Pequisador Colaborador | NºUSP | Nome Docente Proponente | Unidade | Início | Término | Situação Projeto |

### 2.3. Aba - Projeto

Informe o número USP do candidato. Caso não tenha, a Comissão de Pesquisa deve gerá-lo em Programas>Pesquisador Colaborador clique em "Incluir Projeto de Pesquisador Colaborador"

| Inserir Projeto do Pesquisador Colaborador |                                                                  |
|--------------------------------------------|------------------------------------------------------------------|
|                                            |                                                                  |
| Projeto Proponente Fontes de Recurso       | Comitê de <b>*</b> Este campo é obrigatório                      |
| Pesquisador:                               |                                                                  |
|                                            | Créditos   Fale Conosco                                          |
|                                            | © 1999 - 2019 - Superintendência de Tecnologia da Informação/USP |

### Preencha as informações solicitadas e clique em "Inserir".

|                                                                                                    |                                                                                                    | -                         |                                                                                             |
|----------------------------------------------------------------------------------------------------|----------------------------------------------------------------------------------------------------|---------------------------|---------------------------------------------------------------------------------------------|
| Projeto Proponente Fontes de Recurso C<br>Pesquisador:                                                                                                    | Comitê de Ética Documentos Andamento                                                                                  |                           | A Comissão de<br>Pesquisa tem apenas<br>sua Unidade no "drop".                              |
| Unidade:<br>Departamento:<br>Título do Projeto:                                                                                                    | - selecione -                                                                                                    | $\longrightarrow$         | O Docente Proponente<br>só tem a Unidade do seu<br>vínculo                                  |
| ittie:<br>Palavras-chave:<br>Grande Área:<br>Área:                                                                                                    | - selecione - •                                                                                                    |                           | Para supervisionar<br>Pesquisador<br>Colaborador em                                         |
| Projeto deve ser autorizado pelo Comitê de Ética?<br>Plano de Trabalho:<br>RDPI - Declaração de Reconhecimento de Direitos<br>de Propriedade Intelectual: | Escolher arquivo Nenhum arquivo selecionado                                                                           |                           | Unidade diferente do seu<br>vínculo caberá a<br>Comissão de Pesquisa<br>efetuar o cadastro. |
| Termo de Adesão:                                                                                                    | Escolher arquivo Nenhum arquivo selecionado Inserir                                                                   |                           |                                                                                             |
|                                                                                                    | dev.uspdigital.usp.br diz:<br>Cadastro iniciado com sucessol Retorne ao<br>informações necessárias! Projeto: 2017-698 | projeto e complete com as | 11                                                                                          |

### O projeto está criado, porém não está inscrito. Clique sobre o título e em "**Alterar**" para continuar o cadastro.

Pesquisador Colaborador - Projetos

🖶 Incluir Projeto de Pesquisador Colaborador

| Buscar Proje | etos       |                |     |    |                             |          |                |            |        |   |        |         |                  |
|--------------|------------|----------------|-----|----|-----------------------------|----------|----------------|------------|--------|---|--------|---------|------------------|
|              |            |                |     |    |                             |          |                |            |        |   |        |         |                  |
| Ano          | Código     | Titulo Projeto | NºU | SP | Nome Pequisador Colaborador | NºUSP    | Nome Docente I | Proponente | Unidad | e | Início | Término | Situação Projeto |
| ×            | ×          |                | ×   | ×  | ×                           | ×        |                | ×          |        | × | ×      | ×       |                  |
| 2019         | 1          |                |     |    | and a man e                 |          |                |            |        |   |        |         | Incompleto       |
| 🧪 Alterar 🍗  | Visualizar | ⊘ Cancelar 🗗   |     |    | 📢 🛹 Página 1                | de 1 🔛 🕨 | ► I            |            |        |   |        |         | Ver 1 - 3 de     |
|              |            |                |     |    |                             |          |                |            |        |   |        |         |                  |

### 2.4. Aba – Proponente

Caso o Proponente seja de Unidade diferente, a inscrição deverá ser efetuada pela Comissão de Pesquisa da Unidade

onde o candidato de Pesquisador Colaborador irá desenvolver o projeto.

Quando o cadastro é feito pelo docente, as informações da aba "Proponente" já estarão preenchidas.

| Projeto 🗸 Proponente   | Fontes de Recurso | Comitê de Ética | Documentos | Andamento |
|------------------------|-------------------|-----------------|------------|-----------|
| Número USP Proponente: | Q<br>Salvar       | 0               |            |           |

### 2.5. Aba - Fontes de Recurso

Na aba Fontes de Recurso, deve ser cadastrada a forma de financiamento do Pesquisador Colaborador (bolsa, vínculo empregatício ou sem bolsa).

| Projeto 🖌 Proponente  | ✓ Fontes de Recurso ● Comitê de Ética                                                     | Documentos   | Andamento        |        |             |                |      |  |
|-----------------------|-------------------------------------------------------------------------------------------|--------------|------------------|--------|-------------|----------------|------|--|
|                       |                                                                                           |              |                  |        |             |                |      |  |
| Origem do Recurso:    | - selecione - ▼<br>- selecione -<br>Bolsa Financiada<br>Vínculo Empregatício<br>Sem Bolsa |              |                  |        |             |                |      |  |
| Tipo Recurso          | Origem Recurso                                                                            |              | Situação Recurso | Data 1 | início C    | Data Fim       |      |  |
| ×                     |                                                                                           | ×            |                  | ×      | ×           | ×              | ×    |  |
| 🕂 Inserir 🧪 Alterar 🧃 | j Remover   ¢ ए । ब 😽   P                                                                 | agina 1 de C | 0   >> >1        | Ner    | hum registr | ro para visual | izar |  |

Preencha as informações e insira os documentos solicitados conforme Resolução CoPq Nº 7413/2017. Clique em "Inserir".

### 2.5.1. Sem Bolsa - Fazer entre 12 e 20 horas semanais

| Projeto 🗸 Proponente                                                             | Fontes de Recurso • Comitê de Ética                                                               | Documentos Andan | nento         |             |          |  |  |  |
|----------------------------------------------------------------------------------|---------------------------------------------------------------------------------------------------|------------------|---------------|-------------|----------|--|--|--|
| Origem do Recurso:                                                               | Sem Bolsa                                                                                         |                  |               |             |          |  |  |  |
| Duração:                                                                         |                                                                                                   |                  |               |             |          |  |  |  |
| Termo de Compromisso do Pesquisador: Escolher arquivo Nenhum arquivo selecionado |                                                                                                   |                  |               |             |          |  |  |  |
| Horas Semanais de Dedicaç<br>Projeto:                                            | Horas Semanais de Dedicação ao<br>Proieto:                                                        |                  |               |             |          |  |  |  |
|                                                                                  | Inserir                                                                                           |                  |               |             |          |  |  |  |
|                                                                                  |                                                                                                   |                  |               |             |          |  |  |  |
| Tipo Recurso                                                                     | Origem Recurso                                                                                    | Sit              | uação Recurso | Data Início | Data Fim |  |  |  |
| ×                                                                                |                                                                                                   | ×                | ×             | ×           | ××       |  |  |  |
| 🕂 Inserir 🧨 Alterar 🧃                                                            | + Inserir 🧪 Alterar 🍵 Remover   🏟 🕫 😝 📢 🖉 😽 Página 🚺 de O   🍺 ы 🛛 Nenhum registro para visualizar |                  |               |             |          |  |  |  |

|  | Projeto 🗸 Proponente  | 🗸 Fontes de Recurso 🖌 | Comitê de Ética | Documentos | Andamento        |             |            |        |
|--|-----------------------|-----------------------|-----------------|------------|------------------|-------------|------------|--------|
|  |                       |                       |                 |            |                  |             |            |        |
|  | Tipo Recurso          | Orige                 | m Recurso       |            | Situação Recurso | Data Início | Data Fim   |        |
|  | ×                     |                       |                 | ×          |                  | ×           | >          | < 🛛 🗙  |
|  | Sem Bolsa             |                       |                 |            |                  | 01/01/2018  | 31/12/2019 |        |
|  | 🕂 Inserir 🧪 Alterar 🍵 | Remover 🔅 🖻           | 🛯 < Págir       | na 1 de 1  | D> DI            |             | Ver 1 -    | 1 de 1 |

## 2.5.2. Vínculo Empregatício – fazer no máximo 40 horas semanais

| Projeto 🗸 Proponente 🗸 Fonte               | s de Recurso 📍 Comitê de Ética            | Documentos | Andamento |  |
|--------------------------------------------|-------------------------------------------|------------|-----------|--|
| Origem do Recurso:                         | Vínculo Empregatício 🔻                    |            |           |  |
| Tipo de Vínculo:                           | Afastamento Remunerado ▼                  |            |           |  |
| Tipo de Instituição:                       | Afastamento Remunerado<br>Jornada Parcial |            |           |  |
| Razão Social:                              |                                           |            |           |  |
| Endereço:                                  |                                           |            |           |  |
| Telefone:                                  |                                           |            |           |  |
| Duração:                                   | a                                         |            |           |  |
| Declaração de Afastamento:                 | Escolher arquivo Nenhum arquivo sele      | ecionado   |           |  |
| Termo de Ciência:                          | Escolher arquivo Nenhum arquivo sele      | ecionado   |           |  |
| Horas Semanais de Dedicação ao<br>Projeto: |                                           |            |           |  |
|                                            | Inserir                                   |            |           |  |

### 2.5.3. Bolsa Financiada – fazer no máximo 40 horas semanais

### Selecione a origem do recurso:

| Projeto 🗸 Proponente 🗸  | Fontes de Recurso 🖌 Comitê de Ética Doc                                                 | umentos | Andamento                             |
|-------------------------|-----------------------------------------------------------------------------------------|---------|---------------------------------------|
| Origem do Recurso:      | - selecione -<br>- selecione -<br>Bolsa Financiada<br>Vínculo Empregatício<br>Sem Bolsa |         |                                       |
| Tipo Recurso            | Origem Recurso                                                                          |         | Situação Recurso Data Início Data Fim |
| ×                       |                                                                                         | ×       | x x x x                               |
| + Inserir 🧪 Alterar 🍵 R | emover   🏟 🗗 📢 🛹   Página                                                               | 1 de 1  | ▶ ► Ver 1 - 1 de 1                    |

Escolha a opção desejada, preencha o restante da tela e clique em "Inserir"

| ojeto 💙 Proponente 🂙 Fontes              | de Recurso 🖌 Comitê de Ética Documentos                                                                                                    | Andamento                           |             |            |  |
|------------------------------------------|----------------------------------------------------------------------------------------------------|-------------------------------------|-------------|------------|--|
| rigem do Recurso:                        | Bolsa Financiada                                                                                                    |                                     |             |            |  |
| rigem da Bolsa:                          | Agência Fomento                                                                                                    |                                     |             |            |  |
| gência de Fomento:                       |                                                                                                    | •                                   |             |            |  |
| úmero Processo:                          | <ul> <li>selecione -</li> <li>CAPES - Coordenação de Aperfeiçoamento de Níve</li> <li>CNPq - Conselho Nacional de Desenvolvimento Cie</li> </ul> | l Superior<br>ntífico e Tecnológico |             |            |  |
| uração:                                  | FAPESP - Fundação de Amparo à Pesquisa do Estad<br>NAP - Incentivo à Pesquisa                                                                    | do de São Paulo                     |             |            |  |
| ermo de Outorga e Aceitação da Bolsa:    | Escolher arquivo Nenhum arquivo selecionado                                                                                                    |                                     |             |            |  |
| oras Semanais de Dedicação ao<br>rojeto: |                                                                                                    |                                     |             |            |  |
|                                          | Inserir                                                                                                    |                                     |             |            |  |
|                                          |                                                                                                    |                                     |             |            |  |
|                                          |                                                                                                    | City of Decourse                    | Data Início | Data Fim   |  |
| Tipo Recurso                             | Origem Recurso                                                                                                    | Situação Recurso                    |             | Data Tilli |  |

15

## 2.6. Aba - Comitê de Ética

## Selecione o Comitê de Ética pertinente.

| Projeto 🗸 Proponente 🗸 Fontes d                                                                                                    | le Recurso 🖌 Comitê de | Ética • Documentos | Andamento |                                 |  |  |  |
|----------------------------------------------------------------------------------------------------|------------------------|--------------------|-----------|---------------------------------|--|--|--|
| Tipo Informação do Comitê:<br>- selecione -<br>Submissão no Comitê de Ética Ambiental<br>Submissão no Comitê de Ética no Uso de Animais<br>Submissão no Comitê de Ética em Pesquisa (Seres Humanos) |                        |                    |           |                                 |  |  |  |
| Evento                                                                                                    |                        | Data               |           | Parecer do Comitê               |  |  |  |
|                                                                                                    | ×                      |                    | ×         | ×                               |  |  |  |
| 🕂 Inserir 🧨 Alterar 🍵 Remover                                                                                                    | ý 🔨 🖪 📢                | < Página 1 de 0    | D> DI     | Nenhum registro para visualizar |  |  |  |

### Preencha os dados

| Projeto 🗸 Proponente 🗸 Fontes de Recurso                                                              | Comitê de Ética • Documentos Anda | mento                           |
|----------------------------------------------------------------------------------------------------|-----------------------------------|---------------------------------|
| Tipo Informação do Comitê: Submiss<br>Data de Submissão:<br>Código:<br>Arquivo: Escolher s<br>Inserio | o no Comitê de Ética Ambiental    | 7                               |
| Evento                                                                                                | Data                              | Parecer do Comitê       ×       |
| 🕂 Inserir 🧨 Alterar 🝵 Remover 🛛 💠 🔺                                                                   | 🗹 🛛 😽 Página 1 de 0 🕨 🕨           | Nenhum registro para visualizar |

### Em "Tipo Informação do Comitê", selecione "Parecer do Comitê" submetido.

| Projeto ✓ Proponente ✓ Fontes de Recurso ✓ Comitê | le Ética 🖌 Documentos Andamento |                   |
|---------------------------------------------------|---------------------------------|-------------------|
| Tipo Informação do Comitê:                        | T                               |                   |
|                                                   |                                 |                   |
|                                                   |                                 |                   |
| Evento                                            | Data                            | Parecer do Comitê |
|                                                   | ×                               | ×                 |
| Submissão no Comitê de Ética Ambiental            | 03/06/2019                      |                   |
| + Inserir 🧨 Alterar 🝵 Remover   🏟 🔺 🗗 📢           | < Página 1 de 1 🕨 🕨             | Ver 1 - 1 de 1    |

### Preencha os campos solicitados

| Projeto 🗸 Proponente 🗸 Fontes de Recurso 🗸 Comitê de | Ética • Documentos Andamento |                   |  |  |  |  |  |  |  |  |
|------------------------------------------------------|------------------------------|-------------------|--|--|--|--|--|--|--|--|
| Tipo Informação do Comitê: Submissão no Comitê de I  | Ética no Uso de Animais 🔹 🔻  |                   |  |  |  |  |  |  |  |  |
| Data de Submissão:                                   |                              |                   |  |  |  |  |  |  |  |  |
| Código:                                              |                              |                   |  |  |  |  |  |  |  |  |
| Arquivo: Escolher arquivo Nenhum arquivo selecionado |                              |                   |  |  |  |  |  |  |  |  |
| Inserir                                              |                              |                   |  |  |  |  |  |  |  |  |
|                                                      |                              |                   |  |  |  |  |  |  |  |  |
| Evento                                               | Data                         | Parecer do Comitê |  |  |  |  |  |  |  |  |
| ×                                                    |                              | ×                 |  |  |  |  |  |  |  |  |
| Submissão no Comitê de Ética Ambiental               | 03/06/2019                   |                   |  |  |  |  |  |  |  |  |
| 🕂 Inserir 🧪 Alterar 🍵 Remover   🂠 🔺 🛤 🔜              | Página 1 de 1 🕨 🕨            | Ver 1 - 1 de 1    |  |  |  |  |  |  |  |  |

|   | Projeto 🗸 Proponente 🗸 Fontes de Recurso 🖌 Comitê de | Ética 🖌 Documentos Andamento |                   |
|---|------------------------------------------------------|------------------------------|-------------------|
|   | Tipo Informação do Comitê:                           | τ                            |                   |
|   |                                                      |                              |                   |
|   | Evento                                               | Data                         | Parecer do Comitê |
| _ | ×                                                    | ×                            | ×                 |
|   | Submissão no Comitê de Ética Ambiental               | 03/06/2019                   |                   |
|   | Submissão no Comitê de Ética no Uso de Animais       | 23/06/2019                   |                   |
|   | + Inserir 🖌 Alterar 🍵 Remover   💠 🔺 🛤 🔜              | Página 1 de 1 🔛 ы            | Ver 1 - 2 de 2    |

### 2.7. Aba – Documentos

Confira os documento anexados, visualize se há pendência e clique em "submeter o projeto a ser avaliado".

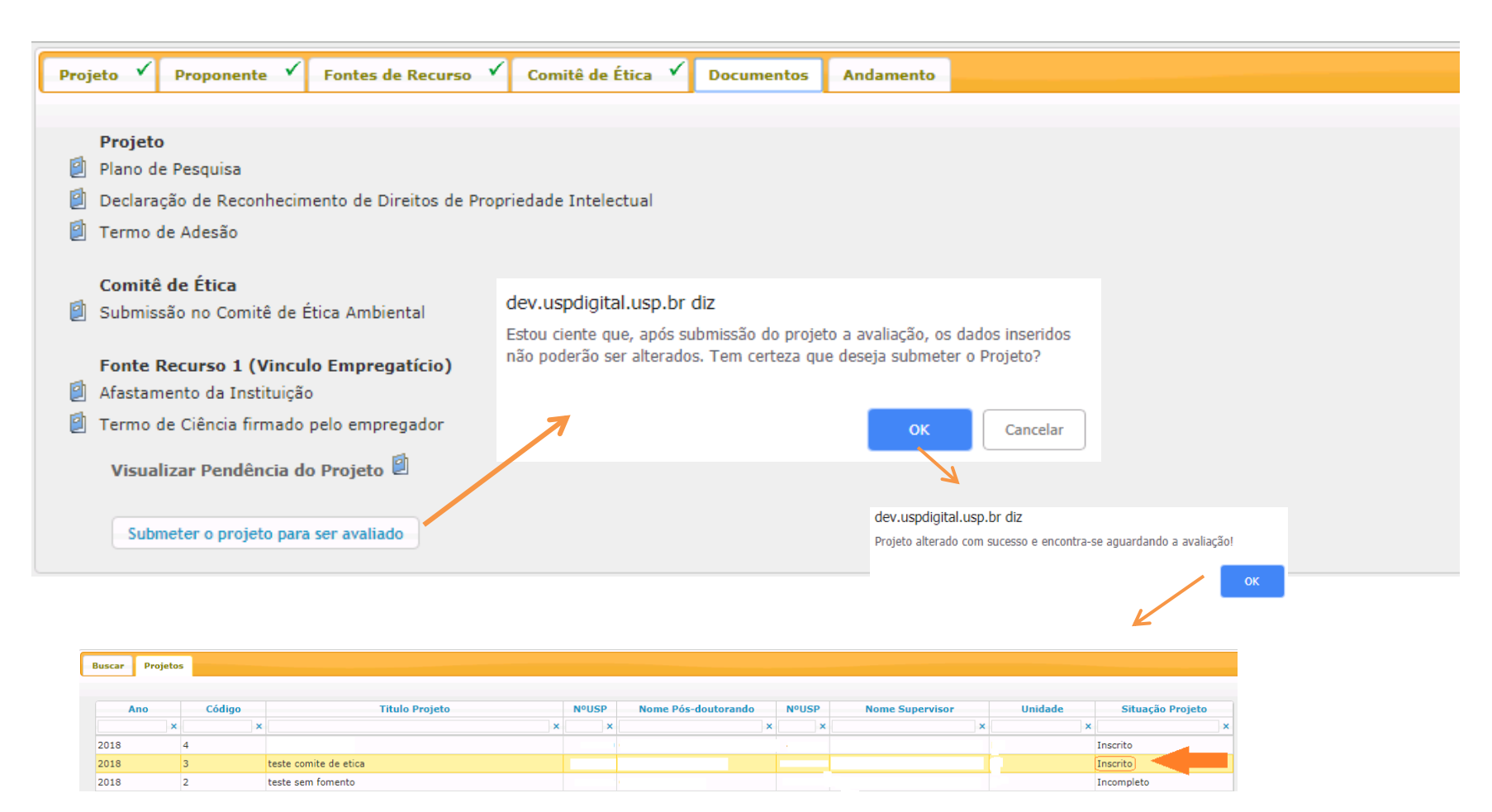

O projeto ficará com a Situação - "Inscrito". A Comissão de Pesquisa receberá informação por "email" para efetuar: "AVALIAÇÃO->AVALIAÇÃO PROJETO" (ítem 5.1)

# **2.8. Ajustar projeto** Caso a Comissão de Pesquisa solicite ajuste do projeto, o "<u>Proponente</u>" seguirá as instruções abaixo:

| Programas                                                    | Iniciação                       | þ.                                                                                                    |                                 |                  |                 |                                |                                             |                                                |                |          |          |                                     |
|--------------------------------------------------------------|---------------------------------|----------------------------------------------------------------------------------------------------|---------------------------------|------------------|-----------------|--------------------------------|---------------------------------------------|------------------------------------------------|----------------|----------|----------|-------------------------------------|
| AUCANI                                                       | Iniciação anterior              | þ.                                                                                                    | 🌵 Incluir Projeto de Pesquisado | or Colaborador   |                 |                                |                                             |                                                |                |          |          |                                     |
| Núcleos de Apoio                                             | Pós-doutorado                   | þ.                                                                                                    |                                 |                  |                 |                                |                                             |                                                |                |          |          |                                     |
| Comissão de Pesquisa                                         | Pós Doutorado (anterior)        | ŀ                                                                                                    | Buscar Projetos                 |                  |                 |                                |                                             |                                                |                |          |          |                                     |
| Grupo de Pesquisa                                            | Pesquisador Colaborador         | Cadastro do Pesquisador                                                                                                    |                                 |                  |                 |                                |                                             |                                                |                |          |          |                                     |
| Buscar Pessoas                                               | Pré Iniciação anterior          | Projeto                                                                                                    | Ano Código                      | Titulo Projeto   | NºUSP No        | ome Pequisador Colal           | borador NºUSP                               | Nome Docente Proponente                        | Unidade        | Início   | Término  | Situação Projeto                    |
| Usuário                                                      | Pré Iniciação                   | Requerimento                                                                                                    | ×                               | ×                | ×××             |                                | ×××                                         | 10.101.0                                       | ×              | <        | <        | <x< td=""></x<>                     |
| Pesquisa Atende                                              |                                 | Gerenciamento                                                                                                    | 2019 10007                      | teste            | 1911443 Susan   | na Morimoto<br>ina Maria Berra | 4839722 P                                   | edro de Alcântara Pessoa Filho                 | EP             | 01/01/18 | 31/12/19 | Incompleto<br>Devolvido para Aiuste |
|                                                              |                                 | Decumente                                                                                                    | h.                              | orgagaorg        | 110000 Caron    |                                | 10037221                                    |                                                |                | 01/01/10 | 01/12/15 | bereinide para Agust                |
|                                                              |                                 | Casaulta                                                                                                    | 🕜 Alterar 🕞 Visualiza           | r 🛛 🛛 Cancelar 🖉 |                 | 14 (4                          | Página 1 de 1 👞                             | DI .                                           |                |          |          | Ver 1 - 6 de                        |
|                                                              |                                 | Aug light and a second second se | ь. / —                          |                  |                 |                                |                                             |                                                |                |          |          |                                     |
|                                                              |                                 | Avallaçao                                                                                                    | P                               |                  |                 |                                |                                             |                                                |                |          |          |                                     |
| Clique em :                                                  | alterar efeti                   | ie o aiuste                                                                                                    |                                 |                  |                 |                                | Para                                        | visualizar                                     | o mot          | ivo      |          |                                     |
|                                                              |                                 |                                                                                                    |                                 |                  |                 |                                |                                             |                                                | ••             |          |          |                                     |
| solicitado e                                                 | salve                           |                                                                                                    |                                 |                  |                 | Pesquisado                     | or Colaborador - Cad                        | astro e Arquivos Anexos                        |                |          |          |                                     |
|                                                              |                                 |                                                                                                    |                                 |                  |                 |                                |                                             |                                                |                |          |          |                                     |
|                                                              |                                 |                                                                                                    | <b>V</b>                        |                  |                 | Projeto                        | Código do Pre                               | ojeto:                                         |                |          |          |                                     |
| and the design of the sector of the sector                   |                                 |                                                                                                    |                                 |                  |                 | -                              | Situação do Pro<br>Título do Pro            | ojeto:<br>ojeto:                               |                |          |          |                                     |
| esquisador Colaborador - Proje                               | to                              |                                                                                                    |                                 |                  |                 |                                | Palayras-c                                  | Title:                                         |                |          |          |                                     |
|                                                              |                                 |                                                                                                    |                                 |                  |                 |                                | Área (                                      | NPq:                                           |                |          |          |                                     |
| rojeto:<br>Pesquisador:                                      |                                 |                                                                                                    |                                 |                  |                 |                                | Departam                                    | ento:                                          |                |          |          |                                     |
| Proponente:                                                  |                                 |                                                                                                    |                                 |                  |                 | Ar                             | Período de Realiz<br>quivo do Plano de Trab | ação:<br>valho: 🗐                              |                |          |          |                                     |
| Jnidade:<br>Situação Atual:                                  |                                 |                                                                                                    |                                 |                  |                 |                                | Arquivo RE                                  | PI *: 🗐                                        |                |          |          |                                     |
|                                                              |                                 |                                                                                                    |                                 |                  |                 | * RDPI: Dec                    | laração de Reconhecim                       | esao: 👜<br>nento de Direitos de Propriedade    | Intelectual    |          |          |                                     |
| Projeto 🗸 Proponente 🗸                                       | Fontes de Recurso 🖌 Comit       | ê de Ética 🖌 Documentos 🛛 Ar                                                                                                    | ndamento                        |                  |                 |                                |                                             |                                                |                |          |          |                                     |
| Pesquisador:                                                 |                                 |                                                                                                    | 0                               |                  |                 | Pesquisado                     | n<br>A h a h a h i h a                      |                                                |                | )        |          |                                     |
| CV Lattes do Pesquisador:                                    | http://lattes                   | cong br/                                                                                                    |                                 |                  |                 | Proponente                     | a                                           |                                                |                |          |          |                                     |
|                                                              |                                 | cription,                                                                                                    |                                 |                  |                 | '                              | -                                           |                                                |                |          |          |                                     |
| Unidade:                                                     |                                 |                                                                                                    | •                               |                  |                 | Fomento                        |                                             |                                                |                |          |          |                                     |
| Departamento:                                                |                                 |                                                                                                    |                                 |                  |                 | Bolsa - FAP                    | ESP Ajustar 01/                             | ação Dedicaç<br>03/2019 a 28/02/2020 40. horas | ao Arquivo     |          |          |                                     |
| Título do Projeto:                                           | teste pesqui                    |                                                                                                    |                                 | 10               |                 | Comitê de l                    | Ética                                       |                                                |                |          |          |                                     |
| Title:                                                       | test                            |                                                                                                    |                                 |                  |                 | Comitê                         |                                             | Data Submissão Código Par                      | ecer Data Pare | cer      |          |                                     |
| Deleure ebeure                                               | test.                           | have activities                                                                                                    | hanted                          | ~                |                 | Comitê de É                    | tica ambientai<br>Ética no Uso de Animai:   | s 23/06/2019 3333                              |                |          |          |                                     |
| Palavras-chave:                                              | teste                           | teste primeiro                                                                                                    | testel                          |                  |                 |                                |                                             |                                                |                | F        | echar    |                                     |
| Grande Área:                                                 | Engenharias                     | •                                                                                                    |                                 |                  | day, yan di     | iaital usa ba                  | ما ت <u>م</u> ر .                           |                                                |                | ×        |          |                                     |
| Área:                                                        | Engenharia                      | Civil - Construção Civil                                                                                                    |                                 | Y                | dev.uspai       | igital.usp.br                  | uiz:                                        |                                                |                |          |          |                                     |
| Projeto deve ser autorizado pelo                             | o Comitê de Ética? Sim 🔻        |                                                                                                    |                                 |                  | Projeto alter   | rado com sucess                | sol.                                        |                                                |                |          |          |                                     |
| Plano de Trabalho:                                           | 🕒 Visualizar                    | Arauivo <b>*</b> Remover Arauivo                                                                                                    |                                 |                  | - Trojeto ditei | rado com saces                 |                                             |                                                |                |          |          |                                     |
| RDPI - Declaração de Reconhec<br>de Propriedade Intelectual: | imento de Direitos 🕒 Visualizar | Arquivo 🗙 Remover Arquivo                                                                                                    |                                 |                  |                 |                                |                                             |                                                | ОК             |          |          |                                     |
| Termo de Adesão:                                             | Visualizar                      | Arquivo 🗙 Remover Arquivo                                                                                                    |                                 |                  |                 | -                              |                                             |                                                |                |          |          |                                     |
|                                                              | Salvar                          |                                                                                                    |                                 |                  |                 |                                |                                             |                                                |                |          |          |                                     |
|                                                              | Salvar                          |                                                                                                    |                                 |                  |                 |                                |                                             |                                                |                |          |          |                                     |
|                                                              |                                 |                                                                                                    |                                 |                  |                 |                                |                                             |                                                |                |          |          |                                     |

É necessário "submeter o projeto para ser avaliado" (item 2.7. Aba – Documentos)

### 2.9. Substituição do Tipo de Recurso

Somente para projeto **ATIVO** - Durante o projeto a última fonte do recurso cadastrada poderá ser <u>substituída</u> pela Comissão de Pesquisa. A data fim não pode ser posterior a data aprovada inicialmente.

| Selecio                                     | Programas<br>AUCANI<br>Núcleos de Apoio<br>Comisão de Pesquisa<br>Buscar Pessoas<br>Usuário<br>Pesquisa Atende | Iniciação anterior P<br>Pós-doutorado P<br>Pés Doutorado (anterior) P<br>Pré Iniciação anterior Pré Iniciação Reque<br>Pré Iniciação Reque<br>Pré Iniciação Reque<br>Consul<br>Avaliaç | tro do Pesquizador<br>e<br>clamento<br>ento<br>Ita<br>ção<br>D <b>TOVACIO</b> | p e cliqu        | Ano Código<br>× Código<br>× 21<br>inserir × Alterar • Visua<br>Je na opçã | Sele<br>×<br>Teste comissão de Pr<br>Teste completo do Pá<br>alizar • Cancelar •<br>ão "Subs | Titulo Projeto<br>squisa completo<br>s Doc novo<br>tituuir Recur                                    | rojetc | P Nome Pó  |                    | m Alt                | terar       | × EP<br>EP   | ade Situaçã<br>X Ativo<br>Encerrado | o Projeto |
|---------------------------------------------|----------------------------------------------------------------------------------------------------|----------------------------------------------------------------------------------------------------|-------------------------------------------------------------------------------|------------------|---------------------------------------------------------------------------|----------------------------------------------------------------------------------------------|----------------------------------------------------------------------------------------------------|--------|------------|--------------------|----------------------|-------------|--------------|-------------------------------------|-----------|
| Projeto                                     | Proponente                                                                                                    | Fontes de Recurso                                                                                                    | Comit                                                                         | ê de Ética       | Documentos                                                                | Andamento                                                                                    |                                                                                                    |        |            |                    |                      |             |              |                                     |           |
| Tip                                         | o Recurso                                                                                                    |                                                                                                    | Origem                                                                        | Recurso          |                                                                           | Situ                                                                                         | ação Recurso                                                                                        | Data   | a Início   | Data Fin           | n                    |             |              |                                     |           |
|                                             | ×                                                                                                    |                                                                                                    |                                                                               |                  |                                                                           | ×                                                                                            |                                                                                                    | ×      | ×          |                    | ×××                  |             |              |                                     |           |
| + Inser                                     | rir 🖌 Alterar<br>stituir Recurso<br>a Justifica                                                                | a Remover   ¢<br>♂<br>tiva, selecior                                                                                                    | ne a no                                                                       | va Orig          | Página 1 c                                                                | de 1                                                                                         |                                                                                                    | A      | partir de  | Ver 1<br>dev.uspdi | - 1 de 1<br>gital.us | p.br        | erior para i | nclusão deste                       |           |
| Projeto                                     | Proponente Fonte                                                                                               | s de Recurso 🗸 Comitê                                                                                                    | de Ética Do                                                                   | cumentos A       | Andamento                                                                 |                                                                                              |                                                                                                    | no     | vo fomenti | ?                  |                      | <u> </u>    | ок           | Cancelar                            |           |
| Justificativa<br>Origem do                  | substituição:<br>Recurso:                                                                                      | - selecione -                                                                                                    | T                                                                             |                  |                                                                           |                                                                                              |                                                                                                    |        | А          | partir de d        | ev.uspo              | ligital.usp | .br          |                                     |           |
|                                             |                                                                                                    | Inserir                                                                                                    |                                                                               |                  |                                                                           |                                                                                              |                                                                                                    |        | Fo         | nte de Recurs      | inserida             | a com suces | so! O recurs | so anterior foi                     | encerrad  |
| Tipo<br>Sem Bolsa<br>+ Inserir<br>O Substit | Recurso ×                                                                                                    | Origem F<br>nover   φ                                                                                                    | Recurso                                                                       | ×<br>rágina 1 de | Situação Recu<br>Aprovado                                                 | Irso Data                                                                                    | Início         Data Fim           X         X           2019         31/12/2019           Ver 1 - 1 | ( ) ×  |            |                    |                      |             |              | (                                   | ОК        |

Preencha os dados solicitados e clique "Inserir"

Enquanto o projeto estiver com status "Incompleto" é possível "Alterar" ou "Remover" o "tipo de Recurso"

## 2.10. Cancelamento do Projeto

Para cancelar o projeto, primeiro deve cancelar o Cartão USP e Declaração.

| Programas            | Iniciação               | <b>₽</b>      |   |
|----------------------|-------------------------|---------------|---|
| AUCANI               | Iniciação anterior      | ŀ             |   |
| Núcleos de Apoio     | Pós-doutorado           | ŀ             |   |
| Comissão de Pesquisa | Pesquisador Colaborador | Projeto       |   |
| Grupo de Pesquisa    | Pré Iniciação anterior  | Requerimento  | ŀ |
| Pesquisa Atende      | Pré Iniciação           | Gerenciamento | ŀ |
|                      |                         | Avaliação     | ŀ |

### Selecione o projeto e clique em Cancelar

| Buscar | Proj                                                           | etos   |                |       |                             |       |                         |         |        |         |                  |
|--------|----------------------------------------------------------------|--------|----------------|-------|-----------------------------|-------|-------------------------|---------|--------|---------|------------------|
|        |                                                                |        |                |       |                             |       |                         |         |        |         |                  |
| An     | 10                                                             | Código | Titulo Projeto | NºUSP | Nome Pequisador Colaborador | NºUSP | Nome Docente Proponente | Unidade | Início | Término | Situação Projeto |
|        | ×                                                              | ×      | ×              | ×     | ×                           | ×     | ×                       | ×       | ×      | ×       | x                |
| 2019   |                                                                |        |                |       |                             |       |                         | EP      |        |         | Ativo            |
| 🥖 Alti | 🖌 Alterar 🍙 Visualizar 🛛 🖉 👘 📢 📢 Página 1 🔤 de 1 📄 🔤 Ver 1 - 1 |        |                |       |                             |       |                         |         |        |         |                  |
|        |                                                                |        | 1              |       |                             |       |                         |         |        |         |                  |

### Preencha as informações, insira o arquivo e clique em Cancelar Projeto

| Pesquisador Colaborador - Cancelar                                                                 | Projeto                                                            |        |                                                                                 |     |
|----------------------------------------------------------------------------------------------------|--------------------------------------------------------------------|--------|---------------------------------------------------------------------------------|-----|
| Projeto:<br>Titulo:<br>Período:<br>Pequisador Colaborador:<br>Proponente:<br>Unidade/Departamento: | r                                                                  |        | A partir de dev.uspdigital.usp.br<br>Tem certeza que deseja CANCELAR o projeto? | lar |
| Data de Encerramento do Projeto:<br>Motivo do Cancelamento:<br>Comentário/Justificativa:           | • selecione -                                                      |        | A partir de dev.uspdigital.usp.br                                               |     |
| Arquivo:                                                                                           | Escolher arquivo<br>Renhum arquivo selecionado<br>Cancelar Projeto |        | Projeto cancelado com sucesso!                                                  | ок  |
|                                                                                                    |                                                                    | Fechar | 21                                                                              |     |

# **2.11 Troca do Título do Projeto** – Comissão de Pesquisa Apenas os projetos no status "ATIVO" poderão ter seus títulos alterados.

| Programas            | Iniciação               | ŀ             |   |
|----------------------|-------------------------|---------------|---|
| AUCANI               | Iniciação anterior      | þ.            |   |
| Núcleos de Apoio     | Pós-doutorado           | ŀ             |   |
| Comissão de Pesquisa | Pesquisador Colaborador | Projeto       |   |
| Grupo de Pesquisa    | Pré Iniciação anterior  | Requerimento  | ŀ |
| Pesquisa Atende      | Pré Iniciação           | Gerenciamento | ŀ |
|                      |                         | Avaliação     | ŀ |

Selecione o projeto e clique em "Alterar" (Para data término vencida a opção "Alterar" não estará liberada)

| 🕈 Incluir Pr | ojeto d | le Pesquisad | lor Co | laborador      |   |       |                             |       |                         |   |         |          |          |                  |
|--------------|---------|--------------|--------|----------------|---|-------|-----------------------------|-------|-------------------------|---|---------|----------|----------|------------------|
| Buscar       | Proj    | jetos        |        |                |   |       |                             |       |                         |   |         |          |          |                  |
|              |         |              |        |                |   |       |                             |       |                         |   |         |          |          |                  |
| Ar           | 10      | Código       | •      | Titulo Projeto |   | NºUSP | Nome Pequisador Colaborador | NºUSP | Nome Docente Proponente |   | Unidade | Início   | Término  | Situação Projeto |
|              | ×       | 10011        | ×      |                | × | ×     | ×                           | ×     |                         | × | ×       | ×        | ×        | ×                |
| 2019         |         | 10011        |        |                |   |       |                             |       |                         |   |         | 01/05/18 | 31/05/20 | Ativo            |
| 🖌 Alt        | terar   | 🥦 Visualiz   | ar     | ⊘ Cancelar 🖻   |   |       | 14 🛹 Página 1               | de 1  | ≫ ÞI                    |   |         |          |          | Ver 1 - 1 de 1   |
| 1            |         |              |        |                |   |       |                             |       |                         |   |         |          |          |                  |

Digite o novo título e clique em salvar

dev.uspdigital.usp.br diz

Titulo alterado com sucesso!

ОК

### **3. REQUERIMENTO**

### 3.1. Afastamento do Pesquisador Colaborador

**3.1.1. Cadastro do Afastamento** (prazo para inserir a informação é de até 2 (dois) meses, após o término do afastamento)

**Observação:** o afastamento interrompe o período do programa. Se aprovado pela Comissão de Pesquisa ou, na sua ausência, pelo Conselho Deliberativo do Museu, Órgão de Integração ou Órgão Complementar o prazo do Programa poderá ser prorrogado pelo período igual ao do afastamento.

O Pesquisador Colaborador realiza login no sistema Atena, selecione:

Programas>Pesquisador Colaborador>Requerimento>Afastamento do Pesquisador Colaborador

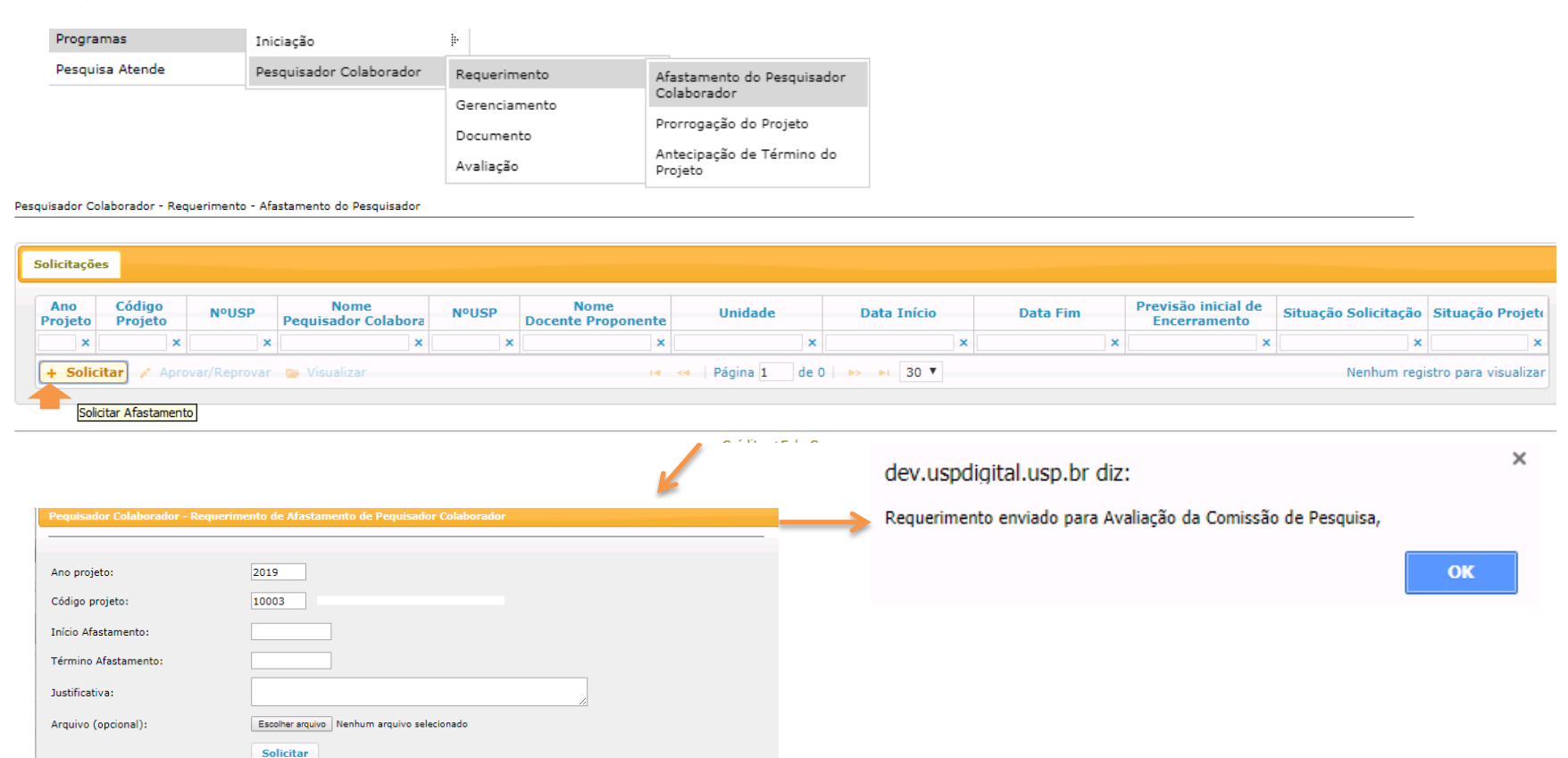

A informação será encaminhada por email para a "Comissão de Pesquisa" e o "Proponente"

# 3.1.2 Análise de requerimento (Afastamento do Pesquisador Colaborador pela Comissão de Pesquisa

Pesquisador Colaborador - Requerimento - Afastamento do Pesquisador

| Solicitações                                                                                                    |                                        |                                           |             |                            |               |             |                                    |                           |                    |                      |                 |
|----------------------------------------------------------------------------------------------------|----------------------------------------|-------------------------------------------|-------------|----------------------------|---------------|-------------|------------------------------------|---------------------------|--------------------|----------------------|-----------------|
| Ano Código N<br>Projeto Projeto N                                                                                                   | °USP                                   | Nome<br>Pequisador Colabora               | NºUSP       | Nome<br>Docente Proponente | Unidade       | Data Início | Data Fim                           | Previsão i<br>Encerra     | nicial de<br>mento | Situação Solicitação | Situação Projet |
| ×××                                                                                                    | ×                                      | ×                                         | ×           | ×                          | ×             |             | ×                                  | ×                         | ×                  | ×                    | ×               |
| 2019                                                                                                    |                                        | <b>)</b>                                  |             |                            |               |             |                                    |                           |                    | Aguardando Avaliação | Ativo           |
| + Solicitar / Aprovar/F                                                                                                    | Reprovar                               | Visualizar                                |             | 14                         | Pagina 1 de 1 | ▶> ▶I 30 ¥  |                                    |                           |                    |                      | Ver 1 - 1 de    |
| Pequisador Colaborador<br>Projeto:<br>Título do Projeto:<br>Pequisador Colaborador:<br>Docente Proponente:<br>Unidade/Departamento: | - Parec                                | er do Requerimen                          | ito de Afas | tamento                    | ×             |             | dev.uspdigital<br>Parecer salvo co | .usp.br diz<br>m sucesso! |                    |                      |                 |
| Justificativa:                                                                                                    | pesquis                                | 2010                                      |             | Fim: 20/06                 | /2010         |             |                                    |                           |                    |                      | UK              |
| Arquivo:                                                                                                    | 2                                      | 2017                                      |             |                            | ,2013         |             |                                    |                           |                    |                      |                 |
| Parecer:<br>Comentário:                                                                                                    | - selec<br>- selec<br>Aprova<br>Reprov | cione - V<br>cione -<br>ado<br>vado<br>ar |             |                            |               |             |                                    |                           |                    |                      |                 |

### 3.2. Substituição do Proponente

O cadastro é realizado pela Comissão de Pesquisa. O Proponente atual visualiza que está sendo substituído.

| Programas            | Iniciação                | ŀ                       |                                      |
|----------------------|--------------------------|-------------------------|--------------------------------------|
| AUCANI               | Iniciação anterior       | ŀ                       |                                      |
| Núcleos de Apoio     | Pós-doutorado            | ŀ                       |                                      |
| Comissão de Pesquisa | Pós Doutorado (anterior) | ļ.                      |                                      |
| Grupo de Pesquisa    | Pesquisador Colaborador  | Cadastro do Pesquisador |                                      |
| Buscar Pessoas       | Pré Iniciação anterior   | Projeto                 |                                      |
| Usuário              | Pré Iniciação            | Requerimento            | Afastamento do Pesquisador           |
| Pesquisa Atende      | ŀ                        | Gerenciamento           | Colaborador                          |
|                      |                          | Documento               | Substituição do Proponente           |
|                      |                          | Consulta                | Prorrogação do Projeto               |
|                      |                          | Avaliação               | Antecipação de Término do<br>Projeto |

#### Pesquisador Colaborador - Requerimento - Substituição do Docente Proponente

| Solicitaçõe    | 25                |                            |                    |                             |        |                                   |       |        |                                          |             |                   |                       |
|----------------|-------------------|----------------------------|--------------------|-----------------------------|--------|-----------------------------------|-------|--------|------------------------------------------|-------------|-------------------|-----------------------|
| Ano<br>Projeto | Código<br>Projeto | Unidade                    | Nº USP             | Nome<br>Pequisador Colabora | Nº USP | Nome<br>Docente Propo<br>Anterior | nente | Nº USP | Nome<br>Docente Proponente<br>Substituto | Data Início | Situação Solicita | Situação Projete      |
| ×              | ×                 | ×                          | ×                  | ×                           |        | ×                                 | ×     | ×      | ×                                        | ×           | ×                 | ×                     |
| + Solic        | itar Avali        | ar 🔒 Solicitar anuênc<br>0 | ia do Conselho 🛛 🎓 | Visualizar                  | 14 <4  | Página 1 de 0                     | 65 B  | 30 ▼   |                                          |             | Nenhum reg        | istro para visualizar |

| Pesquisador Colaborador - Requerimento o | e Substituição do Proponente |   |  |
|------------------------------------------|------------------------------|---|--|
|                                          |                              |   |  |
| Ano projeto:                             | 2019                         |   |  |
| Código projeto:                          | ·                            |   |  |
| Número USP Novo Proponente:              | Q,                           | 0 |  |
| Unidade do Proponente:                   |                              |   |  |
| Departamento do Proponente:              |                              |   |  |
| CV Lattes do Proponente:                 |                              |   |  |
| E-mail do Proponente:                    |                              |   |  |
| Início Previsto:                         | 01/05/2019                   |   |  |
| Justificativa:                           |                              |   |  |
| O Pequisador Colaborador está ciente?    | Sim ▼                        |   |  |
| Arquivo (opcional):                      | Escolher arquivo             |   |  |
|                                          | Solicitar                    |   |  |

### 3.2.1. Análise do Requerimento (Substituição do Proponente) pela Comissão de Pesquisa

O prazo para análise é de até de 2 (dois) meses do cadastro do Requerimento, a data do projeto não pode estar encerrada.

| Salicitaçãos                                      |                       |                |                             |        |                                        |          |                                          |                  |                         | 1                   |
|---------------------------------------------------|-----------------------|----------------|-----------------------------|--------|----------------------------------------|----------|------------------------------------------|------------------|-------------------------|---------------------|
| Ano Código<br>Projeto Projeto                     | Unidade               | Nº USP         | Nome<br>Pequisador Colabora | Nº USP | Nome<br>Docente Proponente<br>Anterior | Nº USP   | Nome<br>Docente Proponente<br>Substituto | Data Início      | Situação Solicita       | situação Projeti    |
| x                                                 | x                     | ×              | ×                           |        | x                                      |          | x                                        | ×                | ×                       | ×                   |
| 2019 10004 EP                                     |                       |                |                             |        |                                        |          |                                          |                  | Aprovado                | Ativo               |
| 2019 10003 EP                                     |                       |                |                             |        |                                        |          |                                          |                  | Aprovado                | Ativo               |
| 2019 10003 EP                                     |                       |                |                             |        | 101104                                 |          | Pessoa i milo                            |                  | Aguardando<br>Avaliação | Ativo               |
| 🔶 Solicitar 🧳 Avaliar 😽                           | Solicitar anuência do | o Conselho 🛛 😉 | Visualizar                  | 14 44  | Página 🚺 de 1 🔸 🙌                      | 30 *     |                                          |                  |                         | Ver 1 - 3 de 3 -    |
| •                                                 |                       |                |                             |        |                                        |          |                                          |                  |                         |                     |
| ador Colaborador - Parece                         | r do Requeriment      | to de Substitu | uição do Proponente         | ×      |                                        |          |                                          |                  |                         |                     |
| Projeto:                                          |                       |                |                             |        |                                        | dev.usp  | digital.usp.br di                        | Z                |                         |                     |
| Título do Projeto:                                |                       |                |                             |        | $\longrightarrow$                      | Tem cert | eza que deseja co                        | ncluir a substit | uição?                  |                     |
| Docente Proponente:                               |                       |                |                             |        |                                        |          |                                          |                  |                         |                     |
| Unidade/Departamento:                             |                       |                |                             |        |                                        |          |                                          |                  |                         | ок Са               |
| Justificativa: test                               | e                     |                |                             |        |                                        |          |                                          |                  |                         | 1                   |
| Ciência do Peguisador                             | 05/2019               |                |                             |        |                                        |          |                                          |                  |                         |                     |
| Colaborador: Sim                                  |                       |                |                             |        |                                        |          |                                          |                  |                         |                     |
| Substituto Indicado:                              |                       |                |                             |        |                                        |          |                                          |                  |                         |                     |
| Unidade/Departamento<br>Substituto Indicado: Esco | ola Politécnica - En  | genharia Quín  | nica                        |        |                                        |          |                                          |                  |                         | •                   |
| r:                                                | - selecione - 🔻       |                |                             |        |                                        |          |                                          | dev              | .uspdigital.usp.        | .br diz             |
| tuto preenche os requisitos?                      | •                     |                |                             |        |                                        |          |                                          | Solio            | titação de Substitu     | uição concluída com |
| tário:                                            |                       |                |                             |        |                                        |          |                                          |                  |                         |                     |
|                                                   | Salvar Parece         | r              |                             | //     |                                        |          |                                          |                  |                         |                     |
|                                                   |                       |                |                             |        |                                        |          |                                          |                  |                         |                     |
|                                                   |                       |                |                             |        |                                        |          |                                          |                  |                         |                     |
|                                                   |                       |                |                             | Fechar |                                        |          |                                          | _                | _                       | _                   |

Obs: poderá alterar o departamento, se o novo Proponente estiver em outro departamento da mesma Unidade. Troca de unidade não está previsto no Sistema. Será encaminhado à Comissão de Pesquisa/Conselho Deliberativo para análise e aprovação do substituto.

### 3.2.2 . Anuência do Novo Proponente

O "Novo Proponente" deverá entrar no Sistema Atena com o seu login e senha para validar a substituição:

| Programas            | Iniciação               | ₽             |                            |
|----------------------|-------------------------|---------------|----------------------------|
| AUCANI               | Iniciação anterior      | ŀ             |                            |
| Núcleos de Apoio     | Pós-doutorado           | ŀ             |                            |
| Comissão de Pesquisa | Pesquisador Colaborador | Projeto       |                            |
| Grupo de Pesquisa    | Pré Iniciação anterior  | Requerimento  | Afastamento do Pesquisador |
| Pesquisa Atende      | Pré Iniciação           | Gerenciamento | Colaborador                |
|                      |                         | Avaliação     | Substituição do Proponente |
|                      |                         | Ataliação     | Prorrogação do Projeto     |
|                      |                         |               | Antecipação de Término do  |

### Selecione o projeto e clique em "Aceitar a Substituição"

#### Solicitações Nome Nome Código Ano Nome Unidade Nº USP Nº USP **Docente Proponente** Nº USP **Docente Proponente** Data Início Situação Solicita Situação Projete Projeto Projeto Pequisador Colabora Anterior Substituto × × × × × × × × × × × × 2019 10004 EP Aprovado Ativo 2019 10003 EP Aprovado Ativo 😉 Aceitar a Substituição 🧪 Avaliar 🏾 🍃 Visualizar de 1 ►> ► 30 ¥ Ver 1 - 2 de 2 🛯 🛹 🛛 Página 1

#### Pesquisador Colaborador - Requerimento - Substituição do Docente Proponente

### dev.uspdigital.usp.br diz

Aceita a supervisão deste projeto de Pesquisador Colaborador?

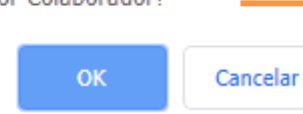

### dev.uspdigital.usp.br diz

Substituição realizada com sucesso!

### 3.2.3. Anuência do Conselho de Departamento (Substituição do Proponente)

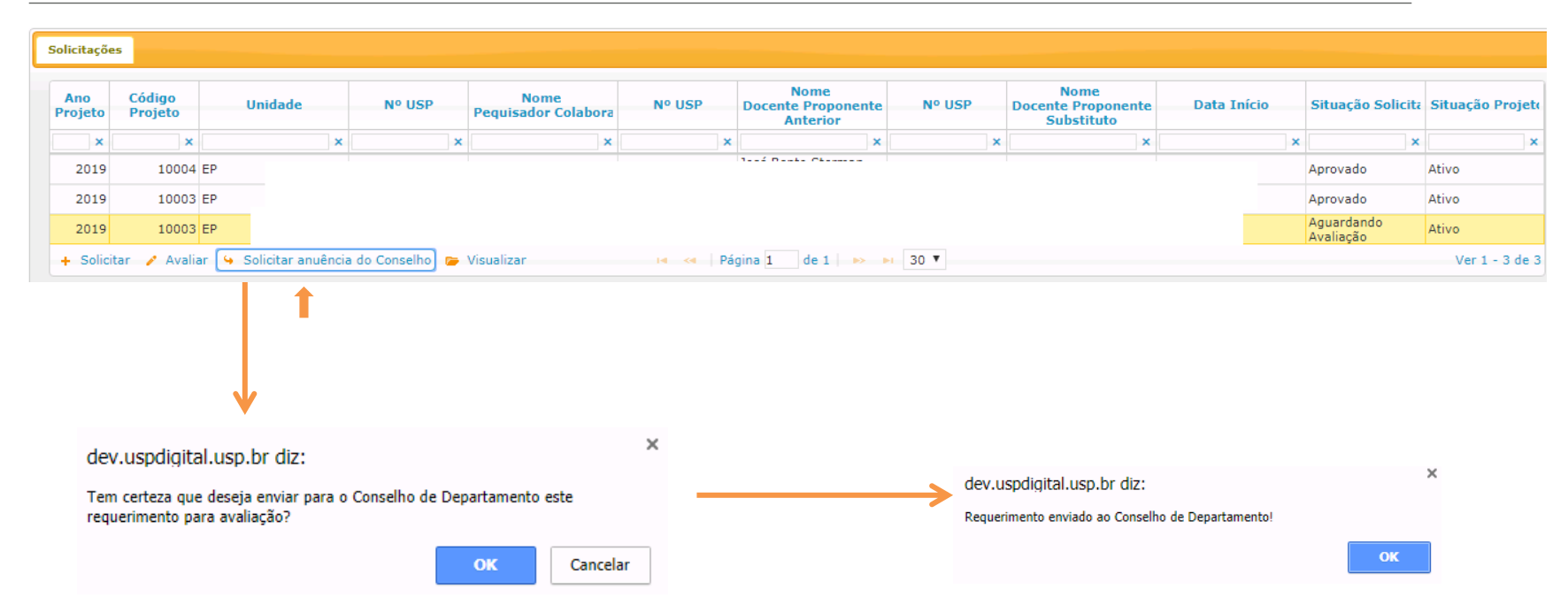

#### Pesquisador Colaborador - Requerimento - Substituição do Docente Proponente

O "Conselho de Departamento" deverá entrar no Sistema Atena com o seu login e senha para avaliar a Substituição do Proponente

| Programas            | Iniciação               | )-            |                                      |
|----------------------|-------------------------|---------------|--------------------------------------|
| AUCANI               | Iniciação anterior      | Þ             |                                      |
| Núcleos de Apoio     | Pós-doutorado           | ŀ             |                                      |
| Comissão de Pesquisa | Pesquisador Colaborador | Projeto       |                                      |
| Grupo de Pesquisa    | Pré Iniciação anterior  | Requerimento  | Afastamento do Pesquisador           |
| Pesquisa Atende      | Pré Iniciação           | Gerenciamento | Colaborador                          |
|                      |                         | Avaliação     | Substituição do Proponente           |
|                      |                         |               | Prorrogação do Projeto               |
|                      |                         |               | Antecipação de Término do<br>Projeto |

### Selecione o projeto e clique em "Avaliar"

Pesquisador Colaborador - Requerimento - Substituição do Docente Proponente

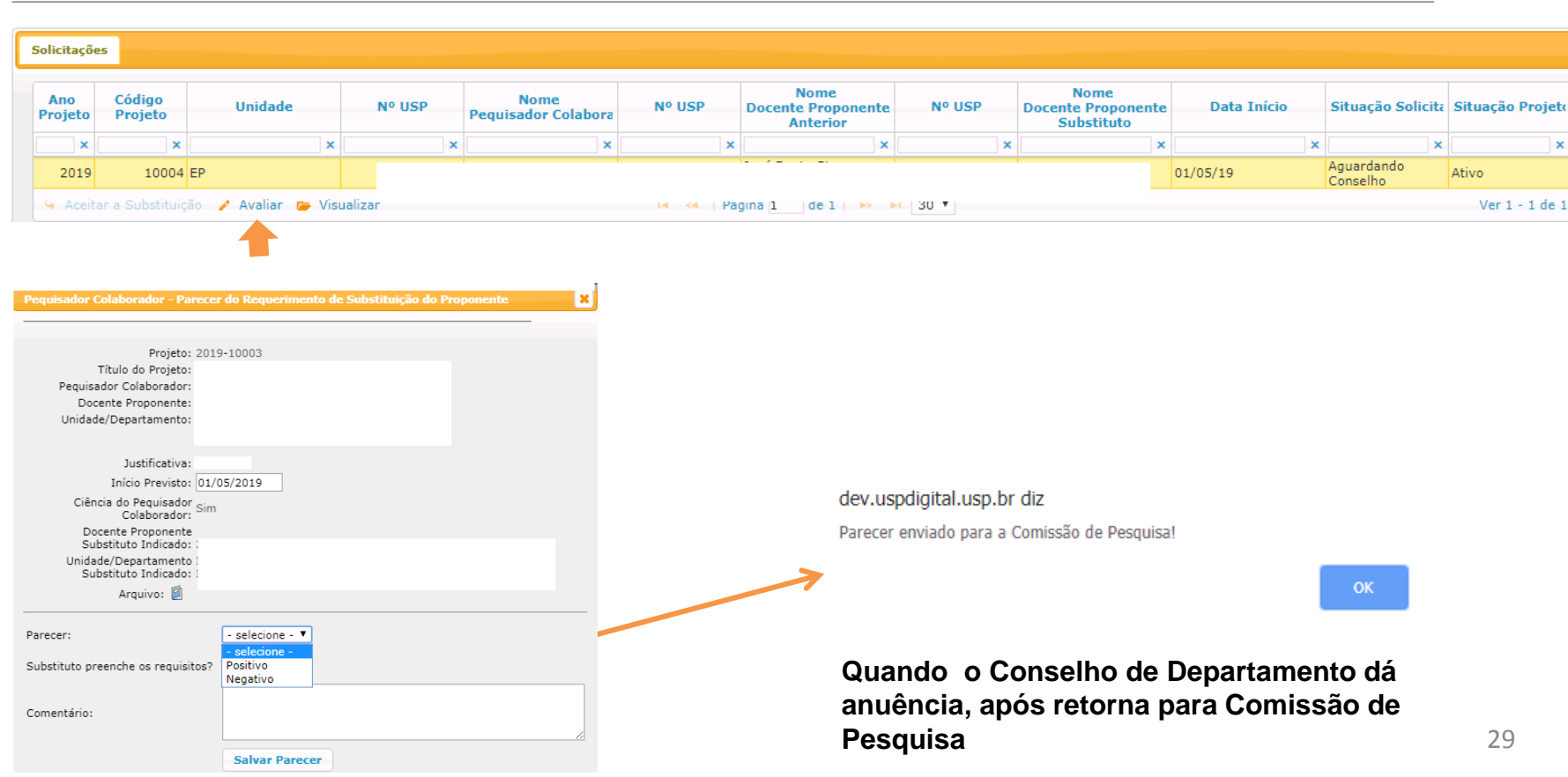

## 3.3. Prorrogação do Projeto

## 3.3.1. Solicitação:

Deverá ser solicitada até 40 dias antes da data final de vigência pelo: Pesquisador Colaborador, Proponente ou Comissão de Pesquisa

|  | Programas                                                                                | Iniciação              | i-                      |                            |
|--|------------------------------------------------------------------------------------------|------------------------|-------------------------|----------------------------|
|  | AUCANI                                                                                   | Iniciação anterior     | h-                      |                            |
|  | Núcleos de Apoio                                                                         | Pós-doutorado          | þ.                      |                            |
|  | Comissão de Pesquisa Pós Doutorado (anterior<br>Grupo de Pesquisa Pesquisador Colaborado |                        | ŀ                       |                            |
|  |                                                                                          |                        | Cadastro do Pesquisador |                            |
|  | Buscar Pessoas                                                                           | Pré Iniciação anterior | Projeto                 |                            |
|  | Usuário                                                                                  | Pré Iniciação          | Requerimento            | Afastamento do Pesquisador |
|  | Pesquisa Atende                                                                          | þ                      | Gerenciamento           | Colaborador                |
|  |                                                                                          |                        | Documento               | Substituição do Proponente |
|  |                                                                                          |                        | Consulta                | Prorrogação do Projeto     |
|  |                                                                                          |                        |                         | Antecipação de Término do  |

Pesquisador Colaborador - Requerimento - Prorrogação do Projeto

| Ano<br>Projeto | Código<br>Projeto          | NºUSP         | Nome<br>Pesquisador Colaborador        | NºUSP          | Nome<br>Docente Proponent | Uni  | dade | Fim Proposto | Situação Solicitação | Situação Projet     |
|----------------|----------------------------|---------------|----------------------------------------|----------------|---------------------------|------|------|--------------|----------------------|---------------------|
| ×              | ×                          | ×             |                                        | × ×            |                           | ×    | ×    |              | ×                    | ×                   |
| - Solicita     | r 🔒 Fonte                  | Recurso A     | kjustar 🤌 Avaliar 🍃 Visualizar         | 14 <4          | Página 1 de 0 🕨 🕨         | 30 🔻 |      |              | Nenhum regi          | stro para visualiza |
|                |                            |               |                                        |                |                           |      |      |              |                      |                     |
|                |                            |               |                                        |                |                           |      |      |              |                      |                     |
| Y              |                            |               |                                        |                |                           |      |      |              |                      |                     |
| quisador       | Colaborado                 | r - Requerime | nto de Prorrogação de Projeto          |                |                           |      |      |              |                      |                     |
|                |                            |               |                                        |                |                           |      |      |              |                      |                     |
|                |                            |               |                                        |                |                           |      |      |              |                      |                     |
|                |                            | _             |                                        |                |                           |      |      |              |                      |                     |
| Solicitaçã     | o Fonte d                  | le Recurso    |                                        |                |                           |      |      |              |                      |                     |
| Ano proje      | eto:                       |               | 2019                                   |                |                           |      |      |              |                      |                     |
| , and proje    |                            |               |                                        |                |                           |      |      |              |                      |                     |
| Código pi      | rojeto:                    |               |                                        |                |                           |      |      |              |                      |                     |
| roponen        | nte/Pesquisad              | lor ciente?   | T                                      |                |                           |      |      |              |                      |                     |
| lustificati    | iva:                       |               |                                        |                |                           |      |      |              |                      |                     |
|                |                            |               |                                        |                | //                        |      |      |              |                      |                     |
| Novo Plai      | no de Trabali              | 10:           | Escolher arquivo Nenhum arquiv         | vo selecionado |                           |      |      |              |                      |                     |
| Arquivo (      | (opcional):                |               | Escolher arquivo Nenhum arquiv         | vo selecionado |                           |      |      |              |                      |                     |
|                |                            |               | Salvar                                 |                |                           |      |      |              |                      |                     |
|                |                            |               | Jaivar                                 |                |                           |      |      |              |                      |                     |
|                |                            |               |                                        |                |                           |      |      |              |                      |                     |
|                |                            |               | <b>V</b>                               |                |                           |      |      |              |                      |                     |
| d              | ev.uspdic                  | iital.usp.br  | diz:                                   | ×              |                           |      |      |              |                      |                     |
|                |                            |               |                                        |                |                           |      |      |              |                      |                     |
| P              | reencha a ir<br>rorrogacão | iformação de  | Fonte de Recurso para finalizar a soli | citação de     |                           |      |      |              |                      |                     |
| P.             | lon og uçu o.              |               |                                        |                |                           |      |      |              |                      |                     |
|                |                            |               |                                        | ок             |                           |      |      |              |                      |                     |

## Selecione a origem do recurso e preencha os dados solicitados.

| uisador Colaborado             | r - Requerimento de Prorrogação de P        | Projeto<br>Pequisador Cola         | borador - Requerimento de Prorrogação             | de Projeto                            |
|--------------------------------|---------------------------------------------|------------------------------------|---------------------------------------------------|---------------------------------------|
|                                |                                             |                                    |                                                   |                                       |
|                                |                                             | Solicitação                        | Fonte de Recurso                                  |                                       |
| Solicitação Fonte d            | le Recurso                                  | Período do pro<br>Origem do Re     | ojeto: 01/01/2018 a 16<br>curso: Bolsa Financiada | /06/2019                              |
| Período do projeto:            | 01/01/2018 a 16/06                          | /2019 Origem da Bol                | Isa: Agência Fomento                              | <b>T</b>                              |
| Origem do Recurso:             | - selecione -                               | Agência de Fo<br>Número Proce      | sso:                                              |                                       |
| _                              | Bolsa Financiada<br>Vínculo Empregatício    | Duração:<br>Termo de Out           | 17/06/2019 a                                      | nhum arquivo selecionado              |
|                                | Sem Bolsa                                   | Bolsa:<br>Horas Semana<br>Projeto: | ais de Dedicação ao                               |                                       |
|                                |                                             |                                    | Inserir                                           |                                       |
| itação Fonte de Recurso        | 01/01/2018 a 16/06/2019                     |                                    | Solicitação Fonte de Recurso                      |                                       |
| em do Recurso:                 | Vínculo Empregatício 🔻                      |                                    |                                                   |                                       |
| de Vínculo:                    | Afastamento Remunerado ▼                    |                                    | Período do projeto:                               | 01/01/2018 a 16/06/2019               |
| de Instituição:                | Afastamento Remunerado<br>Jornada Parcial   |                                    | Origem do Recurso:                                | Sem Bolsa                             |
| Social:                        |                                             |                                    | Duração:<br>Termo de Compromisso de Pós-          | 17/06/2019 a                          |
| eço:                           |                                             |                                    | Doutorado:                                        | Escolher arquivo Nenhum arquivo selec |
| e:                             |                                             |                                    | Projeto:                                          |                                       |
| u:                             | Ecoller amilyon Nenhum arquivo selacionado  |                                    |                                                   | Inserir                               |
| de Ciência:                    | Escolher arquivo Nenhum arquivo selecionado |                                    |                                                   |                                       |
| Semanais de Dedicação ao<br>o: |                                             |                                    |                                                   |                                       |
|                                | Inserir                                     |                                    | Email encamin                                     | hado para Comissão                    |
| dev.uspdigit                   | al.usp.br diz:                              | ×                                  | Pesquisa, Pesq                                    | uisador Colaborado                    |
|                                |                                             |                                    | Proponente                                        |                                       |

### 3.4.2. Análise do Requerimento (Prorrogação de Projeto) pela Comissão de Pesquisa

O prazo para análise é de até de 2 (dois) meses do cadastro do Requerimento (item 3.4.1), a data do projeto não pode estar encerrada.

Após a aprovação não será possível "Antecipação de Termino do Projeto" para período anterior a prorrogação.

| Programas            | Iniciação                | þ.                      |                            |  |
|----------------------|--------------------------|-------------------------|----------------------------|--|
| AUCANI               | Iniciação anterior       | þ.                      |                            |  |
| Núcleos de Apoio     | Pós-doutorado            | +                       |                            |  |
| Comissão de Pesquisa | Pós Doutorado (anterior) | ₽-                      |                            |  |
| Grupo de Pesquisa    | Pesquisador Colaborador  | Cadastro do Pesquisador |                            |  |
| Buscar Pessoas       | Pré Iniciação anterior   | Projeto                 |                            |  |
| Usuário              | Pré Iniciação            | Requerimento            | Afastamento do Pesquisado  |  |
| Pesquisa Atende      | Þ                        | Gerenciamento           | Colaborador                |  |
|                      |                          | Documento               | Substituição do Proponente |  |
|                      |                          | Casavilla               | Prorrogação do Projeto     |  |
|                      |                          | Consulta                | Antecipação de Término do  |  |

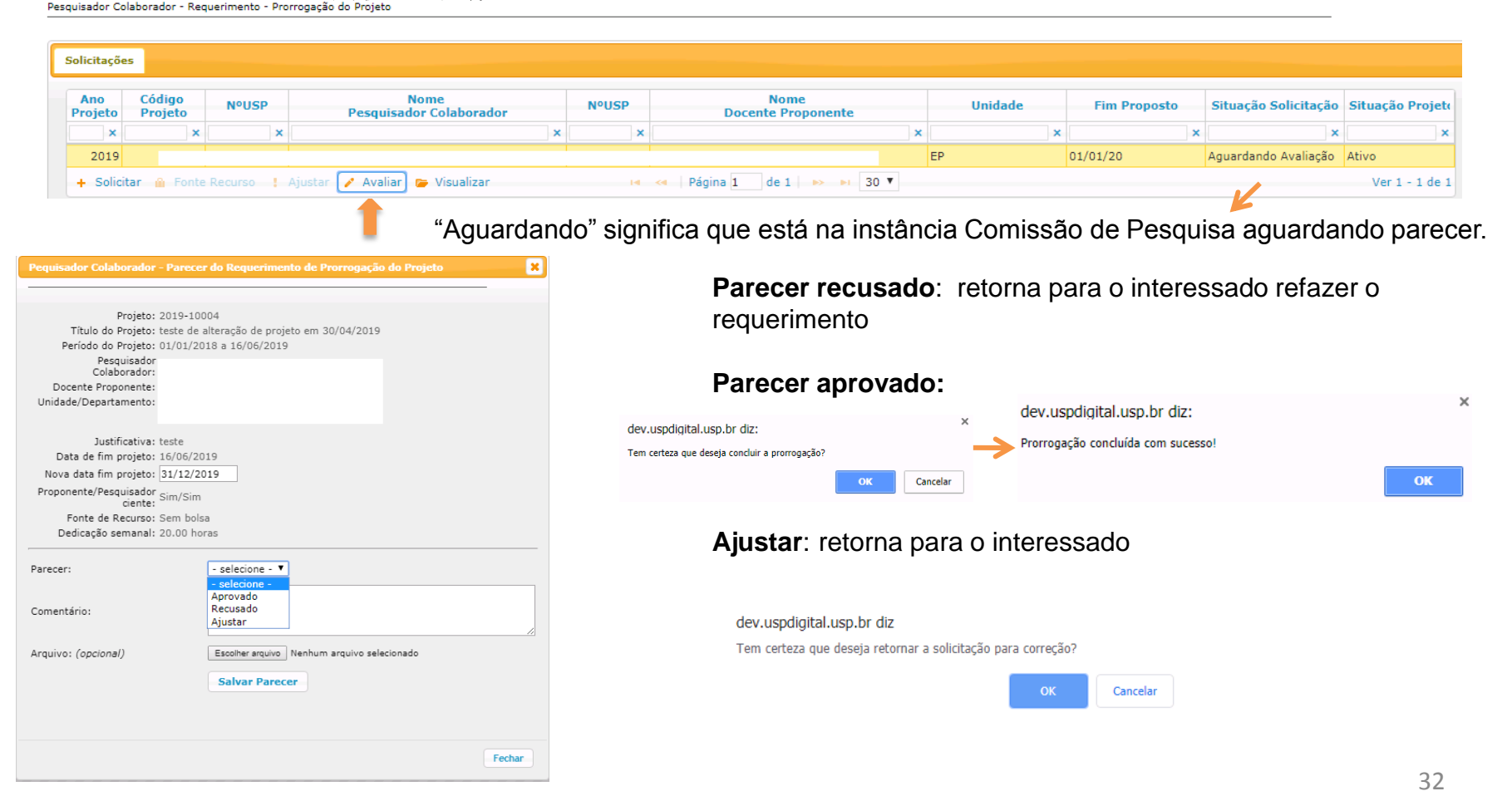

### 3.4. Antecipação de Término do Projeto - no máximo com data anterior a 2 meses.

A antecipação é realizada dentro do último período de prorrogação aprovado.

3.4.1. Cadastro da Antecipação pelo Pesquisador Colaborador ou Supervisor ou Comissão de Pesquisa

| Programas            | Iniciação                | ŀ                                      |                                                                                                  |   |
|----------------------|--------------------------|----------------------------------------|--------------------------------------------------------------------------------------------------|---|
| AUCANI               | Iniciação anterior       | ŀ                                      |                                                                                                  |   |
| Núcleos de Apoio     | Pós-doutorado            | ŀ                                      |                                                                                                  |   |
| Comissão de Pesquisa | Pós Doutorado (anterior) | ŀ                                      |                                                                                                  |   |
| Grupo de Pesquisa    | Pesquisador Colaborador  | Cadastro do Pesquisador                |                                                                                                  |   |
| Buscar Pessoas       | Pré Iniciação anterior   | Projeto                                |                                                                                                  |   |
| Usuário              | Pré Iniciação            | Requerimento                           | Afastamento do Pesquisador                                                                       |   |
| Pesquisa Atende      | #                        | Gerenciamento<br>Documento<br>Consulta | Colaborador<br>Substituição do Proponente<br>Prorrogação do Projeto<br>Antecipação de Término do | _ |
|                      |                          | Avaliação                              | Projeto                                                                                          | 1 |

Pesquisador Colaborador - Requerimento - Antecipação do Término do Projeto

| Solicita     | ições         |               |            |                                 |       |                              |         |              |                      |                      |
|--------------|---------------|---------------|------------|---------------------------------|-------|------------------------------|---------|--------------|----------------------|----------------------|
| Ano<br>Proje | Cód<br>to Pro | digo<br>ojeto | NºUSP      | Nome<br>Pesquisador Colaborador | NºUSP | Nome<br>Docente Proponente   | Unidade | Fim Proposto | Situação Solicitação | Situação Projete     |
|              | ×             | ×             | ×          |                                 | ×     | ×                            | ×       | ×            | ×                    | ×                    |
| + Sc         | olicitar      | 🕐 Avaliar     | 🎓 Visualiz | ar                              | 14    | A Página 1 de 0 I IN IN 30 V |         |              | Nenhum regi          | stro para visualizar |

Após informar o Ano e código do projeto, preencha as demais informações

| Ano projeto:               | 2018   |                                              |
|----------------------------|--------|----------------------------------------------|
| Código projeto:            | 18     |                                              |
| Nova Data de Término:      |        |                                              |
| Supervisor/Pós-doc ciente? | T      |                                              |
| Considerações:             |        |                                              |
|                            | Salvar | dev.uspdigital.usp.br diz                    |
|                            |        | Solicitação de antecipação do término do pro |

ОК

# 3.4.2. Análise do Requerimento (Antecipação de Término de Projeto) pela Comissão de Pesquisa

O prazo para análise é de até de 2 (dois) meses do cadastro do Requerimento (item 3.5.1), a data do projeto não pode estar encerrada.

| Programas            | Iniciação                | ŀ                       |                                      |
|----------------------|--------------------------|-------------------------|--------------------------------------|
| AUCANI               | Iniciação anterior       | je –                    |                                      |
| Núcleos de Apoio     | Pós-doutorado            | ŀ                       |                                      |
| Comissão de Pesquisa | Pós Doutorado (anterior) | ŀ                       |                                      |
| Grupo de Pesquisa    | Pesquisador Colaborador  | Cadastro do Pesquisador |                                      |
| Buscar Pessoas       | Pré Iniciação anterior   | Projeto                 |                                      |
| Usuário              | Pré Iniciação            | Requerimento            | Afastamento do Pesquisador           |
| Pesquisa Atende      | ali-                     | Gerenciamento           | Colaborador                          |
|                      |                          | Documento               | Substituição do Proponente           |
|                      |                          | Consulta                | Prorrogação do Projeto               |
|                      |                          | Avaliação               | Antecipação de Término do<br>Projeto |

### Selecione o projeto e clique em "Avaliar"

Pesquisador Colaborador - Requerimento - Antecipação do Término do Projeto

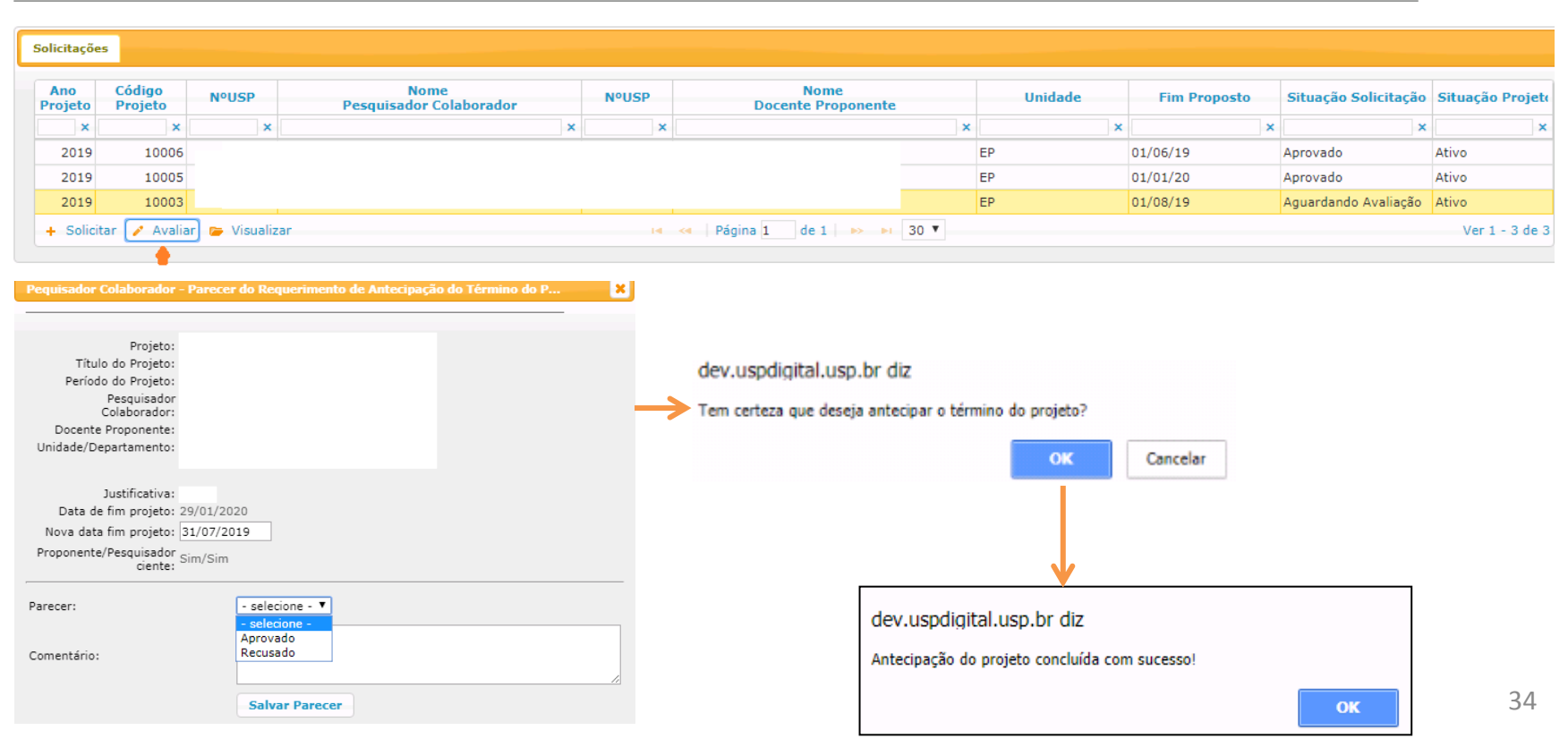

## 4. GERENCIAMENTO

### 4.1. Capacitação Didática

A Comissão de Pesquisa da Unidade do projeto poderá cadastrar também a Capacitação Didática realizada em outra unidade.

| Programas            | Iniciação                | ŀ                       |   |                     |
|----------------------|--------------------------|-------------------------|---|---------------------|
| AUCANI               | Iniciação anterior       | ₽.                      |   |                     |
| Núcleos de Apoio     | Pós-doutorado            | ŀ                       |   |                     |
| Comissão de Pesquisa | Pós Doutorado (anterior) | h-                      |   |                     |
| Grupo de Pesquisa    | Pesquisador Colaborador  | Cadastro do Pesquisador |   |                     |
| Buscar Pessoas       | Pré Iniciação anterior   | Projeto                 |   |                     |
| Usuário              | Pré Iniciação            | Requerimento            | þ |                     |
| Pesquisa Atende      | ₽.                       | Gerenciamento           | С | apacitação Didática |
|                      |                          | Documento               | R | elatório do Projeto |
|                      |                          | Consulta                |   |                     |
|                      |                          | Avaliação               | þ |                     |

Pesquisador Colaborador - Capacitação Didática

| C | Capacitação Didática |                |         |              |          |                         |        |                    |              |          |
|---|----------------------|----------------|---------|--------------|----------|-------------------------|--------|--------------------|--------------|----------|
|   | Ano Projeto          | Código Projeto | Unidade | Departamento | Nº USP   | Pesquisador Colaborador | Nº USP | Docente Proponente | Ano/Semestre | Situação |
|   | ×                    | ×              | ×       | ×            | ×        | ×                       | ×      | ×                  | ×            | ×        |
|   | 2019                 | :              |         |              |          |                         |        |                    |              | Pendente |
|   | 2019                 | :              |         |              |          |                         |        |                    |              | Pendente |
|   | 2019                 | 1              |         |              |          |                         |        |                    |              | Validado |
|   | 🕂 Incluir 🥜 A        | lterar 🖉       |         |              | ra < Pág | gina 1 de 1 🕨 ы 30 ▼    |        |                    |              | Ver 1 de |

### 4.1.1. Aba Capacitação Didática:

Clique em "Incluir", preencha o "Ano projeto" e "Código Projeto"

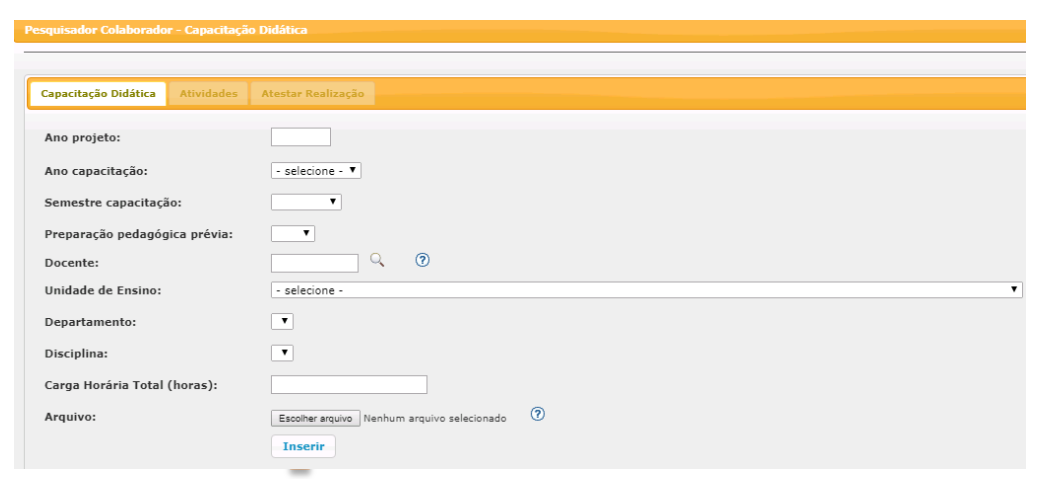

Validado – atestado gerado Pendente – não há atestado gerado, portanto ainda não considerado

### 4.1.2. Atividades

| Programas            | Iniciação                | 100 m                   |    |                     |
|----------------------|--------------------------|-------------------------|----|---------------------|
| AUCANI               | Iniciação anterior       | 1.<br>T                 |    |                     |
| Núcleos de Apoio     | Pós-doutorado            |                         |    |                     |
| Comissão de Pesquisa | Pós Doutorado (anterior) | li.                     |    |                     |
| Grupo de Pesquisa    | Pesquisador Colaborador  | Cadastro do Pesquisador |    |                     |
| Buscar Pessoas       | Pré Iniciação anterior   | Projeto                 |    |                     |
| Usuário              | Pré Iniciação            | Requerimento            | ŀ  |                     |
| Pesquisa Atende      | Pesquisa Atende          |                         | Ci | apacitação Didática |
|                      |                          | Documento               | Re | elatório do Projeto |
|                      |                          | Consulta                |    |                     |
|                      |                          | Avaliação               | þ  |                     |

### Selecione a "aba atividade" e preencha os dados

| Pesquisador Colaborador - Capacitação Didática |                                           |                   |                                 |  |
|------------------------------------------------|-------------------------------------------|-------------------|---------------------------------|--|
|                                                |                                           |                   |                                 |  |
| Projeto: 2019-10005                            |                                           |                   |                                 |  |
| Capacitação Didática Atividades /              | Atestar Realização                        |                   |                                 |  |
|                                                |                                           |                   |                                 |  |
| Atividade:                                     | - selecione -                             |                   |                                 |  |
|                                                | - selecione -                             |                   |                                 |  |
| Descrição da atividade:                        | Aula Prática                              |                   |                                 |  |
|                                                | Seminario                                 |                   |                                 |  |
|                                                | Aula de Exercicio                         |                   |                                 |  |
|                                                | Discussão de casos clínicos               |                   |                                 |  |
| Atividade                                      | Aplicação de Prova/Exame/Trabalho         | Descrição         |                                 |  |
|                                                | Supervisão da Aprendizagem dos Estudantes |                   |                                 |  |
|                                                | Tutoria/Orientação de Graduandos          |                   | <b>^</b>                        |  |
| 🝵 Remover atividade 🛛 🙋                        | Atividades de Campo/Viagens Didáticas     | Página 1 de 0 👞 ы | Nenhum registro para visualizar |  |
|                                                | Preparação de Material Didático           |                   |                                 |  |

### 4.1.3. Atestar Realização

Clique em "Gerar Atestado"

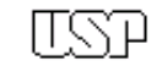

Atestado de Realização de Atividade de Capacitação

#### Pesquisador:

|                                                                                                    |                                                     | REALIZAÇÃO                                                        |           |
|----------------------------------------------------------------------------------------------------|-----------------------------------------------------|-------------------------------------------------------------------|-----------|
| esquisador Colaborador - Capacitaç<br>Capacitação Didática Atividades                                                                                                    | šo Didática<br>Atestar Realização                   | Ano/Semestre: 2018 /<br>Preparação pedagógica prévia:<br>Docente: | 1         |
| Para atestar a realização da atividade didática:<br>1- preencha o cadastro nas abas anteriores.<br>2- clique abaixo no link 'Gerar atestado'<br>3- imprima o atestado<br>4- solicite a assinatura da Comissão de Graduação da Unidade |                                                     | Total horas dedicadas:                                            |           |
|                                                                                                    | ‡Gerar Atestado                                     | Atividade:<br>Descrição:                                          |           |
| Atestado Assinado:                                                                                                    | Escolher arquivo Nenhum arquivo selecionado Inserir | Docent                                                            | te I      |
|                                                                                                    |                                                     | Imprima a folha, recolha a ass<br>sinado" em "pdf". A situaçã     | SİI<br>iO |

AÇÃO DIDÁTICA

Docente Responsável pela Disciplina

Imprima a folha, recolha a assinatura. Após, insira o "Atestado assinado" em "pdf". A situação mudará automaticamente para "Validado".
## 4.2. Relatório do Projeto – Pesquisador Colaborador

Ao final do período do Pesquisador Colaborador deverá apresentar um relatório das atividades realizadas, a ser aprovado pelo docente proponente e apreciado pela Comissão de Pesquisa ou Conselho Deliberativo. <u>A cada 12</u> <u>meses deverá apresentar um relatório como requisito para extensão do período de permanência.</u> O relatório pode ser 30 dias antes ou 60 dias após o prazo da entrega.

### 4.2.1 – Inserir Relatório

O Pesquisador Colaborador realiza o login no Sistema Atena. Segue as instruções abaixo:

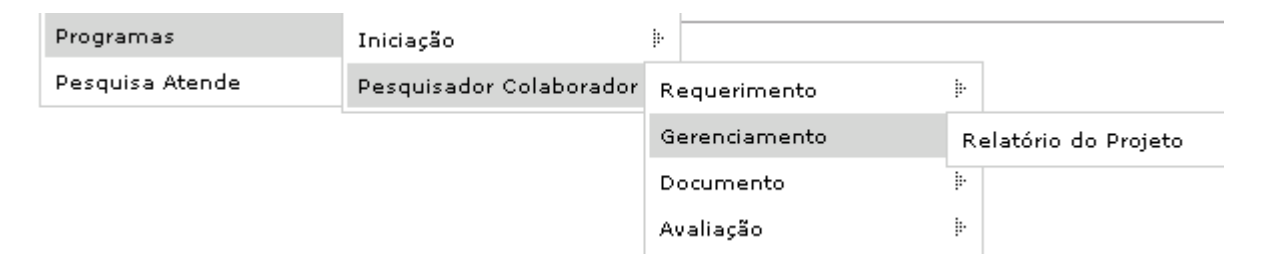

#### Selecione o projeto "Em período de entrega do Relatório" e clique "Relatórios"

| Ano         |             |                  |                 |        |                                                                                                    |              |                      |             |          |              |              |       |
|-------------|-------------|------------------|-----------------|--------|----------------------------------------------------------------------------------------------------|--------------|----------------------|-------------|----------|--------------|--------------|-------|
|             | Código      | NºUSP            | Nome Proponente | NºUSP  | Nome Pessoa                                                                                                    | Unidade      | Departamento         | Data Início | Data Fim | Data Entrega | Entregar até |       |
| ×           | ×           | ×                | ×               | x      | ×                                                                                                    | < ×          |                      | x           | x        | ×            | ×            | L     |
| 019 -       |             |                  |                 | ****** | and the second second s | en.          | errore to ensure and |             |          |              | 30/06/21     | 1     |
| 019         |             |                  |                 |        |                                                                                                    |              |                      |             |          |              | 30/06/20     | 1     |
| 019         |             |                  |                 |        |                                                                                                    |              |                      |             |          |              | 30/06/20     |       |
| 019         |             |                  |                 |        |                                                                                                    |              |                      |             |          |              | 29/09/19     | ٨     |
| B Relatór   | rios 🖨      |                  |                 |        | 14                                                                                                    | 🕶 🕴 Página 1 | de 1   💀 🔤           |             |          |              | Ver          | 1 - 9 |
| / Relatório | io entreque |                  |                 |        |                                                                                                    |              |                      |             |          |              |              |       |
| / Relatório | io entregue | mas solicitado r | iova versão     |        |                                                                                                    |              |                      |             |          |              |              |       |

#### Inserir o relatório em "pdf". O tamanho máximo do arquivo é de 4 Mb.

| Projeto:<br>Período:                                                                                                   |                                                                                                    | Pesquisador:<br>Proponente: |                 |         |            |                       |
|----------------------------------------------------------------------------------------------------|----------------------------------------------------------------------------------------------------|-----------------------------|-----------------|---------|------------|-----------------------|
| Tipo Relatório:<br>Considerações sobre desempenho do<br>estudante e evolução do projeto:<br>Arquivo:                   | selecione - Anual 1 Anual 2 Anual 3 Anual 4 Anual 4 Anual 5 (Final) esconer siguno reenhum arquivo selecionado Inserir |                             |                 |         |            |                       |
| Relatório                                                                                                    | Entregar até                                                                                                    | Entregue em                 | Entre           | gue por | Arquivo    | Parecer               |
| ×                                                                                                    | c 📃 🗙                                                                                                    | ×                           |                 | ×       | ×          | ×                     |
| 🕂 Inserir 📔 🥕 Alterar 🕒 Visualizar                                                                                     | r Arquivo 🖻                                                                                                    | 14 < Página 1 de 0 🕨        | > <b>&gt;</b> 1 |         | Nenhum reg | istro para visualizar |
| <ul> <li>Arquivo entregue dentro do prazo</li> <li>Arquivo entregue fora do prazo</li> <li>Arquivo removido</li> </ul> |                                                                                                    |                             |                 |         |            |                       |
| $\checkmark$                                                                                                    |                                                                                                    |                             |                 |         |            |                       |
| dev uspdiaital usp br diz                                                                                              |                                                                                                    |                             |                 |         |            |                       |

dev.uspdigital.usp.br diz

Relatório enviado para o docente proponente!

OK

O relatório foi encaminhado para avaliação do Proponente (instruções no item 5.2.1) que receberá um email do Sistema Atena.

## 4.2.2 Inserir Relatório Ajustado

Pesquisador Colaborador - Relatório

Enquanto estiver dentro do prazo de 60 dias e desde que ainda não tenha sido enviado para avaliação, o relatório poderá ser substituído quantas vezes for solicitado.

Selecione o projeto e clique na opção "Relatórios"

| Programas       | Iniciação               | ŀ             |                      |
|-----------------|-------------------------|---------------|----------------------|
| Pesquisa Atende | Pesquisador Colaborador | Requerimento  | ŀ                    |
|                 |                         | Gerenciamento | Relatório do Projeto |
|                 |                         | Documento     | ŀ                    |
|                 |                         | Avaliação     | ŀ                    |

|                                                                                                    | Nome Proponente                              | NºUSP       | Nome Pessoa                       | Unidade                               | Departamento                                                                                                    | Data Início                                    | Data Fin                  | n Data                  | Entrega                  | Entregar até     |          |
|----------------------------------------------------------------------------------------------------|----------------------------------------------|-------------|-----------------------------------|---------------------------------------|----------------------------------------------------------------------------------------------------|------------------------------------------------|---------------------------|-------------------------|--------------------------|------------------|----------|
| × ×                                                                                                    | ×                                            | ×           | ×                                 | ×                                     | ×                                                                                                    | ×                                              |                           | ×                       | ×                        | ×                |          |
| 9                                                                                                    |                                              |             |                                   |                                       |                                                                                                    | 01/05/18                                       | 30/04/23                  |                         |                          | 30/06/21         | <u>)</u> |
| Relatórios P                                                                                                |                                              |             | 14 44                             | Página 1 de                           | 1 1 1                                                                                                    |                                                |                           |                         |                          | Solicitad        | o ajuste |
| elatório entreque mas solicita<br>elatório não entregue<br>n período de entrega do Rela<br>Selecione o rela | to nova versão<br>cório<br>atório a ser aju: | stado e Cli | que em "Aj                        | ustar Rela                            | atório"                                                                                                    |                                                |                           |                         |                          |                  |          |
| Relatório                                                                                                   | Entre                                        | gar até     | Entreque                          | em                                    | Entreque por                                                                                                    |                                                | Arg                       | uivo                    | Parecer                  |                  |          |
|                                                                                                    | ×                                            | )           | ×                                 | ×                                     |                                                                                                    |                                                | ×                         | ×                       |                          | ×                |          |
| əl 1                                                                                                    | 30/06/19                                     |             | 10/07/19                          |                                       |                                                                                                    |                                                | 21                        |                         |                          |                  |          |
| al 2                                                                                                    | 30/06/20                                     |             | 15/07/19                          |                                       |                                                                                                    |                                                | × .                       |                         |                          |                  |          |
| Inserir D Visualizar Aro                                                                                    | uivo C Ajustar Relatório                     | 0           | te ce Pánina                      | • • • • • • • • • • • • • • • • • • • |                                                                                                    |                                                |                           |                         |                          |                  |          |
|                                                                                                    |                                              |             |                                   | 10e 1                                 |                                                                                                    | hr diz                                         |                           |                         | Ver 1 - 2                | de 2             |          |
| nstará o pare<br>o remover o a<br>lais visualizada                                                          | cer solicitand<br>rquivo, as infor<br>as.    | o o motiv   | <b>o do ajust</b><br>nteriores nã | e                                     | <ul> <li>dev.uspdigital.usp</li> <li>A troca do arquivo fo</li> <li>dev.uspdigital.usp.br diz</li> <li>O arquivo atual será removid<br/>a remoção?</li> </ul> | .br diz<br>i solicitada cor<br>do para inclusã | n a seguint<br>io do novo | e observa<br>. Deseja ( | ver 1 - 2<br>ração: test | de 2<br>te<br>ок |          |

## 4.2.3. Inserir Relatório – Nova Versão

Décideuterado - Relatério Final

Quando o Relatório foi entregue, mas solicitado nova versão pela Comissão de Pesquisa (não aprovou) o Pesquisador Colaborador terá a última oportunidade para inserir nova versão de relatório.

O Pesquisador Colaborador realiza o login no Sistema Atena e seleciona: Programas>Pesquisador Colaborador >Gerenciamento>Relatório do Projeto Selecione o projeto e clique em "Relatórios"

| scar     | Projetos      |                   |                 |       |             |            |              |             |            |              |              |      |
|----------|---------------|-------------------|-----------------|-------|-------------|------------|--------------|-------------|------------|--------------|--------------|------|
| Ano      | Código        | NºUSP             | Nome Supervisor | NºUSP | Nome Pessoa | Unidade    | Departamento | Data Início | Data Fim   | Data Entrega | Entregar até | 6    |
| ×        | ×             | ×                 | ×               | ×     | ×           | ×          | ×            | ×           | >          | ×            |              | ×    |
| 018      |               |                   |                 |       |             |            |              | 01/01/2017  | 30/09/2018 | 14/09/2018   | 29/11/2018   | 1    |
| D18      |               |                   |                 |       |             |            |              | 02/01/2018  | 30/06/2018 | 20/08/2018   | 29/08/2018   | ~    |
| B Relat  | órios 🖉       |                   |                 |       | I4 <        | 🛛 Página 1 | de 1 🔛 🔛     |             |            |              | V            | er 1 |
| Relató   | rio entregue  |                   |                 |       |             |            |              |             |            |              |              |      |
| Relató   | rio entreque  | mas solicitado n  | iova versão <   |       |             |            |              |             |            |              |              |      |
| Relató   | rio não entre | egue              |                 |       |             |            |              |             |            |              |              |      |
| 5 Em pei | riodo de ent  | rega do Relatório | )               |       |             |            |              |             |            |              |              |      |
|          |               |                   |                 |       |             |            |              |             |            |              |              |      |

| Projeto:<br>Período:                                                                                                    |                                                                                                    | Pesquisador:<br>Proponente: |                     |   |         |                |
|----------------------------------------------------------------------------------------------------|----------------------------------------------------------------------------------------------------|-----------------------------|---------------------|---|---------|----------------|
| Tipo Relatório:<br>Considerações sobre desempenho do<br>estudante e evolução do projeto:<br>Arquivo:                                                            | - selecione - ▼     - selecione -     Anual 1  Máximo de 2.000 caracteres Escolher arquivo Nenhum arquivo selecionado Inserir |                             | ,                   | ž |         |                |
| Relatório                                                                                                    | Entregar até                                                                                                    | Entregue em                 | Entregue por        |   | Arquivo | Parecer        |
|                                                                                                    | ×                                                                                                    | ×                           |                     | × | ×       | ×              |
| Anual 2                                                                                                    |                                                                                                    |                             |                     |   | ✓       |                |
| + Inserir 🕒 Visualizar Arquivo                                                                                                    | 👌 Ajustar Relatório 🛛 🖻                                                                                                    | 📧 < Página 1 de 1 🕨         | ► I                 |   |         | Ver 1 - 1 de 1 |
| <ul> <li>Arquivo entregue dentro do prazo</li> <li>Arquivo entregue fora do prazo</li> <li>Arquivo removido</li> <li>Solicitado ajustes no Relatório</li> </ul> |                                                                                                    |                             |                     |   |         |                |
|                                                                                                    |                                                                                                    | $\checkmark$                |                     |   |         |                |
|                                                                                                    |                                                                                                    | dev.uspdigital.usp.br       | diz                 |   |         |                |
|                                                                                                    |                                                                                                    | Relatório enviado para o    | docente proponente! |   |         |                |

ОК

O relatório foi encaminhado para avaliação do Docente Proponente (instruções no item 5.2.1) que receberá um email do Sistema Atena.

# 5. AVALIAÇÃO

## 5.1. Avaliação do Projeto - Comissão de Pesquisa

Realize o login no Sistema Atena.

Selecione Programas>Pesquisador Colaborador>Avaliação>Avaliação Projeto

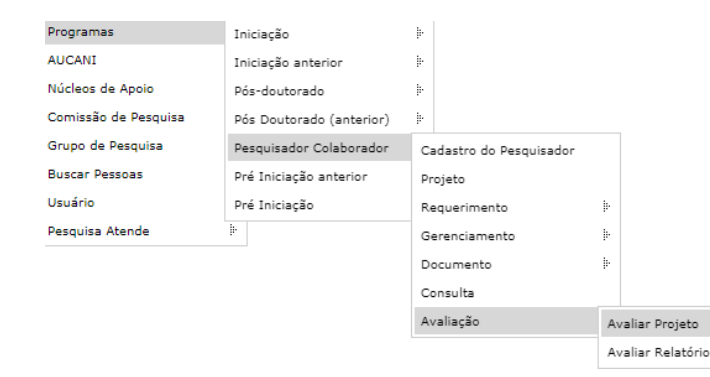

#### Pesquisador Colaborador - Avaliação Projeto

| Avalia     | r Acompanh        | har Avaliação      |                    |                        |              |              |         |   |                      |                |
|------------|-------------------|--------------------|--------------------|------------------------|--------------|--------------|---------|---|----------------------|----------------|
| A          | no Projeto        | Código Projeto     | Nº USP             | Pequisador Colaborador | Nº USP       | Proponente   | Unidade |   | Encaminhado          | Relatório      |
|            | ×                 | ×                  | ×                  | ×                      | ×            |              | ×       | × | ×                    | ×              |
|            | 2019              |                    |                    |                        |              |              | EP      |   | Comissão de Pesquisa |                |
|            | 2019              |                    |                    |                        |              |              | EP      |   | Comissão de Pesquisa |                |
|            | 2019              |                    |                    |                        |              |              | EP      |   | Comissão de Pesquisa |                |
|            | 2019              |                    |                    |                        |              |              | EP      |   | Comissão de Pesquisa |                |
| <b>5</b> [ | )evolver para aj  | justes 🛛 🌞 Avaliar | Projeto 👎 Registra | ar Avaliação Manual    | < Página 1 d | e 1 🕟 ы 30 🔻 |         |   |                      | Ver 1 - 4 de 4 |
| 👘 🕞 🔪      | /isualizar Projet | 0 🗗                |                    |                        | r uginu 1    |              |         |   |                      | 1012 100       |

#### I - Aba - Acompanhar Avaliação

Opções: "Aguarda Parecer da Instância", "Desfazer encaminhamento" e "Visualizar Pareceres"

| Pe | quisador Co | laborador - Aval | iação Projeto |                             |               |          |             |           |       |                 |                |
|----|-------------|------------------|---------------|-----------------------------|---------------|----------|-------------|-----------|-------|-----------------|----------------|
| _  |             |                  |               |                             |               |          |             |           |       |                 |                |
| F  | Avaliar     | Acompanhar       | Avaliação     |                             |               |          |             |           |       |                 |                |
|    |             | Cádian           |               |                             |               |          |             |           |       | Acuerda Deveces | Data           |
|    | Projeto     | Projeto          | Nº USP        | Pequisador Colaborador      | Nº USP        | Proponen | ite         | Unidade   | Setor | da Instância    | Envio          |
|    |             | × ×              | ×             |                             | ×             | ×        | ×           | ×         |       | ×               | x 🔜 >          |
|    | 201         | .9 10001         |               |                             |               |          |             |           |       | Avaliador       | 03/05/19       |
|    | 201         | .9 10004         |               |                             |               |          |             |           |       |                 | 08/04/19       |
|    | ¢ • 1       | Desfazer encan   | ninhamento    | 🧳 Chefia do Setor 🍃 Visuali | zar Pareceres | 14 <4    | Página 1 de | 1   >> >> | 30 🔻  |                 | Ver 1 - 2 de 3 |
|    |             | Û.               |               | 4                           | <u>î</u>      |          |             |           |       |                 |                |

#### II – Aba - "Avaliar"

Pesquisador Colaborador - Avaliação Projeto

Opções: "<u>Avaliar Projeto</u>" (encaminhar para as instâncias avaliarem - Relator e Conselho de Departamento).; "<u>Devolver para ajuste</u>" (retorna para o Proponente); "<u>Registrar Avaliação Manual</u>" (a Comissão de Pesquisa insere todos os pareceres sem encaminhar para as instâncias) e "<u>Visualizar Projeto</u>"

- Selecione projeto e clique em "Avaliar Projeto"

| Avalia | Acompanh                                                                                               | ar Avaliação   |        |                        |            |  |            |         |                      |  |  |
|--------|----------------------------------------------------------------------------------------------------|----------------|--------|------------------------|------------|--|------------|---------|----------------------|--|--|
| A      | no Projeto                                                                                             | Código Projeto | Nº USP | Pequisador Colaborador | Nº USP Sup |  | Supervisor | Unidade | Encaminhado          |  |  |
|        | ×                                                                                                    | ×              | ×      | ×                      | ×          |  | ×          | ×       | ×                    |  |  |
|        | 2019                                                                                                   | 10001          |        |                        |            |  |            | EP      | Comissão de Pesquisa |  |  |
| •      | S Devolver para ajustes Avaliar Projeto ∓ Registrar Avaliação Manual                                   |                |        |                        |            |  |            |         |                      |  |  |
| - N    | Visualizar Projeto d' Avaliar o projeto encaminhando, por sistema, para todas as instâncias envolvidas |                |        |                        |            |  |            |         |                      |  |  |

## 5.1.1. Avaliar Projeto - Encaminhar para "AVALIAÇÃO" do RELATOR

| Pequisador Colaborador - Parecer                              | do Projeto | _ |                                                               |    |
|---------------------------------------------------------------|------------|---|---------------------------------------------------------------|----|
| Projeto:<br>Título do Projeto:<br>Pesquisador:<br>Propopente: |            |   |                                                               |    |
| Número USP<br>Relator:                                        | Q (?)      | ~ | A partir de dev.uspdigital.usp.br<br>Encaminhado com sucesso! | ок |

O relator deverá seguir com a avaliação (item 5.1.6) Para substituir o RELATOR:

Programas>Pesquisador Colaborador>Avaliação>Avaliação Projeto. Aba "Acompanhar Avaliação" opção "Desfazer encaminhamento"

Selecione o projeto e clique em "Avaliar projeto". Digite o Número USP do novo Relator

| valiar         | Acompa            | ıhar Avaliaçâ       | io                           |                    |            |          |                 |                    |   |               |         |                 |           |                 |
|----------------|-------------------|---------------------|------------------------------|--------------------|------------|----------|-----------------|--------------------|---|---------------|---------|-----------------|-----------|-----------------|
| Ano<br>Projeto | Código<br>Projeto | Nº USP<br>Pequisado | Pequisador Colaborador       | Nº USP<br>Proponen | Proponente | Unidade  | Setor           | Aguarda<br>Parecer |   | Data<br>Envio | Parecer | Data<br>Parecer | Relatório | Versã<br>Libera |
| ×              | ×                 | ×                   | ×                            | ×                  | ×          | ×        | ×               |                    | × | ×             | ×       | ×               | ×         |                 |
| 2019           |                   |                     |                              |                    |            |          |                 |                    |   |               |         |                 | Anual 1   |                 |
| 2019           |                   |                     |                              |                    |            |          |                 |                    |   |               |         |                 | Anual 1   |                 |
| 2019           |                   |                     |                              |                    |            |          |                 |                    |   |               |         | 16/09/19        | Anual 1   |                 |
| ¢ 🖕 V          | /isualizar        | Pareceres           | 🗸 Liberar nova versão 🏼 🧔 Cl | nefia do Setor     | 14         | « Página | 1 de 1 🕨 🖬 30 🔻 |                    |   |               |         | 10/09/19        | Anuar 1   | Ver             |

Após a aprovação pelo Relator o projeto retorna para Comissão de Pesquisa encaminhar para o Conselho de Departamento (item 5.1.2)

# 5.1.2. Avaliar Projeto - Encaminhar para "AVALIAÇÃO" do Conselho de Departamento

Programas>Pesquisador Colaborador>Avaliação Projeto, selecione o projeto e clique em "Avaliar Projeto"

## <u>Com anuência</u> do Conselho de Departamento

| Pequisador Colaborador - Parecer do Projeto<br>Projeto:<br>Titulo do Projeto:<br>Pesquisador:<br>Proponente:     | dev.uspdigital.usp.br diz:<br>Parecer salvo com sucesso!                                                                                                    | х<br>ок                                                                                                    |
|----------------------------------------------------------------------------------------------------|----------------------------------------------------------------------------------------------------|----------------------------------------------------------------------------------------------------|
| Parecer do Projeto:<br>Justificativa:<br>Unidades sem Departamento:<br>Sem anuência do Conselho de De            | enartamento                                                                                                    | O Conselho de Departamento<br>deverá prosseguir com a avaliação<br>(item 5.1.7)<br>Após a aprovação pelo Conselho<br>de Departamento o projeto<br>retornará para ser ativado (item |
| Pequisador Colaborador - Parecer do Projeto                                                                      | Pequisador Colaborador - Parecer do Projeto         Projeto: :         Título do Projeto: !         Pesquisador: !         Proponente: !         Solicitar Anuência do Conselho de Departamento? Não ▼         Verifique se o Plano de Trabalho:                                                                                                    |                                                                                                    |
| Projeto:<br>Título do Projeto:<br>Pesquisador:<br>Proponente:<br>Solicitar Anuência do Conselho de Departamento? | <ul> <li>- inclui as atividades a serem desenvolvidas pelo Pesquisador, com justificativa e cro execução;</li> <li>- contém atividades que contribuam com a graduação, pós-graduação e/ou program, extensão;</li> <li>- contém projeto de pesquisa compatível com o nível de formação, com formulação o objetivo, justificativa, metodologia e cronograma de execução.</li> <li>Veriñque se o Proponente possui competência reconhecida em área de atuação comp projeto.</li> <li>Parecer do Projeto:</li> <li>- selecione - </li> </ul> | nograma de<br>as de cultura e<br>do problema,<br>patível com a o                                                                                                    |
| Env <mark>Não</mark>                                                                                             | Justificativa:<br>Aprovado<br>Não aprovado<br>Ajustar<br>Apreciação da Congregação da<br>Unidade:<br>Escolher arquivo<br>Enviar                                                                                                    | A partir de dev.uspdigital.usp.br Parecer salvo com sucesso!                                                                                                    |
|                                                                                                    |                                                                                                    | Fechar 45                                                                                                    |

# 5.1.3 Devolver para Ajuste

| Avaliar Acompanhar Avaliação                                                      |                       |                                         |
|-----------------------------------------------------------------------------------|-----------------------|-----------------------------------------|
| Ano Projeto - Código Projeto - Nº USD                                             | Dropoporto Uni        | dado Encaminhado Bolatório              |
| Ano Projeto Courgo Projeto Nº USP Pequisador Colaborador Nº USP                   | Proponente Om         |                                         |
| 2019 10001                                                                        |                       | Avaliador                               |
| 2019 10005                                                                        | -                     | Avaliador                               |
| 👆 Devolver para ajustes 🛛 🐞 Avaliar Projeto 🖝 Visualizar Projeto 🗗 🔰 📢 📢 Página 1 | de 1 ▶> ▶  30 ▼       | Ver 1 -                                 |
|                                                                                   |                       |                                         |
| ♥                                                                                 |                       |                                         |
| dev.uspdigital.usp.br diz                                                         |                       |                                         |
| Tem certeza que deseja devolver o projeto para o Proponente?                      |                       |                                         |
|                                                                                   |                       |                                         |
| OK Cancelar                                                                       |                       |                                         |
|                                                                                   |                       |                                         |
|                                                                                   |                       |                                         |
|                                                                                   |                       |                                         |
| Parecer - Devolver para ajustes                                                   |                       | ×                                       |
|                                                                                   |                       |                                         |
|                                                                                   |                       |                                         |
| Justificativa:                                                                    |                       |                                         |
| Sastration                                                                        |                       |                                         |
|                                                                                   |                       |                                         |
|                                                                                   |                       |                                         |
|                                                                                   |                       | Column Contan                           |
|                                                                                   |                       | Salvar                                  |
|                                                                                   |                       |                                         |
| dev.uspdigital.usp.br diz                                                         |                       |                                         |
|                                                                                   | -                     |                                         |
| l'em certeza que deseja devolver o projeto para o Proponente?                     |                       |                                         |
|                                                                                   |                       |                                         |
| OK Cancelar                                                                       |                       |                                         |
| Chreddi                                                                           |                       |                                         |
|                                                                                   | O proponente seauir   | á com as orientacões do                 |
|                                                                                   | item 2 8(Aiustar proj | y , , , , , , , , , , , , , , , , , , , |
|                                                                                   | ποπ Ζιυ(Αμυδιαι μιθι  | <i>iu)</i>                              |

## 5.1.4. Avaliar Projeto - Ativar projeto

Após passar por "Avaliação do Relator e do Conselho de Departamento" o projeto deverá ser <u>ativado</u> pela Comissão de Pesquisa seguindo as instruções abaixo.

| Pesqui | sador Colaborador -                                             | Avaliação Projeto                              |                          |                                                                                                    |                                         |               |   |         |                      |                |   |
|--------|-----------------------------------------------------------------|------------------------------------------------|--------------------------|----------------------------------------------------------------------------------------------------|-----------------------------------------|---------------|---|---------|----------------------|----------------|---|
| Ava    | aliar Acompanh                                                  | nar Avaliação                                  |                          |                                                                                                    |                                         |               |   |         |                      |                |   |
|        | Ano Projeto                                                     | Código Projeto                                 | Nº USP                   | Pequisador Colaborador                                                                                                    | Nº USP                                  | Proponente    |   | Unidade | Encaminhado          | Relatório      |   |
|        | ×                                                               | ×                                              | ×                        | ×                                                                                                    | ×                                       |               | × | ×       | ×                    | ×              | ¢ |
|        | 2019                                                            |                                                |                          |                                                                                                    |                                         |               |   |         | Comissão de Pesquisa |                |   |
|        | 2019                                                            |                                                |                          |                                                                                                    |                                         |               |   |         | Comissão de Pesquisa |                |   |
|        | 2019                                                            |                                                |                          |                                                                                                    |                                         |               |   |         | Comissão de Pesquisa |                |   |
| •      | <ul> <li>Devolver para aj</li> <li>Visualizar Projet</li> </ul> | justes   <mark>☆ Avaliar</mark><br>o ඦ Avaliar | • Projeto<br>→ Registrar | r Avaliação Manual<br>International Antonia Antonia An | <ul> <li>Página 1</li> <li>d</li> </ul> | le 1 → ► 30 ▼ |   |         |                      | Ver 1 - 3 de 3 | 3 |

#### I. Para Projetos "Sem Bolsa" ou "Vínculo Empregatício"

| Pequisador Colaborador - Parecer do Projeto                                                                                                    | ×                                 |      |
|----------------------------------------------------------------------------------------------------|-----------------------------------|------|
|                                                                                                    |                                   |      |
|                                                                                                    |                                   |      |
| Projeto:                                                                                                    |                                   |      |
| Pesquisador:                                                                                                    |                                   |      |
| Proponente:                                                                                                    |                                   |      |
| Verifique se o Plano de Trabalho:                                                                                                    |                                   |      |
| <ul> <li>- inclui as atividades a serem desenvolvidas pelo Pesquisador, com justificativa e cronograma de<br/>execução;</li> </ul>                                                   |                                   |      |
| <ul> <li>- contém atividades que contribuam com a graduação, pós-graduação e/ou programas de cultura e<br/>extenção;</li> </ul>                                                      | a e                               |      |
| <ul> <li>- contém projeto de pesquisa compatível com o nível de formação, com formulação do problema,<br/>abietivo, institúcientus, metodoloria e cronocrama de execução.</li> </ul> |                                   |      |
| Verifique se o Proponente possui competência reconhecida em área de atuação compatível com a o                                                                                       | a o X                             |      |
| projeto.                                                                                                    | dev.uspaigitai.usp.br aiz:        |      |
| Parecer do Projeto:                                                                                                    | Parecer salvo com sucesso!        |      |
| - selecione -<br>Aprovado                                                                                                    |                                   |      |
| Justificativa: Não aprovado<br>Ajustar                                                                                                    |                                   |      |
| Apreciação da Congregação da                                                                                                    |                                   |      |
| Unidade:                                                                                                    |                                   |      |
| Enviar                                                                                                    |                                   |      |
|                                                                                                    | O presista fisserá som status (AT |      |
|                                                                                                    | O projeto ficara com status "All  | IVO' |
| Fect                                                                                                    | char                              |      |

# II. A) Para Projetos com "Bolsa Financiada" – com "parecer de Mérito da Agência de Fomento"

| Ano Projeto Código Projeto                                                                                                    |                          |                                             |                                                                                                    |                                                                                                    |                                                                                                    |                                                                                                    |                                                                         |                                                                                                    |
|----------------------------------------------------------------------------------------------------|--------------------------|---------------------------------------------|----------------------------------------------------------------------------------------------------|----------------------------------------------------------------------------------------------------|----------------------------------------------------------------------------------------------------|----------------------------------------------------------------------------------------------------|-------------------------------------------------------------------------|----------------------------------------------------------------------------------------------------|
|                                                                                                    | Nº USP                   | Pequisador Colaborador                      | Nº USP                                                                                                    | Proponente                                                                                                    | Unidade                                                                                                    | Encaminhado                                                                                                    | Relatório                                                               |                                                                                                    |
| 2019                                                                                                    | ^                        |                                             |                                                                                                    |                                                                                                    |                                                                                                    | Comissão de Pesquisa                                                                                                    | ~                                                                       |                                                                                                    |
| 2019                                                                                                    |                          |                                             |                                                                                                    |                                                                                                    |                                                                                                    | Comissão de Pesquisa                                                                                                    |                                                                         |                                                                                                    |
| 2019                                                                                                    |                          |                                             |                                                                                                    |                                                                                                    |                                                                                                    | Comissão de Pesquisa                                                                                                    |                                                                         |                                                                                                    |
| 🐤 Devolver para ajustes 🛛 🙀 Avaliar Pr                                                                                                    | rojeto 🔻 Registrar       | Avaliação Manual                            | Página 1                                                                                                    | de 1                                                                                                    |                                                                                                    |                                                                                                    | Ver 1 - 3 de 3                                                          |                                                                                                    |
| 🕞 Visualizar Projeto 🖉 🛛 🛛 🖉                                                                                                    | rojeto encaminhando, po  | or sistema, para todas as instâncias envolv | vidas                                                                                                    |                                                                                                    |                                                                                                    |                                                                                                    |                                                                         |                                                                                                    |
|                                                                                                    |                          |                                             |                                                                                                    |                                                                                                    |                                                                                                    |                                                                                                    |                                                                         |                                                                                                    |
| · · · · · · · · · · · · · · · · · · ·                                                                                                    | •                        |                                             | Dogui                                                                                                    | rader Colaborador - Davocor d                                                                                                    | o Dunicho                                                                                                    |                                                                                                    |                                                                         |                                                                                                    |
|                                                                                                    |                          |                                             | requi                                                                                                    | Sauur Culaborauur - Parecer u                                                                                                    | o Projeto                                                                                                    |                                                                                                    |                                                                         |                                                                                                    |
| Pequisador Colaborador - Pai                                                                                                    | recer do Proje           | eto                                         |                                                                                                    |                                                                                                    |                                                                                                    |                                                                                                    |                                                                         |                                                                                                    |
|                                                                                                    |                          |                                             |                                                                                                    |                                                                                                    |                                                                                                    |                                                                                                    |                                                                         |                                                                                                    |
|                                                                                                    |                          |                                             |                                                                                                    | Projeto:<br>Título do Projeto:                                                                                                    |                                                                                                    |                                                                                                    |                                                                         |                                                                                                    |
|                                                                                                    |                          |                                             |                                                                                                    | Pesquisador:                                                                                                    |                                                                                                    |                                                                                                    |                                                                         |                                                                                                    |
|                                                                                                    |                          |                                             |                                                                                                    | Proponente:                                                                                                    |                                                                                                    |                                                                                                    |                                                                         |                                                                                                    |
| Projeto:                                                                                                    |                          |                                             | 11+15                                                                                                    | r Parecer de Mérito da Anência                                                                                                    | le Eomento                                                                                                    |                                                                                                    |                                                                         |                                                                                                    |
| Titulo do Projeto:                                                                                                    |                          |                                             | para A                                                                                                    | Aprovação do Plano de Trabalho                                                                                                    | Sim V                                                                                                    |                                                                                                    |                                                                         |                                                                                                    |
| Pesquisador:                                                                                                    |                          |                                             | Arquiv                                                                                                    | /0                                                                                                    | Escolher are                                                                                                    | uivo ).pdf                                                                                                    | dev uendiaital ue                                                       | sn hr diz:                                                                                                    |
| Proponente:                                                                                                    |                          |                                             |                                                                                                    |                                                                                                    |                                                                                                    |                                                                                                    | ucv.uspuigital.us                                                       | Sprot die:                                                                                                    |
| Litilizar Paracer de Mérito da Ac                                                                                                    | ância de Eom             | ento                                        | Solicit                                                                                                    | ar Anuéncia do Conselho de Dep                                                                                                    | artamento? Sim V                                                                                                    |                                                                                                    | Parecer salvo com su                                                    | JCesso!                                                                                                    |
| para Aprovação do Plano de Tra                                                                                                    | abalho?                  | ento v                                      |                                                                                                    |                                                                                                    |                                                                                                    |                                                                                                    |                                                                         |                                                                                                    |
|                                                                                                    |                          | Circ.                                       |                                                                                                    |                                                                                                    | Enviar                                                                                                    |                                                                                                    |                                                                         |                                                                                                    |
|                                                                                                    |                          | Env Não                                     | ····· 个                                                                                                    |                                                                                                    |                                                                                                    |                                                                                                    |                                                                         |                                                                                                    |
|                                                                                                    |                          |                                             |                                                                                                    |                                                                                                    |                                                                                                    |                                                                                                    |                                                                         |                                                                                                    |
|                                                                                                    |                          |                                             |                                                                                                    |                                                                                                    |                                                                                                    |                                                                                                    |                                                                         |                                                                                                    |
| 'olaborador - Parecer do Proieto                                                                                                    |                          |                                             |                                                                                                    |                                                                                                    |                                                                                                    |                                                                                                    |                                                                         |                                                                                                    |
| olaborador - Parecer do Projeto                                                                                                    |                          | V                                           | Peq                                                                                                    | uisador Colaborador - Parecer do Proj                                                                                                    | eto                                                                                                    | 3                                                                                                    |                                                                         |                                                                                                    |
| olaborador - Parecer do Projeto                                                                                                    |                          | ×                                           | Peq                                                                                                    | uisador Colaborador - Parecer do Proj                                                                                                    | eto                                                                                                    | b                                                                                                    |                                                                         |                                                                                                    |
| olaborador - Parecer do Projeto                                                                                                    |                          | V                                           |                                                                                                    | uisador Colaborador - Parecer do Proj                                                                                                    | eto                                                                                                    | 3                                                                                                    |                                                                         |                                                                                                    |
| olaborador - Parecer do Projeto                                                                                                    |                          |                                             | Peq                                                                                                    | uisador Colaborador - Parecer do Proj                                                                                                    | eto                                                                                                    |                                                                                                    |                                                                         |                                                                                                    |
| olaborador - Parecer do Projeto<br>Projeto:                                                                                                    |                          |                                             | Peo                                                                                                    | uisador Colaborador - Parecer do Proj<br>Projeto:<br>Título do Projeto:                                                                                                    | cto                                                                                                    |                                                                                                    |                                                                         |                                                                                                    |
| olaborador - Parecer do Projeto<br>Projeto:<br>do Projeto:                                                                                                    |                          |                                             | Peo                                                                                                    | uisador Colaborador - Parecer do Proj<br>Projeto:<br>Título do Projeto:<br>Pesquisador:<br>Persquisador:                                                                                                    | eto                                                                                                    |                                                                                                    |                                                                         |                                                                                                    |
| olaborador - Parecer do Projeto<br>Projeto:<br>do Projeto:<br>Pesquisador:                                                                                                    |                          |                                             | Per                                                                                                    | uisador Colaborador - Parecer do Proj<br>Projeto:<br>Titulo do Projeto:<br>Pesquisador:<br>Proponente:                                                                                                    | eto                                                                                                    | 2                                                                                                    |                                                                         |                                                                                                    |
| olaborador - Parecer do Projeto<br>Projeto:<br>do Projeto:<br>Pesquisador:<br>Proponente:                                                                                                    |                          |                                             | Per<br>Util                                                                                                    | uisador Colaborador – Parecer do Proj<br>Projeto:<br>Título do Projeto:<br>Pesquisador:<br>Proponente:<br>Izar Parecer de Ménto da Agência de Fon<br>A provação do Pinto da Trabalho?                                                                                                    | eto<br>iento Sim V                                                                                                    |                                                                                                    |                                                                         |                                                                                                    |
| olaborador - Parecer do Projeto<br>Projeto:<br>do Projeto:<br>Pesquisador:<br>Proponente:<br>ar de Mérito da Anância de Economic                                                                                                    |                          |                                             | Util<br>Per                                                                                                    | Projeto:<br>Projeto:<br>Titulo do Projeto:<br>Pesquisador:<br>Proponente:<br>izar Parecer de Ménto da Agência de Fon<br>A provação de Ménto da Agência de Fon<br>uivo: (opcional)                                                                                                    | eto<br>iento Sim V<br>Essolher aquivo Nenhum /                                                                                                    | rquivo selecionado                                                                                                    |                                                                         |                                                                                                    |
| olaborador - Parecer do Projeto<br>Projeto:<br>do Projeto:<br>?esquisador:<br>Proponente:<br>er de Mérito da Agência de Fomento<br>ão do Plano de Trabalho?                                                                                                    | Sim V                    |                                             | Util<br>per<br>Arq<br>Soli                                                                                                    | Projeto:<br>Projeto:<br>Titulo do Projeto:<br>Pesquisador:<br>Proponente:<br>izar Parecer de Mérito da Agência de Fon<br>A provação do Plano de Trabalho?<br>uivo: (opcional)<br>citar Anuência do Conselho de Departam                                                                                                    | eto<br>Isento Sim V<br>Escoher arquivo Nenhum a                                                                                                    | rquivo selecionado                                                                                                    | Solicita                                                                | anuência do Cons                                                                                                    |
| olaborador - Parecer do Projeto<br>Projeto:<br>do Projeto:<br>Pesquisador:<br>Proponente:<br>er de Mérito da Agência de Fomento<br>ão do Plano de Trabalho?                                                                                                    | Sim V<br>Escolher arouit | vo Nenhum arquivo selecion                  | Util<br>par<br>Arq<br>Soli                                                                                                    | Projeto:<br>Projeto:<br>Titulo do Projeto:<br>Pesquisador:<br>Proponente:<br>IZAF Paracer de Mérito da Agência de Fona<br>A provação do Plano de Trabalho?<br>uivo: (opcional)<br>citar Anuência do Conselho de Departam<br>iñque se o Plano de Trabalho:                                                                                                    | eto<br>iento Sim V<br>Escoher arquivo Nenhum a<br>ento? Não V                                                                                                    | rquivo selecionado                                                                                                    | Solicita :<br>de Depa                                                   | anuência do Cons                                                                                                    |
| Projeto:<br>Projeto:<br>do Projeto:<br>Pesquisador:<br>Proponente:<br>er de Mérito da Agência de Fomento<br>ão do Plano de Trabalho?<br>ional)                                                                                                    | Sim V<br>Escolher arquit | vo Nenhum arquivo selecion                  | Util<br>par<br>Arq<br>Soli                                                                                                    | Projeto:<br>Projeto:<br>Titulo do Projeto:<br>Pesquisador:<br>Proponente:<br>IZAF Parecer de Mérito da Agência de Fon<br>a Aprovação do Plano de Trabalho?<br>uivo: (opcional)<br>citar Anuência do Conselho de Departam<br>tifique se o Plano de Trabalho:<br>cul as atividades a serem desenvolvidas                                                                                                    | eto<br>iento Sim V<br>Escoher arquivo Nenhum a<br>ento? Não V<br>pelo Pesquisador, com justificat                                                                                                    | rquivo selecionado                                                                                                    | Solicita<br>de Depa                                                     | anuência do Cons<br>artamento e retorna                                                                                               |
| olaborador - Parecer do Projeto<br>Projeto:<br>do Projeto:<br>Pesquisador:<br>Proponente:<br>er de Mérito da Agência de Fomento<br>ão do Plano de Trabalho?<br><i>ional</i> )<br>incia do Conselho de Departamento?                                                                                                    | Sim<br>Escolher arquit   | vo Nenhum arquivo selecion                  | Util<br>par<br>Arq<br>Soli                                                                                                    | Projeto:<br>Projeto:<br>Titulo do Projeto:<br>Pesquisador:<br>Proponente:<br>Izar Parecer de Mérito da Agência de Fon<br>a Aprovação do Plano de Trabalho?<br>uivo: (opcional)<br>citar Anuência do Conselho de Departam<br>ifique se o Plano de Trabalho:<br>cui as atividades a serem desenvolvidas<br>cupão;                                                                                                    | eto<br>iento Sim V<br>Escolter arguno Nenhum a<br>ento? Não V<br>pelo Pesquisador, com justificat<br>rraduação, pôs-oraduação Ariau                                                                                                    | vrquivo selecionado<br>Via e cronograma de<br>programas de cultura e                                                                          | Solicita<br>de Depa<br>para Co                                          | anuência do Conse<br>artamento e retorna<br>omissão de Pesquis                                                                        |
| olaborador - Parecer do Projeto<br>Projeto:<br>do Projeto:<br>Pesquisador:<br>Proponente:<br>er de Mérito da Agência de Fomento<br>ão do Plano de Trabalho?<br><i>ional</i> )<br>incia do Conselho de Departamento?                                                                                                    | Sim<br>Escolher arquit   | vo Nenhum arquivo selecion                  | Util<br>per<br>Arq<br>Soli<br>Ver<br>- In<br>exe<br>exe<br>exe                                                                                                    | Projeto:<br>Projeto:<br>Titulo do Projeto:<br>Pesquisador:<br>Proponente:<br>izar Parecer de Márito da Agência de Fon<br>a Aprovação do Plano de Trabalho?<br>uivo: ( <i>apcional</i> )<br>citar Anuência do Conselho de Departam<br><i>ifique se o Plano de Trabalho:</i><br>cui as atividades a serem desenvolvidas<br>cução;<br>cuisa cuividades a ue contribuam com a ç<br>emaão;                                                                                                    | eto                                                                                                    | rquivo selecionado<br>va e cronograma de<br>programas de culture e                                                                            | Solicita<br>de Depa<br>para Co                                          | anuência do Conse<br>artamento e retorna<br>missão de Pesquis                                                                         |
| olaborador - Parecer do Projeto<br>Projeto:<br>do Projeto:<br>Pesquisador:<br>Proponente:<br>er de Mérito da Agência de Fomento<br>ão do Plano de Trabalho?<br>ional)<br>incia do Conselho de Departamento?                                                                                                    | Sim V<br>Escolher arquit | vo Nenhum arquivo selecion                  | Util<br>par<br>Arq<br>Soli<br>Ver<br>- in<br>exe<br>- cc<br>ext<br>- cobj                                                                                                    | Projeto:<br>Projeto:<br>Titulo do Projeto:<br>Pesquisador:<br>Proponente:<br>izar Parecer de Mérito da Agência de Fon<br>à Aprovação do Plano de Trabalho?<br>uivo: (opcional)<br>citar Anuência do Conselho de Departam<br>ifique se o Plano de Trabalho:<br>clui as atividades a serem desenvolvidas<br>cuão;<br>ntêm atividades que contribuam com a (<br>ando)<br>ntêm projeto de pesquisa compatível co<br>ntem projeto de pesquisa compatível co                                                                                                    | eto interformer interformer in | In a conograma de<br>programas de cultura e<br>pulação do problema,                                                                           | Solicita<br>de Depa<br>para Co<br>para dar                              | anuência do Conse<br>artamento e retorna<br>omissão de Pesquis<br>r o parecer ( <b>Se for</b>                                         |
| Projeto:<br>Projeto:<br>Projeto:<br>Proponente:<br>Proponente:<br>Proponente:<br>Proponente:<br>Proponente:<br>Proponente:<br>Proponente:<br>Proponente:<br>Projeto:<br>Projeto:<br>Proponente:<br>Projeto:<br>Projeto: | Sim V<br>Escolher arqui  | vo Nenhum arquivo selecion                  | Util<br>par<br>Arq<br>Solu<br>Ver<br>- In<br>exe<br>- co<br>co<br>by<br>Ver<br>- co<br>by<br>Ver<br>- co<br>by                                                                                                    | Projeto:<br>Projeto:<br>Titulo do Projeto:<br>Pesquisador:<br>Proponente:<br>izar Parecer de Mérito da Agência de Fon<br>a Aprovação do Plano de Trabalho?<br>uivo: (opcional)<br>citar Anuência do Conselho de Departam<br>ifique se o Plano de Trabalho:<br>clui as atividades a serem desenvolvidas<br>cução;<br>nitêm atividades que contribuam com a é<br>snaô;<br>nitêm projeto de pesquisa compatível cos<br>nitêm projeto de pesquisa compatível e crongo<br>intêm projeto de pesquisa compatível e oc                                                                                                    | eto iento Sim  Essaber aquiva Nenhum a ento? Não  pelo Pesquisador, com justificat praduação, pás-graduação e/ou j m o nível de formação, com forn ama de execução. la reconhecida em área de atuação                                                                                                    | Inquivo selecionado<br>Inquivo selecionado<br>Iva e cronograma de<br>orogramas de cultura e<br>nuleção do problema,<br>ião compatível com a o | Solicita<br>de Depa<br>para Co<br>para dar<br><b>"Aprov</b> a           | anuência do Conse<br>artamento e retorna<br>missão de Pesquis<br>r o parecer ( <b>Se for</b><br>ado" o projeto fic                    |
| olaborador - Parecer do Projeto<br>Projeto:<br>o do Projeto:<br>Pesquisador:<br>Proponente:<br>er de Mérito da Agência de Fomento<br>ão do Plano de Trabalho?<br>ional)<br>incia do Conselho de Departamento?<br>E                                                                                                    | Sim V<br>Escolher arquir | vo Nenhum arquivo selecion                  | Util<br>Util<br>Par<br>Arq<br>Soli<br>Ver<br>Ver<br>Ver                                                                                                    | Projeto:<br>Projeto:<br>Titulo do Projeto:<br>Pequisador:<br>Proponente:<br>izar Parecer de Mérito da Agência de Fon<br>a Aprovação do Plano de Trabalho?<br>uivo: (opcional)<br>citar Anuência do Conselho de Departam<br>ifique se o Plano de Trabalho:<br>clui as atividades a serem desenvolvidas<br>cução;<br>nitêm atividades que contribuam com a j<br>snaô;<br>nitêm projeto de pesquisa compatível con<br>nitêm projeto de pesquisa compatível e conog<br>figue se o Proponente possui competênc<br>pero                                                                                                    | eto iento Sim  Essolher arquivo Nenhum i ento? Não  Pelo Pesquisador, com justificat graduação, pós-graduação e/ou j m o nivel de formação, com forn ama de execução. Ia reconhecida em área de atuaç                                                                                                    | Inquivo selecionado<br>Inquivo selecionado<br>Iva e cronograma de<br>orogramas de cultura e<br>nuleção do problema,<br>ião compatível com a o | Solicita<br>de Depa<br>para Co<br>para dar<br><b>"Aprova</b>            | anuência do Conse<br>artamento e retorna<br>missão de Pesquis<br>r o parecer ( <b>Se for</b><br>ado" o projeto fic                    |
| Projeto:<br>9 do Projeto:<br>9 do Projeto:<br>9 esquisador:<br>Proponente:<br>er de Mérito da Agência de Fomento<br>80 do Plano de Trabalho?<br>1000al)<br>incia do Conselho de Departamento?<br>E                                                                                                    | Sim V<br>Escolher arqui  | vo Nenhum arquivo selecion                  | Util<br>par<br>Arq<br>Soli<br>Ver<br>- In<br>exc<br>octo<br>- octo<br>- | Projeto:<br>Projeto:<br>Titulo do Projeto:<br>Pesquisador:<br>Proponente:<br>Izar Parecer de Mérito da Agência de Fon<br>Aprovação do Plano de Trabalho?<br>uivo: (opcional)<br>citar Anuência do Conselho de Departam<br>ifique se o Plano de Trabalho:<br>cula es atividades a serem desenvolvidas<br>cução;<br>uitóm projeto de pesquisa compatível cos<br>médio projeto de pesquisa compatível do<br>médio e conspatível do<br>médio e proponente possul competênc<br>teto.<br>eser do Projeto:<br>                                                                                                    | eto iento Sim  iento Sim  iento? Não  iento? Não  iento? Não  iento? Não  iento? Não  iento? Não  iento? Não  iento? Não  iento? Não  iento? Intervento  iento? Intervento  iento? Inter | Inquivo selecionado<br>Iva e cronograma de<br>programas de cultura e<br>nulação do problema,<br>ião compatível com a o                        | Solicita<br>de Depa<br>para Co<br>para dar<br><b>"Aprova</b><br>com sta | anuência do Conse<br>artamento e retorna<br>missão de Pesquis<br>r o parecer ( <b>Se for</b><br>ado" o projeto fic<br>atus "ATIVO").  |
| olaborador - Parecer do Projeto<br>Projeto:<br>o do Projeto:<br>Pesquisador:<br>Proponente:<br>ar de Mérito da Agência de Fomento<br>šo do Plano de Trabalho?<br>ional)<br>ncia do Conselho de Departamento?<br>E                                                                                                    | Sim V<br>Escolher arqui  | vo Nenhum arquivo selecion                  | Util<br>Util<br>Per<br>Arq<br>Soli<br>Ver<br>- in<br>exe<br>cop<br>pro<br>Pan                                                                                                    | Projeto: Projeto: Titulo do Projeto: Proponente: Proponente: Prop | eto  iento Sim   Escoher arquivo Nenhum a  ento? Não   pelo Pesquisador, com justificat praduação, pós-graduação e/ou j  m o nivel de formação, com forn ama de execução. ia reconhecida em área de atua;  ado                                                                                                    | Inquivo selecionado<br>Iva e cronograma de<br>programas de cultura e<br>nulação do problema,<br>tão compatilvei com a o                       | Solicita<br>de Depa<br>para Co<br>para dar<br><b>"Aprova</b><br>com sta | anuência do Conse<br>artamento e retorna<br>omissão de Pesquis<br>r o parecer ( <b>Se for</b><br>ado" o projeto fic<br>atus "ATIVO"). |

### II. B.) Para Projetos com "Bolsa Financiada" - não vai utilizar o "Parecer de Mérito da Agencia de Fomento"

Pesquisador Colaborador - Avaliação Projeto

| no Projeto Código Projeto Nº USP           | Pequisador Colaborador | Nº USP        | Proponente                                                  | Unidade                 | e Encaminhado                               | Relatório          |
|--------------------------------------------|------------------------|---------------|-------------------------------------------------------------|-------------------------|---------------------------------------------|--------------------|
| ×                                          | ×                      | ×             |                                                             | ×                       | ×                                           | ×                  |
| 2019 10009                                 |                        |               |                                                             | EP                      | Comissão de Pesquisa                        |                    |
| 2019 10012                                 |                        |               |                                                             | EP                      | Comissão de Pesquisa                        |                    |
| 2019 10013                                 |                        |               |                                                             | EP                      | Comissão de Pesquisa                        |                    |
| 2019 10015                                 | r Avaliação Manual     |               |                                                             | EP                      | Comissão de Pesquisa                        |                    |
| isualizar Projeto 🖉                        | 14 <                   | < Página 1 de | 1 >> >1 30 ¥                                                |                         |                                             | Ver 1 - 4 de 4     |
| J.                                         |                        |               | Determente                                                  |                         |                                             | lever a "Avelier a |
| V                                          |                        |               | Retornando                                                  | a Comissa               | ao de Pesquisa c                            | evera "Avallar o   |
| isador Colaborador - Parecer do Projeto    |                        |               | Pós-doutorado - Parecer o                                   | o Projeto               |                                             | ×                  |
|                                            |                        |               |                                                             |                         |                                             | A                  |
|                                            |                        |               |                                                             |                         |                                             |                    |
|                                            |                        |               |                                                             |                         |                                             |                    |
| Projeto:                                   |                        |               | Projeto:<br>Título do Projeto:                              |                         |                                             |                    |
| Título do Projeto:                         |                        |               | Pós-doutorando:                                             |                         |                                             |                    |
| Pesquisador:                               |                        |               | Supervisor:                                                 |                         |                                             |                    |
| Proponente:                                |                        |               | ,                                                           |                         |                                             |                    |
| ar Parecer de Mérito da Agência de Fomento |                        |               | Solicitar Anuência do Conse                                 | lho de Departamento?    | Não 🔻                                       |                    |
| Aprovação do Plano de Trabalho?            | •                      |               | Verifique se o Plano de Tral                                | alho:                   | Sim                                         |                    |
| s                                          | Sim                    |               | - inclui as atividades a sere                               | m desenvolvidas pelo Pi | Não<br>Roacuters-doutorando, com justificat | iva e              |
| Env                                        | lão                    |               | cronograma de execução;                                     | n desenvolvidas pelo Po | adacute,s-uduciranud, com justineau         | vac                |
|                                            |                        |               | <ul> <li>contém atividades que con<br/>extensão;</li> </ul> | ntribuam com a graduaç  | ção, pós-graduação e/ou programas o         | de cultura e       |
|                                            |                        |               | <ul> <li>contém projeto de pesqui:</li> </ul>               | a compatível com o nív  | el de formação, com formulação do p         | problema,          |
|                                            |                        |               | objetivo, justificativa, meto                               | dologia e cronograma d  | e execução.                                 |                    |
|                                            |                        |               | Verifique se a Declaração d                                 | e Reconhecimento de Di  | ireitos de Propriedade Intelectual esta     | á                  |
|                                            |                        |               | devidamente preenchida e a                                  | assinada.               |                                             |                    |
| dev uendigital uen br diz                  |                        |               | Verifique se o Supervisor po                                | ossui competência recon | nhecida em área de atuação compatív         | el com a o         |
| dev.uspulgitai.usp.bi uiz                  |                        |               | projeto.                                                    |                         |                                             |                    |
| Encaminhado com sucesso!                   |                        |               | Parecer do Projeto:                                         | - selecione - 🔻         |                                             |                    |
|                                            | _                      |               | -                                                           |                         |                                             |                    |
|                                            |                        | OK            | Justificativa                                               |                         |                                             |                    |
|                                            |                        | UN            | Saberreaction                                               |                         |                                             |                    |
|                                            |                        |               |                                                             |                         |                                             | <b>•</b>           |
|                                            |                        |               |                                                             | Envi                    | ar                                          |                    |
| ata á anacminhada nara                     | a Dalatar itam E       | 10            |                                                             |                         |                                             | Fechar             |
| eto e encaminnado para                     | o Relator – item 5     | 0.1.0         |                                                             |                         |                                             |                    |
|                                            |                        |               |                                                             | V                       |                                             |                    |
|                                            | A                      | a har din     |                                                             |                         |                                             |                    |
|                                            | dev.uspdidital.usp     | D.DF GIZ      |                                                             |                         |                                             |                    |
|                                            |                        |               |                                                             |                         |                                             |                    |

## 5.1.5. Avaliar Projeto - Registrar Avaliação Manual - Comissão de Pesquisa

Registro da avaliação realizada manualmente para o projeto. Não passa, via Sistema, por nenhuma instância de aprovação, sendo que o parecer aqui informado é o definitivo para o projeto.

| squisado | r Colaborador - / | Avaliação Projeto |                     |                            |                |             |                         |                       |                      |              |
|----------|-------------------|-------------------|---------------------|----------------------------|----------------|-------------|-------------------------|-----------------------|----------------------|--------------|
| Avaliar  | Acompanh          | ar Avaliação      |                     |                            |                |             |                         |                       |                      |              |
| An       | o Projeto         | Código Projeto    | Nº USP              | Pequisador Colaborador     | Nº USP         |             | Proponente              | Unidade               | Encaminhado          | Relatório    |
|          | ×                 | ×                 | ×                   |                            | ×              | ×           | ×                       | ×                     | ×                    |              |
|          | 2019              | 10009             |                     |                            |                |             |                         |                       | Comissão de Pesquisa |              |
|          | 2019              | 10012             |                     |                            |                |             |                         |                       | Comissão de Pesquisa |              |
| the Dr   | 2019              | uston Avalian     | Projeto - Registrar | Avaliação Manual           |                |             |                         |                       | Comissão de Pesquisa |              |
|          | sualizar Projet   | ustes 👷 Avallar   | Projeto 🕈 Registrar |                            | 🛯 🔜 🛛 Página 1 | de 1 🔛      | ▶1 30 ▼                 |                       |                      | Ver 1 - 3 de |
| - VI     | sualizar Project  | , 6               |                     | u 🔪                        |                |             |                         |                       |                      |              |
|          |                   |                   | •                   |                            |                |             |                         |                       |                      |              |
|          |                   |                   |                     |                            | Passou por a   | valiação de | Cim V                   |                       |                      |              |
|          |                   |                   |                     |                            | Relator?       |             | Sim •                   |                       |                      |              |
|          |                   |                   |                     |                            | Número USP     | Relator:    |                         | Q 0                   |                      |              |
| P        | assou por av      | valiação de       | Não 🔻               |                            | Parecer do Pr  | oieto:      | <b>T</b>                |                       |                      |              |
| R        | elator?           |                   | Nuo -               |                            |                | -,          |                         |                       |                      |              |
| P        | arecer do Pr      | ojeto:            | •                   | ]                          | Justificativa: |             |                         |                       |                      |              |
|          |                   |                   |                     |                            |                |             |                         |                       |                      |              |
| 1        | stificativa       |                   |                     |                            | Arquivo:       |             | Escolher arquivo Nenhum | n arquivo selecionado |                      |              |
|          | aschiederva.      |                   |                     |                            | Arquivo. C     |             |                         |                       |                      |              |
|          | _                 |                   |                     |                            |                |             | S                       | alvar                 |                      |              |
| A        | rquivo: 🕐         |                   | Escolher arquivo    | Nenhum arquivo selecionado |                |             |                         |                       |                      |              |
|          |                   |                   |                     | Salvar                     |                |             |                         |                       |                      |              |
|          |                   |                   |                     | Salvar                     |                |             |                         |                       |                      |              |
|          |                   |                   |                     | 1                          |                |             | K                       |                       |                      |              |
|          |                   |                   |                     | dev.us                     | odigital.usp.  | br diz      |                         |                       |                      |              |
|          |                   |                   |                     | Darocor                    | salvo com suc  | losso       |                         |                       |                      |              |
|          |                   |                   |                     | FaleCel                    | Salvo com Suc  | .63501      | _                       |                       |                      |              |
|          |                   |                   |                     |                            |                | ок          |                         |                       |                      |              |

## 5.1.6. Avaliação do Projeto - Relator

Realize o login no Sistema Atena. Selecione Programas>Pós-doutorado>Avaliação>Avaliação Projeto

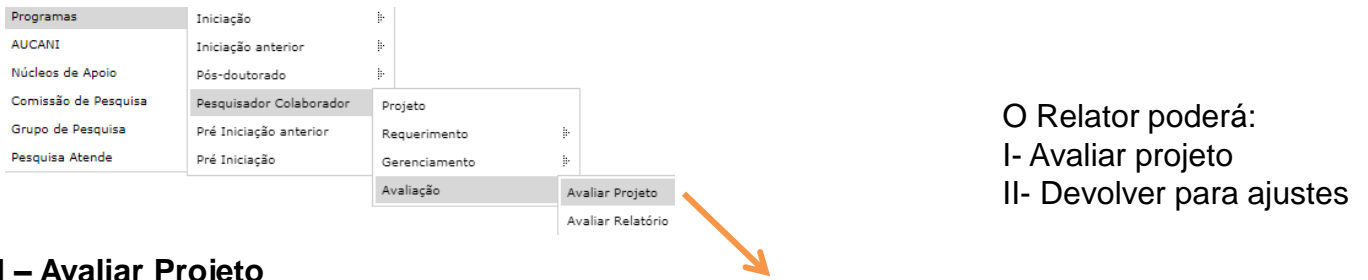

I – Avaliar Projeto

Pesquisador Colaborador - Avaliação Projeto

| Avaliar Acompanh                                                                                                    | ar Avaliação                                                                                                    |                                                                                                    |                                                                                                    |                |                                                   |           |             |           |
|----------------------------------------------------------------------------------------------------|----------------------------------------------------------------------------------------------------|----------------------------------------------------------------------------------------------------|----------------------------------------------------------------------------------------------------|----------------|---------------------------------------------------|-----------|-------------|-----------|
| Ano Projeto                                                                                                    | Código Projeto                                                                                                    | Nº USP                                                                                                    | Pequisador Colaborador                                                                                              | Nº USP         | Proponente                                        | Unidade   | Encaminhado | Relatório |
| ×                                                                                                    | ×                                                                                                    | ×                                                                                                    | ×                                                                                                    | ×              | ×                                                 | ×         | ×           | ×         |
| 2019                                                                                                    | 10012                                                                                                    |                                                                                                    |                                                                                                    |                |                                                   | EP        | Relator     |           |
| • Devolver para aj                                                                                                    | > Devolver para ajustes 🔹 Availar Projeto 🔄 visualizar Projeto E. 🕴 🔤 Visualizar Projeto E. Ver 1 - 1 de 1                                                                           |                                                                                                    |                                                                                                    |                |                                                   |           |             |           |
|                                                                                                    |                                                                                                    | Avaliar o projeto encar                                                                                                  | inhando, por sistema, para todas as instânc                                                                         | ias envolvidas |                                                   |           |             |           |
| Proje<br>Título do Proje<br>Pesquisad<br>Proponen<br>Verifique se o Plano de<br>- inclui as atividades a<br>execução;<br>- contém atividades qu<br>extensão;<br>- contém projeto de pe<br>objetivo, Justificativa, i<br>Verifique se o Proponei<br>projeto.<br>Parecer do Projeto: | to:<br>to:<br>to:<br>Trabalho:<br>serem desenvolvidas pei<br>e contribuam com a grai<br>squisa compatível com c<br>netodologia e cronogram<br>te possui competência r<br>- selecione | lo Pesquisador, com just<br>duação, pós-graduação «<br>nível de formação, com<br>a de execução.<br>econhecida em área de | ificativa e cronograma de<br>v/ou programas de cultura e<br>r formulação do problema,<br>atuação compatível com a o |                | dev.uspdigital.usp.br<br>Parecer salvo com sucess | diz<br>o! |             | ОК        |
| Justificativa:                                                                                                    |                                                                                                    | Enviar                                                                                                    | æ                                                                                                    |                |                                                   |           |             |           |

## 5.1.7. Avaliação do Projeto - Conselho de Departamento

Realize o login no Sistema Atena. Selecione Programas>Pesquisador Colaborador>Avaliação>Avaliação Projeto

| Programas            | Iniciação               | ŀ             |     |                |
|----------------------|-------------------------|---------------|-----|----------------|
| AUCANI               | Iniciação anterior      | ŀ             |     |                |
| Núcleos de Apoio     | Pós-doutorado           | ŀ             |     |                |
| Comissão de Pesquisa | Pesquisador Colaborador | Projeto       |     |                |
| Grupo de Pesquisa    | Pré Iniciação anterior  | Requerimento  | ŀ   |                |
| Pesquisa Atende      | Pré Iniciação           | Gerenciamento | ŀ   |                |
|                      |                         | Avaliação     | Ava | liar Projeto   |
|                      |                         |               | Ava | liar Relatório |

#### Selecione o projeto e clique em "Avaliar Projeto"

Pesquisador Colaborador - Avaliação Projeto

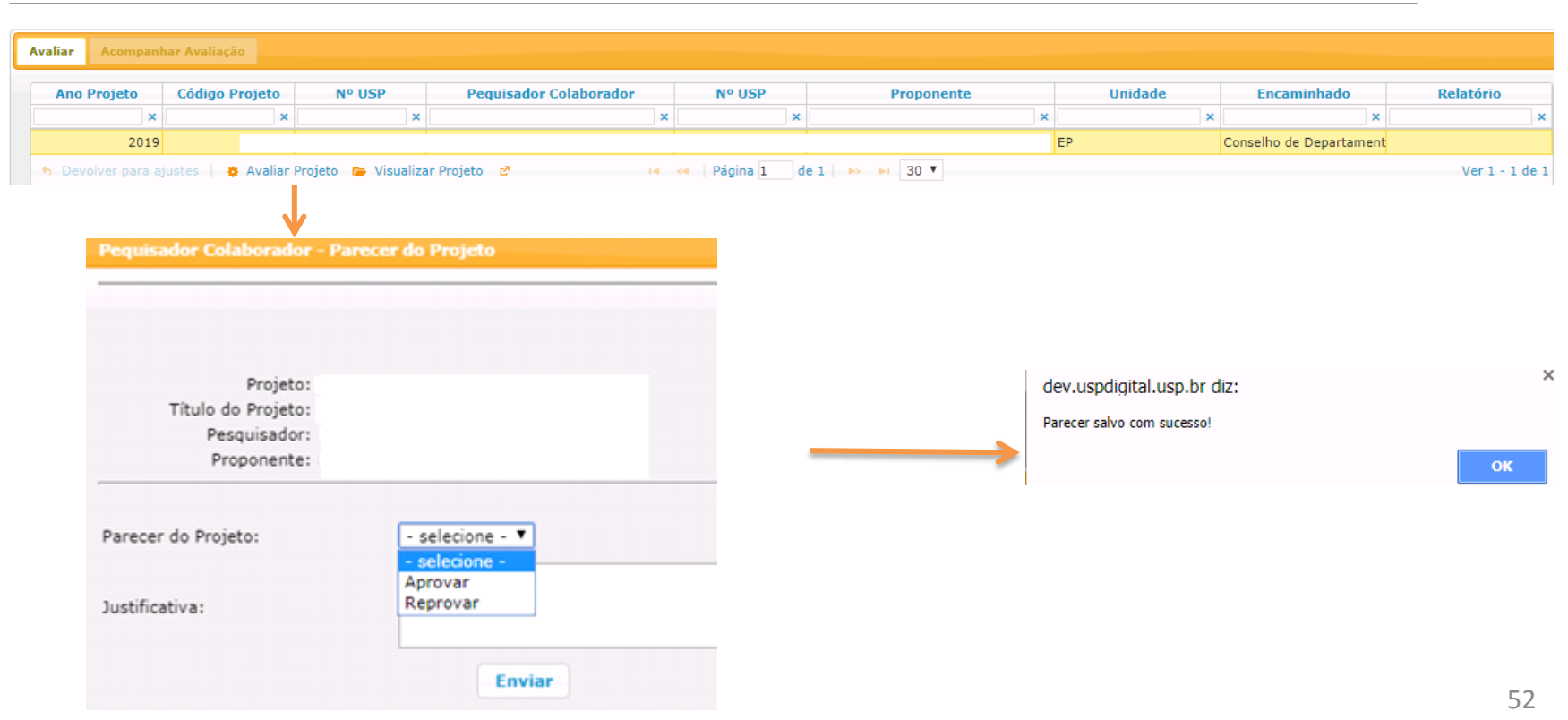

## 5.2. Avaliação Relatório 5.2.1 Avaliação de Relatório (Aba - Avaliar) – Proponente

Realize o login no Sistema Atena - Selecione Programas>Pesquisador Colaborador>Avaliação>Avaliação Relatório O Proponente poderá: "Devolver para ajustes"; "Avaliar o Relatório" e "Visualizar o Projeto"

| Programas            | Iniciação               | þ             |   |
|----------------------|-------------------------|---------------|---|
| AUCANI               | Iniciação anterior      | ŀ-            |   |
| Núcleos de Apoio     | Pós-doutorado           | Þ             |   |
| Comissão de Pesquisa | Pesquisador Colaborador | Projeto       |   |
| Grupo de Pesquisa    | Pré Iniciação anterior  | Requerimento  | ŀ |
| Pesquisa Atende      | Pré Iniciação           | Gerenciamento | ŀ |

Pesquisador Colaborador - Avaliação Relatório Final

| zaliar Acompanhar Avaliação                                                                              |       |                     |   |          |  |    |   |            |
|----------------------------------------------------------------------------------------------------|-------|---------------------|---|----------|--|----|---|------------|
| Ano Projeto Código Projeto Nº USP Pequisador Colaborador Nº USP Proponente Unidade Encaminhado Relatório |       |                     |   |          |  |    |   |            |
|                                                                                                    | ×     | x x                 | × | ×        |  | ×  | × | ×          |
| 201                                                                                                    | .9    |                     |   |          |  | EP |   | Anual 1    |
| Devolver para ajustes                                                                                    |       |                     |   |          |  |    |   |            |
| 🍃 Visualizar Proj                                                                                        | eto 🖻 | Avaliar o Relatório |   | ruginu 1 |  |    |   | Ver 1 de 1 |

| Pequisador Colaborador - Parecer do Relatório                                          | ×                          |                                                             |
|----------------------------------------------------------------------------------------|----------------------------|-------------------------------------------------------------|
|                                                                                        | dev.uspdigital.usp.br diz  |                                                             |
| Projeto<br>Projeto:<br>Titulo do Projeto:<br>Pesquisador:<br>Supervisor:               | Parecer salvo com sucesso! | ок                                                          |
| Relatório                                                                              |                            | A Comissão de Pesquisa                                      |
| Parecer                                                                                |                            | devera prosseguir com o                                     |
| Parecer do Relatorio:<br>- selecione -<br>Aprovado<br>Reprovado<br>Reprovado<br>Enviar |                            | encaminhamento da<br>Avaliação do Relatório<br>(item 5.2.2) |

# 5.2.2. Avaliação Relatório (Aba - Avaliar) – Comissão de Pesquisa - Encaminhamento

| Programas            | Iniciação               | þ             |                   |
|----------------------|-------------------------|---------------|-------------------|
| AUCANI               | Iniciação anterior      | ŀ             |                   |
| Núcleos de Apoio     | Pós-doutorado           | ŀ             |                   |
| Comissão de Pesquisa | Pesquisador Colaborador | Projeto       |                   |
| Grupo de Pesquisa    | Pré Iniciação anterior  | Requerimento  | Þ                 |
| Pesquisa Atende      | Pré Iniciação           | Gerenciamento | ŀ                 |
|                      |                         | Avaliação     | Avaliar Projeto   |
|                      |                         |               | Avaliar Relatório |

Pesquisador Colaborador - Avaliação Relatório Final

| Ľ | Avaliar Acompan     | har Avaliação      |                     |                        |           |               |         |             |                |
|---|---------------------|--------------------|---------------------|------------------------|-----------|---------------|---------|-------------|----------------|
|   | Ano Projeto         | Código Projeto     | Nº USP              | Pequisador Colaborador | Nº USP    | Proponente    | Unidade | Encaminhado | Relatório      |
|   | ×                   | ×                  | ×                   | ×                      | ×         |               | ×       | : X         | ×              |
|   | 2019                |                    |                     |                        |           |               | EP      |             | Anual 1        |
|   | 🐆 Devolver para a   | justes 🛛 🙀 Avaliar | r Relatório 👎 Regis | trar Avaliação Manual  | Décina 1  | 10 1 D D 20 V |         |             | Vor 1 - 1 do 1 |
|   | 🍃 Visualizar Projet | to 🖻               | Avaliar o Relatório | 14                     | rayilla 1 |               |         |             | ver 1 - 1 de 1 |

#### I- Aba – Acompanhar Avaliação – Liberar nova versão

Relatório reprovado. A Comissão Pesquisa libera para o Pesquisador Colaborador inserir última versão do Relatório.

Avaliar Acompanhar Avaliação Código Nº USP Nº USP Aguarda Data Data Versão Ano Unidade Relatório Pequisador Colaborador Proponente Setor Parecer Projeto Projeto Pequisado Proponen Parecer Envio Parecer Liberada × × × × × × × × × × × × × Anual 2 (Final) 2019 .9 .9 Anual 1 2019 2019 .9 Anual 1 Não 2019 16/09/19 Anual 1 aprovado 🔅 🍃 Visualizar Pareceres 🧪 Liberar nova versão Ø Chefia do Setor Página 1 de 1 🔛 ы 30 🔻 Ver 1 - 8 de 8 Permitir a entrega de nova versão deste relatório dev.uspdigital.usp.br diz Projeto liberado para entrega de nova versão do Relatório! dev.uspdigital.usp.br diz Tem certeza que deseja liberar a entrega de nova versão deste relatório? Cancelar Avaliar Acompanhar Avaliação Ano Código Nº USP Nº USP Aguarda Data Data Versão Pequisador Colaborador Proponente Unidade Setor Parecer Relatório Projeto Projeto Pequisado Proponen Parecer Envio Parecer Liberada × × × × × × × × × × aprovado Não 2019 Comissão de Pesquisa 04/10/19 04/10/19 Anual 2 s aprovado

Pesquisador Colaborador - Avaliação Relatório

16/09/19 Anual 1 2019 Relator 2019 Relator 18/09/19 Anual 1 Não 2019 Comissão de Pesquisa 16/09/19 16/09/19 Anual 1 S aprovado 🔅 🍺 Visualizar Pareceres 🧨 Liberar nova versão 🛛 🧳 Chefia do Setor 📢 < Página 1 de 1 🕨 ы 30 🔻 Ver 1 - 8

> O Pesquisador Colaborador deverá inserir última versão do Relatório (item 4.2).

#### II – Aba – "Avaliar"

**Opções: "Avaliar Relatório**" (Encaminhar para as instâncias avaliarem – "Relator" e "Conselho de Departamento"); "**Devolver Ajustes**" (quando estiver no prazo de 60 dias, após o termino do projeto); "**Registrar Avaliação Manual**" (A Comissão de Pesquisa insere todos os pareceres sem encaminhar para instâncias.) e "**Visualizar projeto**"

| Pesqui | sador Colaborador - Avali                                            | liação Relatório      |                                       | <ul> <li>International Accession of the second second se</li></ul> |               |              |         |             |                |
|--------|----------------------------------------------------------------------|-----------------------|---------------------------------------|----------------------------------------------------------------------------------------------------|---------------|--------------|---------|-------------|----------------|
| Av     | aliar Acompanhar A                                                   | Avaliação             |                                       |                                                                                                    |               |              |         |             |                |
|        | Ano Projeto Co                                                       | ódigo Projeto         | Nº USP Pe                             | quisador Colaborador                                                                                                    | Nº USP        | Proponente   | Unidade | Encaminhado | Relatório      |
|        | ×                                                                    | ×                     | ×                                     | ×                                                                                                    | ×             | ×            | ×       | ×           | ×              |
|        | 2019                                                                 |                       |                                       |                                                                                                    |               |              | EP      |             | Anual 1        |
| •      | <ul> <li>Devolver para ajuste</li> <li>Visualizar Projeto</li> </ul> | es   🙀 Avaliar R<br>d | Registrar Aval<br>Avaliar o Relatório | iação Manual 📢                                                                                                    | < Página 1 de | e 1 🕨 🖬 30 🔻 |         |             | Ver 1 - 1 de 1 |

## 5.2.3. Avaliar Relatório – encaminhar para "AVALIAÇÃO" do "Relator"

I. Projeto "Sem Bolsa" ou "Vínculo Empregatício"

| Pequisador Colaborador - Par | ecer do Relatório |
|------------------------------|-------------------|
|                              |                   |
| Projeto                      |                   |
| Projeto:                     |                   |
| Título do Projeto:           |                   |
| Pesquisador:                 |                   |
| Supervisor:                  |                   |
| Relatório                    |                   |
| 🗐 vdfdsfds                   |                   |
|                              |                   |
| Parecer                      |                   |
| Número USP                   | Q                 |
| Relator:                     |                   |
|                              | Enviar            |
|                              |                   |

O Relator deverá prosseguir com a avaliação (item 5.2.8)

1

# II - Projeto com Bolsa Financiada

| Pequisador Colaborador - Parecer do Relatório                                                                                                    | Pequisador Colaborador - Parecer do Relatório                                                                                                    |
|----------------------------------------------------------------------------------------------------|----------------------------------------------------------------------------------------------------|
| Projeto: 2019-<br>Título do Projeto:<br>Pesquisador:<br>Supervisor:<br>Relatório<br>@ teste do relatório anual<br>Parecer<br>Utilizar Parecer de Mérito da Agência?<br>Fechar | Projeto       Projeto:         Título do Projeto:       Pesquisador:         Supervisor:       Supervisor:         Relatório <ul> <li>iteste do relatório anual</li> </ul> Parecer       Solicitar Anuência do Conselho de Departamento? <ul> <li>Utilizar Parecer de Mérito da Agência?</li> <li>Sim ▼</li> <li>Arquivo:</li> <li>Escolher arquivo Nenhum arquivo selecionado</li> <li>Enviar</li> </ul> |
| Pequisador Colaborador - Parecer do Relatório                                                                                                    | Fechar                                                                                                    |
| Projeto<br>Projeto:<br>Título do Projeto:<br>Pesquisador:<br>Supervisor:<br>Relatório<br>Este do relatório anual                                                              | O Relatório será encaminhado para a instância<br>selecionada (Relator ou Conselho de<br>Departamento).                                                                                                    |
| Parecer<br>Número USP<br>Relator:                                                                                                    | Avaliação Relatório - Relator –item 5.2.8<br>Avaliação Relatório - Conselho de Departamento                                                                                                    |
| Utilizar Parecer de Mérito da Agência? Não T<br>Enviar                                                                                                    | – item 5.2.9                                                                                                    |

## 5.2.4. Avaliar Relatório - Encaminhar para "AVALIAÇÃO" do Conselho de Departamento

| Pequisador Colaborador - Parecer do Relatório                                   |                                                                    |
|---------------------------------------------------------------------------------|--------------------------------------------------------------------|
| ·                                                                               | dev.uspdigital.usp.br diz                                          |
| Projeto<br>Projeto: 2019-1<br>Título do Projeto:<br>Pesquisador:<br>Supervisor: | Parecer salvo com sucesso!                                         |
| Relatório                                                                       | O Conselho de Departamento deverá<br>prosseguir com a avaliação do |
| Solicitar Anuência do Conselho de Departamento?                                 | Relatório – item 5.2.9                                             |
| Utilizar Parecer de Mérito da Agência? Sim<br>Não                               |                                                                    |
| Arquivo: Escolher arquivo Nenhum arquivo selecionado                            |                                                                    |
| Enviar                                                                          |                                                                    |

## 5.2.5. Avaliar Relatório – Comissão de Pesquisa

Após retornar de todas instâncias a Comissão de Pesquisa seguirá com as instruções abaixo:

| Relatório      |
|----------------|
| ×              |
| 1              |
| 1              |
| 1              |
| 2              |
|                |
| Ver 1 - 4 de 4 |
|                |

| Projeto<br>Projeto:<br>Titulo do Projeto:<br>Pesquisador:<br>Supervisor: |                                              |
|--------------------------------------------------------------------------|----------------------------------------------|
| telatório<br>🗃                                                           |                                              |
| Parecer                                                                  |                                              |
| Parecer do Relatório:                                                    | - selecione - V<br>- selecione -<br>Aprovado |
| Comentário:                                                              | Keprovado                                    |
|                                                                          | Enviar                                       |
|                                                                          |                                              |
|                                                                          |                                              |
|                                                                          |                                              |
|                                                                          |                                              |
|                                                                          | Fechar                                       |

dev.uspdigital.usp.br diz Parecer salvo com sucesso! **5.2.6. Aba Avaliar Relatório - Registrar Avaliação Manual -** Registro da avaliação realizada manualmente para o relatório do projeto. Não passa, via Sistema, por nenhuma instância de aprovação, sendo que o parecer aqui informado é o definitivo para o relatório.

| esquisador Colaborador - Avaliação Relatório                                                                                                    |                                                                                                    |
|----------------------------------------------------------------------------------------------------|----------------------------------------------------------------------------------------------------|
| Avaliar Acompanhar Avaliação                                                                                                    |                                                                                                    |
| Ano Projeto     Código Projeto     Nº USP     Pequisador Colaborador     Nº US       X     X     X     X     X       2019     X     X     X     X       2019     X     X     X     X       2019     X     X     X     X       2019     X     X     X     X       2019     X     X     X     X       Your     Y     X     X     X       Your     Y     Y     Y     Y       Your     Y     Y     Y     Y       Your     Y     Y     Y     Y | SP     Proponente     Unidade     Encaminhado     Relatório       x     x     x     x     x       EP     Anual 1       EP     Anual 2       i de 1 ∞     *     30 ▼                              |
| equisador Colaborador - Registro do Parecer do Relatório do Projeto 🔀                                                                                                    | Pequisador Colaborador - Registro do Parecer do Relatório do Projeto 🗙                                                                                                    |
| egistro da avaliação realizada manualmente para o relatório do projeto. Não passa por<br>enhuma instância de aprovação, sendo que o parecer aqui informado é o definitivo para o<br>elatório.                                                                                                    | Registro da avaliação realizada manualmente para o relatório do projeto. Não passa por<br>nenhuma instância de aprovação, sendo que o parecer aqui informado é o definitivo para o<br>relatório. |
| Projeto:<br>Título do Projeto:<br>Pesquisador:<br>Proponente:                                                                                                    | Projeto:<br>Título do Projeto:<br>Pesquisador:<br>Proponente:                                                                                                    |
| assou por avaliação de<br>elator?                                                                                                    | Passou por avaliação de Sim ▼     Relator?     Número USP Relator:                                                                                                    |
| Pequisador Colaborador - Registro do Parecer do Relatório do Projeto                                                                                                    | Parecer do Projeto:                                                                                                    |
| Registro da avaliação realizada manualmente para o relatório do projeto. Não passa por                                                                                                    | Justificativa:                                                                                                    |
| relatório.                                                                                                    | Arquivo: ⑦ Escolher arquivo Nenhum arquivo selecionado                                                                                                    |
| Projeto:<br>Título do Projeto:<br>Pesquisador:<br>Proponente:                                                                                                    | Salvar                                                                                                    |
| Passou por avaliação de Não V                                                                                                    |                                                                                                    |
| Parecer do Projeto:                                                                                                    |                                                                                                    |
| Justificativa:                                                                                                    | dev.uspdigital.usp.br diz                                                                                                    |
| Arquivo: ⑦ Escolher arquivo Nenhum arquivo selecionado                                                                                                    |                                                                                                    |

## 5.2.7. Aba Avaliar - Devolver para Ajustes A opção estará habilitada enquanto o prazo do Relatório não estiver expirado.

| aliar | Acompanh | ar Avaliação   |        |                        |        |            |         |             |           |
|-------|----------|----------------|--------|------------------------|--------|------------|---------|-------------|-----------|
| Ano   | Projeto  | Código Projeto | Nº USP | Pequisador Colaborador | Nº USP | Proponente | Unidade | Encaminhado | Relatório |
|       | ×        | ×              | ×      | ×                      | ×      | ×          | ×       | ×           |           |
|       | 2019     |                |        |                        |        |            |         | Ar          | nual 1    |

#### dev.uspdigital.usp.br diz

Tem certeza que deseja devolver o projeto para o Pequisador Colaborador?

| ок                                                    | Cancelar                        |    |               |
|-------------------------------------------------------|---------------------------------|----|---------------|
| >                                                     |                                 |    |               |
|                                                       | Parecer - Devolver para ajustes |    | ×             |
|                                                       | Justificativa:                  |    |               |
| 8                                                     |                                 |    | Salvar Fechar |
| dev.uspdigital.usp.br o<br>Projeto devolvido para o p | diz<br>pesquisador colaborador! |    |               |
|                                                       |                                 | ок |               |

### 5.2.8. Aba Avaliação Relatório – Relator

Realize o login no Sistema Atena - Selecione Programas>Pesquisador Colaborador>Avaliação>Avaliação Relatório O Relator poderá: Devolver para ajustes ou Avaliar o Relatório e Visualizar o Projeto

| Programas            | Iniciação                | )e                      |                   |
|----------------------|--------------------------|-------------------------|-------------------|
| AUCANI               | Iniciação anterior       | ŀ                       |                   |
| Núcleos de Apoio     | Pós-doutorado            | ŀ                       |                   |
| Comissão de Pesquisa | Pós Doutorado (anterior) | ŀ                       |                   |
| Grupo de Pesquisa    | Pesquisador Colaborador  | Cadastro do Pesquisador |                   |
| Buscar Pessoas       | Pré Iniciação anterior   | Projeto                 |                   |
| Usuário              | Pré Iniciação            | Requerimento            | ŀ                 |
| Pesquisa Atende      | ŀ                        | Gerenciamento           | þ.                |
|                      |                          | Documento               | ŀ                 |
|                      |                          | Consulta                |                   |
|                      |                          | Avaliação               | Avaliar Projeto   |
|                      |                          |                         | Avaliar Relatório |

Pesquisador Colaborador - Avaliação Relatorio

#### Avaliar Acompanhar Avaliação

| ſ | Ano Projeto                           | Código Projeto    | Nº USP              | Pequisador Colaborador | Nº USP       | Proponente   | Unidade | Encaminhado | Relatório      |
|---|---------------------------------------|-------------------|---------------------|------------------------|--------------|--------------|---------|-------------|----------------|
|   | ×                                     | ×                 | ×                   | ×                      | ×            | ×            | ×       | ×           | ×              |
|   | 2019                                  |                   |                     |                        |              |              | EP      | Proponente  | Anual 1        |
|   | 2019                                  |                   |                     |                        |              |              | EP      | Proponente  | Anual 1        |
|   | 2019                                  |                   |                     |                        |              |              | EP      | Proponente  | Anual 1        |
|   | <ul> <li>Devolver para aju</li> </ul> | ustes 🛛 🙀 Avaliar | Relatório 🍃 Visuali | zar Projeto 🗗 📢        | < Página 1 d | e 1 🗪 ы 30 🔻 |         |             | Ver 1 - 4 de 4 |

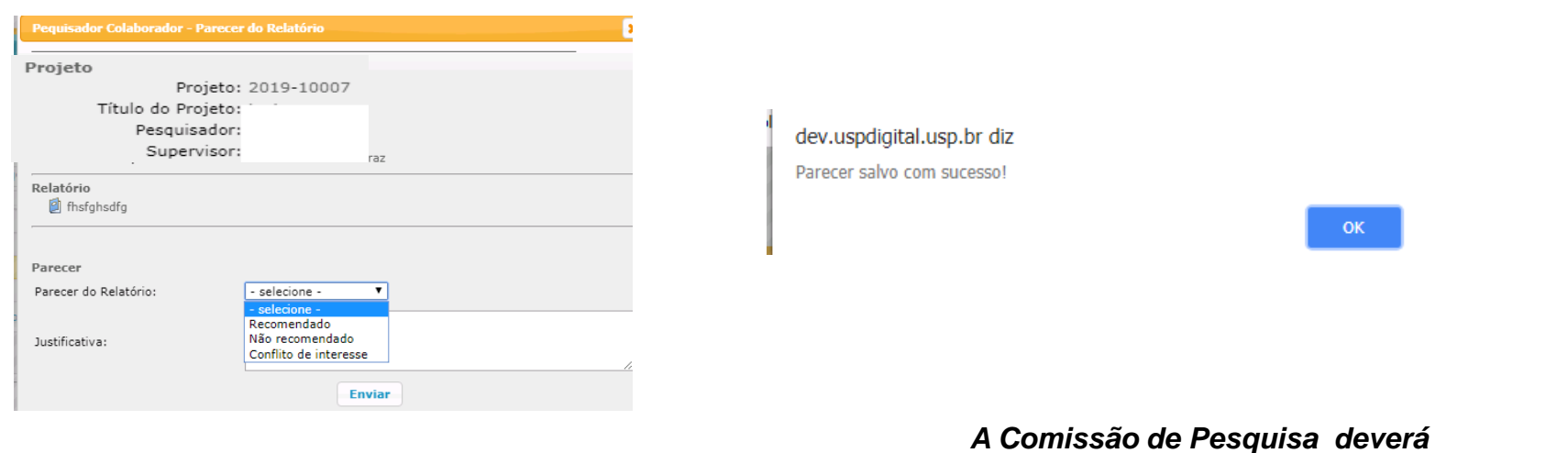

A Comissão de Pesquisa deverá prosseguir com avaliação (item 5.2.2)

# 5.2.9 Aba Avaliação relatório Conselho de Departamento

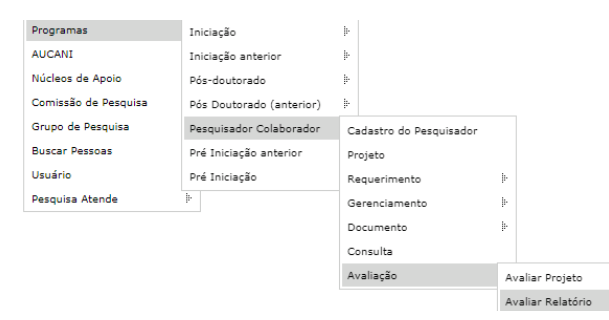

Pesquisador Colaborador - Avaliação Relatório

| <b>A</b> | valiar Acompanh     | nar Avaliação     |                      |                        |                  |              |         |                         |                    |
|----------|---------------------|-------------------|----------------------|------------------------|------------------|--------------|---------|-------------------------|--------------------|
|          | Ano Projeto         | Código Projeto    | Nº USP               | Pequisador Colaborador | Nº USP           | Proponente   | Unidade | Encaminhado             | Relatório          |
|          | ×                   | ×                 | ×                    | ×                      | ×                | ×            | ×       | ×                       | ×                  |
|          | 2019                |                   |                      |                        |                  |              |         | Conselho de Departament | Anual 1 - versão 2 |
|          | 🕤 Devolver para aji | ustes 🛛 🙀 Avaliar | Relatório) 🎓 Visuali | zar Projeto 🗗 📢        | < 🛛 Página 1 🔤 d | e 1 🔛 ы 30 🔻 |         |                         | Ver 1 - 1 de 1     |

| Pequisador Colaborador - Pa                                              | recer do Relatório               |                 | ×                   |                            |            |
|--------------------------------------------------------------------------|----------------------------------|-----------------|---------------------|----------------------------|------------|
| Projeto<br>Projeto:<br>Título do Projeto:<br>Pesquisador:<br>Supervisor: |                                  |                 |                     |                            |            |
| Relatório                                                                | >                                | Clique para vis | sualizar o relatóri | 0                          |            |
| -                                                                        |                                  |                 |                     | A partir de dev.uspdigi    | tal.usp.br |
| Parecer<br>Parecer do Relatório:                                         | - selecione - V<br>- selecione - |                 |                     | Parecer salvo com sucesso! | ОК         |
| Justificativa:                                                           | Reprovado                        |                 |                     |                            |            |
|                                                                          | Envia                            | r               |                     |                            |            |

*Comissão de Pesquisa leverá prosseguir com a avaliação (item 5.2.5)* 

## 6. DOCUMENTO 6.1 - Atestado de Conclusão

**Observação:** será emitido quando cumprir os requisitos: frequência, prazo de entrega do relatório final e aprovação do relatório

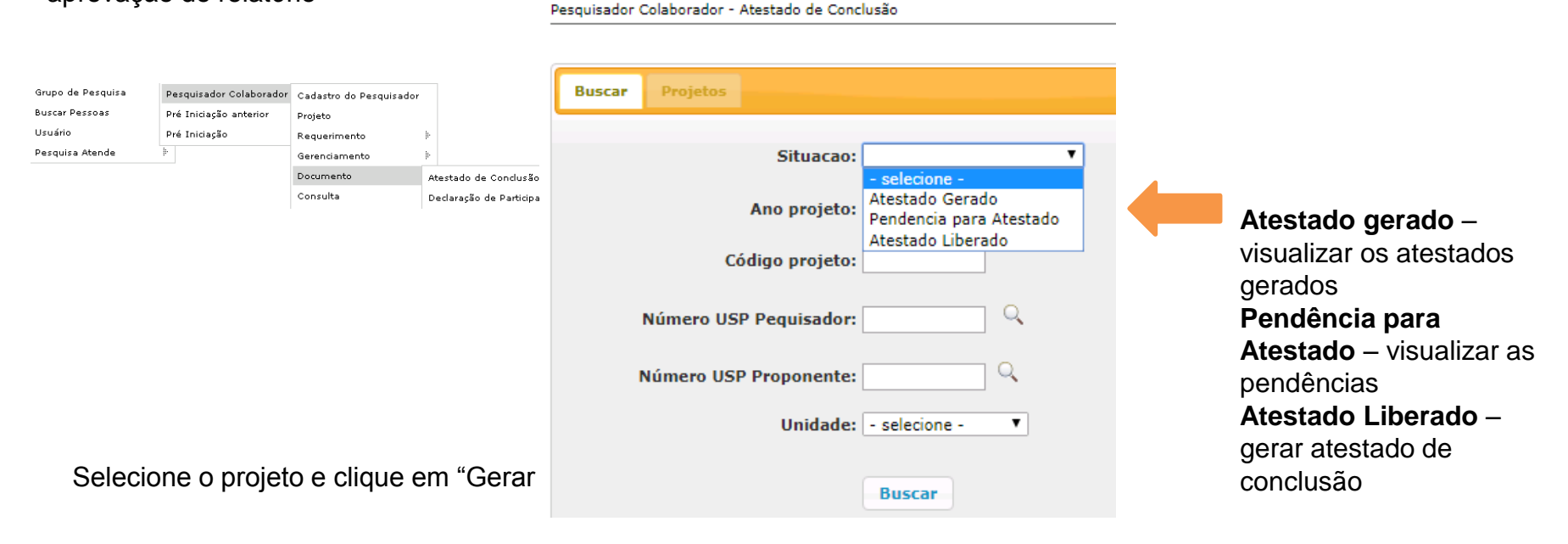

| iisador Colaborador - Al<br>uscar Projetos                           | testado de Conclusão |                |                           |                      |                                |                                                  |                                               |
|----------------------------------------------------------------------|----------------------|----------------|---------------------------|----------------------|--------------------------------|--------------------------------------------------|-----------------------------------------------|
| ituação: Atestado Lib                                                | perado               |                |                           |                      |                                |                                                  |                                               |
| 2019                                                                 | idigo Unidade        | NºUSP          | Nome                      | E-mail               | NºUSP                          | NomeProponente                                   | Período do Projeto<br>01/01/2018 a 31/05/2019 |
| Gerar Atestado Co                                                    | onclusão 🗗           |                | ia ≪a Pá                  | gina 1 de 0 ⊳ ы 30 🔻 | 1 de 0 → → 30 ▼                |                                                  |                                               |
|                                                                      | A partir de dev.usp  | digital.usp.br |                           | A pa                 | tir de dev.usp                 | odigital.usp.br                                  |                                               |
| Tem certeza que deseja gerar atestado de ci<br>alunos selecionados?  |                      |                | nclusão para os projetos/ | Docun<br>interes     | nento(s) gerado(s<br>ssado(s). | rado(s) com sucesso! Um e-mail foi enviado ao(s) |                                               |
| Tem certeza que deseja gerar atestado de cor<br>alunos selecionados? |                      |                | OK Cancelar               |                      |                                |                                                  | ОК                                            |

#### Visualizar o "atestado gerado":

| Programas            | Iniciação                | ŀ                      |                            |
|----------------------|--------------------------|------------------------|----------------------------|
| AUCANI               | Iniciação anterior       | ŀ                      |                            |
| Núcleos de Apoio     | Pós-doutorado            | ŀ                      |                            |
| Comissão de Pesquisa | Pós Doutorado (anterior) | ŀ                      |                            |
| Grupo de Pesquisa    | Pesquisador Colaborador  | Cadastro do Pesquisado | r                          |
| Buscar Pessoas       | Pré Iniciação anterior   | Projeto                |                            |
| Usuário              | Pré Iniciação            | Requerimento           | ŀ                          |
| Pesquisa Atende      | ŀ                        | Gerenciamento          | ŀ                          |
|                      |                          | Documento              | Atestado de Conclusão      |
|                      |                          | Consulta               | Declaração de Participação |
|                      |                          | Avaliação              | ŀ                          |

#### Preencha as informações e selecione a "Situação-Atestado gerado"

Pesquisador Colaborador - Atestado de Conclusão

| Buscar Projetos        |                                            |
|------------------------|--------------------------------------------|
|                        |                                            |
| Situacao:              | Atestado Gerado 🔹                          |
|                        | - selecione -                              |
| Ano projeto:           | Atestado Gerado<br>Pendencia para Atestado |
|                        | Atestado Liberado                          |
| Código projeto:        |                                            |
|                        |                                            |
| Número USP Pequisador: | Q .                                        |
|                        |                                            |
| Número UCD Proponentos |                                            |
| Numero OSP Proponente: |                                            |
| Unidade:               | - selecione - V                            |
| omdudel                | occorre                                    |
|                        |                                            |
|                        | Buscar                                     |
|                        |                                            |

Selecione o projeto e clique em "visualizar atestado" e Salve o arquivo

Pesquisador Colaborador - Atestado de Conclusão

| Buscar   | Proje    | rtos       |                    |         |       |      |               |         |                 |   |                         |   |
|----------|----------|------------|--------------------|---------|-------|------|---------------|---------|-----------------|---|-------------------------|---|
| Situação | os Atest | ado Gerado |                    |         |       |      |               |         |                 |   |                         |   |
| Ano      |          | Codigo     | Unidade            | NºUSP   | Non   | ne   | F-mail        | Nettep  | Nome Proponente |   | Periodo do Projeto      |   |
|          |          |            | Contraction of the | 11 9-01 | 11011 | 11.0 | a. Internetie | 14 0.01 | nome rroponence |   | r chodo do rrojeto      |   |
|          | x        | ×          |                    | x       | ×     | ×    | ×             | 11 0.51 | x               | × |                         | × |
| 2019     | * 1      | ×          | EP                 | ×       | ×     | ×    | ×             | 11 004  | x               | × | 01/01/2018 e 31/05/2019 | × |

### Modelo do Atestado

#### ATESTADO DE CONCLUSÃO

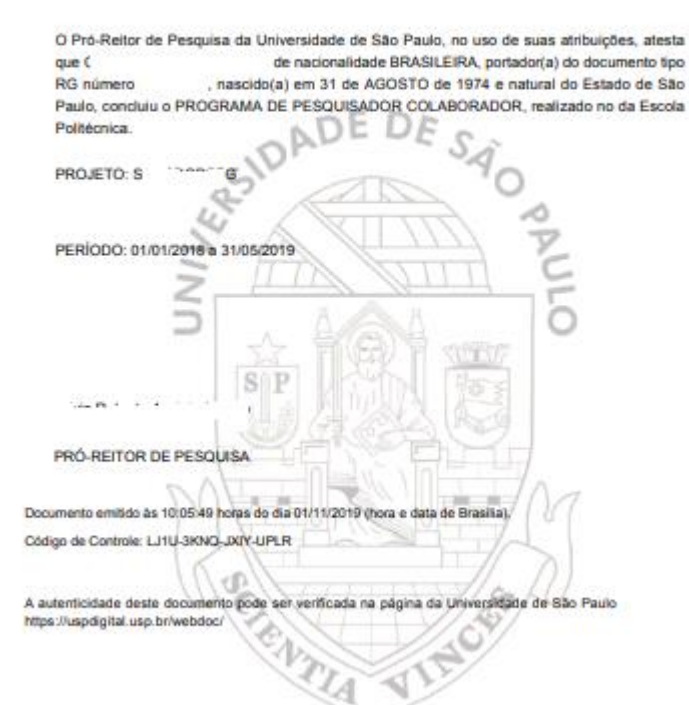

### Atividades Desenvolvidas pesquisa teste relatorio campo Capacitação Didática Ano/Semestre 2018/1 Unidade/Setor EP/Engenharia de Pr Docente: Disciplina: Economia Geral Atividades: Supervisão da Aprendizagem dos Estudantes -Aula Prática - t Atividades de Campo/Viagens Didáticas - v 4 -S 2015 ENTLA

Pesquisador Colaborador - Declaração de Participação

## 6.2 - Declaração de Participação

|                      |                          |                         |                            | Buscar Projetos            |                            |
|----------------------|--------------------------|-------------------------|----------------------------|----------------------------|----------------------------|
| Programas            | Iniciação                | þ.                      |                            |                            |                            |
| AUCANI               | Iniciação anterior       | þ.                      |                            | Ano projeto:               |                            |
| Núcleos de Apoio     | Pós-doutorado            | ŀ                       |                            |                            |                            |
| Comissão de Pesquisa | Pós Doutorado (anterior) | ŀ                       |                            | Código projeto:            |                            |
| Grupo de Pesquisa    | Pesquisador Colaborador  | Cadastro do Pesquisador |                            |                            | Preencha o ano e codigo do |
| Buscar Pessoas       | Pré Iniciação anterior   | Projeto                 |                            | Número USP Pequisador: 🔍 🔍 | proieto e clique em buscar |
| Usuário              | Pré Iniciação            | Requerimento            | þ.                         |                            | projete e enque em succa   |
| Pesquisa Atende      | Þ                        | Gerenciamento           | þ                          | Número USP Proponente: 🔍 🔍 |                            |
|                      |                          | Documento               | Atestado de Conclusão      |                            |                            |
|                      |                          | Consulta                | Declaração de Participação | Russan                     |                            |
|                      |                          | Avaliação               | þ.                         | buscar                     |                            |

#### Selecione o projeto e clique em "Gerar/Regerar Declaração de Participação"

Pesquisador Colaborador - Declaração de Participação

| Busc | ar F    | Projetos    |         |                  |                          |              |                     |        |                 |                       |                     |                      |
|------|---------|-------------|---------|------------------|--------------------------|--------------|---------------------|--------|-----------------|-----------------------|---------------------|----------------------|
|      | Ano     | Código      |         | Unidade          | NºUSP                    | Nome         | E-mail              | NºUSP  | Nome Proponente | Período do Projeto    | Código<br>Documento | Validade<br>Document |
|      | ×       | >           | ٢       | ×                | ×                        | ×            | ×                   | ×      | ×               | ×                     | ×                   | × ×                  |
| 201  | )       | 10011       | EP      |                  |                          |              |                     |        |                 | 01/05/2018 a 31/05/20 |                     |                      |
| ٠    | Gerar/I | Regerar Dec | claraçã | ão de Participaç | <b>ão 🗋</b> Visualizar D | )eclaração 🗗 | 📢 < Página 1 de 1 🔛 | ▶ 30 ▼ |                 |                       | ١                   | /er 1 - ¯ de         |
|      |         | 1           |         |                  |                          |              |                     |        |                 |                       |                     |                      |

dev.uspdigital.usp.br diz

Documento Gerado com sucesso! Um e-mail foi enviado ao interessado.

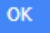

#### Selecione o projeto e clique em "Visualizar Declaração"

Pesquisador Colaborador - Declaração de Participação

Buscar Projetos Validade Código Código Unidade NºUSP NºUSP **Nome Proponente** Período do Projeto Ano Nome E-mail Documento Documen × × × × × × × × × × × 2019 10003 EP F01/01/2018 a 29/01/20; 2019 10004 ΕP 01/01/2018 a 30/12/20: U3TCBT42386LDNYA 30/12/19 🐞 Gerar/Regerar Declaração de Participação 🎦 Visualizar Declaração 🛃 🖂 🛹 🛛 Página 1 🛛 de 1 🛛 💌 🖬 30 🔻 TSP Universidade de São Paulo Repita os caracteres e clique em "Enviar" Escola Politécnica Departamento de Engenharia de Produção Universidade de São Paulo Brasil DECLARAÇÃO ADED Documentos A Universidade de São Paulo oferece, nesta página, a possibilidade de conferir a autenticidade de um documento emitido por ela através Declaro, para os devidos fins que o(a) senhor(a) da internet. C , portador(a) do documento tipo RG número e pesquisador colaborador e está participando do Projeto "teste de alteração de projeto em 30/04/2019\* Repita os caracteres: SIP Atenção: Repita os caracteres que aparecem na imagem ! 101 101 1.10 Digite abaixo o "Código de controle" que pode ser encontrado no documento recebido. Documento emitido às 15:13:14 horas do dia 24/07/2019 (hora e data de Brasilia) Código de Controle: U3TC-BT42-386L-DNYA Código de controle: N8D9 - QSRS C2IR - 15DF Enviar Nova consulta Documento valido até: 30/12/2019 Você poderá obter do sistema 3 três respostas diferentes. A autenticidade deste documento pode ser verificada na página da Universidade de São Paulo 1 - O "Código de controle" digitado no campo acima, corresponde a um documento emitido pela USP, e este ainda é válido. https://uspdigital.usp.br/webdoc/ Neste caso você receberá na sua tela uma cópia fiel do documento em papel que lhe foi entregue, podendo assim confirmar a sua autenticidade.

Fechar

Fechar

# 7. CONSULTA

# 7.1 – Projetos (Projetos por Situação; Projetos por Tipo de Apoio; Projetos por Fomento)

Comissão de Pesquisa "<u>visualiza"</u> e gera "<u>planilha</u>":

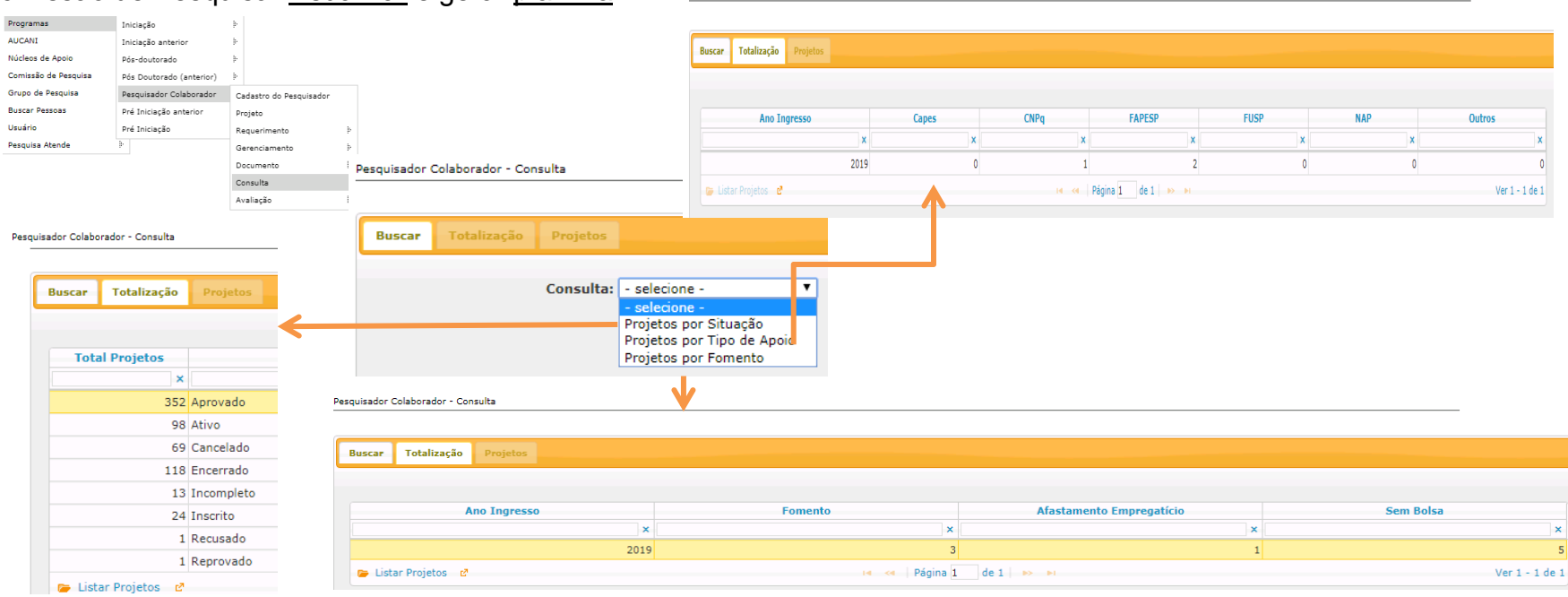

Pesquisador Colaborador - Consulta

#### Selecione a opção desejada e clique em "Listar Projetos"

| uscar To | talização | Projetos |                |                   |         |            |            |
|----------|-----------|----------|----------------|-------------------|---------|------------|------------|
| Ano      | Código    | Nº USP   | Pós-doutorando | Titulo do Projeto | Unidade | Inicio     | Fim        |
| 2018 ×   | ×         | ×        | ×              | ×                 | ×       | ×          |            |
| 018      |           |          |                |                   |         | 01/03/2018 | 28/02/2019 |
|          |           |          |                |                   |         | 03/04/2018 | 03/04/2019 |

APROVADO -- projeto-finalizado com relatório-final aprovado e-com as 960horas registradas¶

ATIVO -- projeto aprovado e em período de atividade¶

CANCELADO-projeto cancelado¶

ENCERRADO - projeto finalizado com relatório aprovado sem número de horas necessário (sem direito a certificado)¶

INCOMPLETO - cadastro do projeto iniciado sem enviar para avaliação

INSCRITO -- cadastro do projeto completo enviado para avaliação

RECUSADO-projeto não aprovado¶

REPROVADO - relatório não aprovado

# 8. CARTÃO USP 8.1. Solicitação pela Comissão de Pesquisa

O cartão pode ser solicitado após o início do vínculo do Pesquisador Colaborador com a USP.

|                            |                         |                         | (                                                                | Clique em "Localizar interessado" 🛛 👞                                                      |  |  |  |
|----------------------------|-------------------------|-------------------------|------------------------------------------------------------------|--------------------------------------------------------------------------------------------|--|--|--|
| Programas                  | Iniciação               |                         |                                                                  |                                                                                            |  |  |  |
| AUCANI                     | Iniciação até 2015      | li-                     |                                                                  | Cartao USP - Indice                                                                        |  |  |  |
| Núcleos de Apoio           | Pós Doutorado           | ŀ                       |                                                                  | Códiao USP:                                                                                |  |  |  |
| Grandes Projetos           | Pesquisador Colaborador | Cadastro do Pesquisador |                                                                  |                                                                                            |  |  |  |
| Comissão de Pesquisa       | Pré Iniciação anterior  | Projeto                 |                                                                  |                                                                                            |  |  |  |
| Pró Reitoria               | Pré Iniciação           | Requerimento            | ŀ                                                                | Menu de acesso as solicitações/cartões do interessado:                                     |  |  |  |
| Projetos Finalizados       | þ.                      | Gerenciamento           | į.                                                               | Localizar Interessado                                                                      |  |  |  |
| Buscar Pessoas             | ŀ                       | Documento               | ŀ                                                                |                                                                                            |  |  |  |
| Usuário                    | ŀ                       | Consulta                |                                                                  |                                                                                            |  |  |  |
| Pesquisa Atende            | ŀ                       | Avaliação               | ŀ                                                                | Bilnete USP (Para alunos do campus da Capital, apenas para utilização em onibus circular): |  |  |  |
|                            |                         | Cartão USP              |                                                                  | Acesso às seções, autorização para controle dos cartões:                                   |  |  |  |
| Cartão USP - Buscar Pessoa |                         |                         |                                                                  |                                                                                            |  |  |  |
| Maltan                     |                         |                         |                                                                  |                                                                                            |  |  |  |
| << voltar<br>Código USP:   |                         |                         |                                                                  | Digite o Numero USP e clique e "Buscar".                                                   |  |  |  |
| Nome:                      |                         |                         | Buscar Limpar                                                    | Clique no Número USP.                                                                      |  |  |  |
| Total Encontrado: 1        |                         |                         |                                                                  |                                                                                            |  |  |  |
| Código                     | Nome                    |                         |                                                                  |                                                                                            |  |  |  |
|                            | L LITE LUCE LITE        |                         |                                                                  |                                                                                            |  |  |  |
|                            |                         |                         | Créditos   Fale Conos<br>© 1999 - 2018 - Departamento de Informá | ico de Codage/USP                                                                          |  |  |  |

Verifique se há foto inserida, clicando em "Incluir/Alterar Foto".

| Cartão USP - Indice                                                                               |       |
|---------------------------------------------------------------------------------------------------|-------|
| Código USP:                                                                                       |       |
| Nova Solicitação                                                                                  | Aiuda |
| Incluir / Alterar Foto<br>Solicitação Bilhete USP (Obs.: Não é "BILHETE ÚNICO ESTUDANTE SPTrans") | Ajuda |

I - Com foto, clique em "Nova Solicitação", selecione o motivo e "Salvar".

**II - Sem foto**, "escolher o arquivo" com formato JPG, tamanho de no máximo 50kb. Neste caso será necessário autorizar a solicitação. Retorne ao índice do Cartão USP (Programa>Pesquisador Colaborador>Cartão USP) e clique em "Listar Solicitações Aguardando Autorização"

| Cartão USP - Índice                                                                                                    |                                                           |  |  |  |  |
|----------------------------------------------------------------------------------------------------|-----------------------------------------------------------|--|--|--|--|
| Código USP:                                                                                                    | ·                                                         |  |  |  |  |
| Menu de acesso as solicit<br>Localizar Interessa                                                                                                    | sções/oartões do interessado:<br>.do                      |  |  |  |  |
| Acesso às seções, autoriz<br>Listar Solicitações<br>Listar Solicitações<br>Listar os Cartões à<br>Listar os Cartões E<br>Listar os Cartões<br>Listar os Cartões S<br>Listar os Cartões S<br>Listar os Cartões S | ação para controle dos cartões:<br>Aguardando Autorização |  |  |  |  |

#### Bilhete USP (Para alunos do campus da Capital, apenas para utilização em ônibus circular): Solicitação Bilhete USP / Consultar Andamento (Obs.: Não é "BILHETE ÚNICO ESTUDANTE SPTrans")

#### Clique no ícone amarelo, confira as informações e autorize

Cartão USP - Listar Solicitações Aguardando Autorização

| << Voltar                                                             |             |             |               |              |      |
|-----------------------------------------------------------------------|-------------|-------------|---------------|--------------|------|
| Unidade com cartões necessitando autorização:<br>Escola Politécnica ▼ |             |             |               |              |      |
| Autorizada Código Nome                                                | Solicitação | Motivo      | Número Boleto | Boleto Pago? | Foto |
| Não T                                                                 | 12/04/2017  | Novo Cartão |               |              | -    |
| Não T                                                                 | 09/08/2017  | Novo Cartão |               |              |      |
| Não V                                                                 | 28/07/2015  | Novo Cartão |               |              | *    |
| Não V                                                                 | 14/12/2017  | Novo Cartão |               |              | *    |
| Não V                                                                 | 20/02/2017  | Novo Cartão |               |              |      |
| Não V                                                                 | 05/04/2018  | Novo Cartão |               |              |      |
|                                                                       | Salvar      |             |               |              |      |
| 🚊 - Foto já autorizada.                                               |             |             |               |              |      |

- Foto necessitando autorização.
- 👗 Não existe nenhuma foto digitalizada.

### 8.2. Meu Cartão USP (solicitação pelo Pesquisador Colaborador)

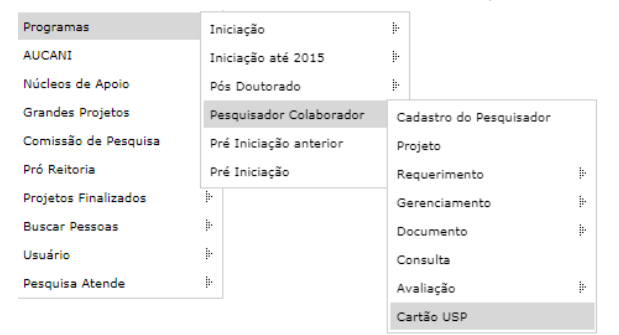

Verifique se a foto inserida, clicando em "Incluir/Alterar foto"

I - Com foto, clique em "Nova Solicitação"

| Cartão USP - ?ndice                                                     |       |
|-------------------------------------------------------------------------|-------|
|                                                                         |       |
|                                                                         |       |
|                                                                         |       |
| <u>Nova Solicitação</u>                                                 | Ajuda |
| Incluir / Alterar Foto                                                  | Ajuda |
| Solicitação Bilhete USP (Obs.: Não é "BILHETE ÚNICO ESTUDANTE SPTrans") |       |

Créditos | Fale Conosco © 1999 - 2018 - Superintendência de Tecnologia da Informação/USP

#### Selecione o motivo e "Salvar"

| Cartão USP - Incluir Solicitação |                              |        |
|----------------------------------|------------------------------|--------|
| << Voltar                        |                              |        |
| Código USP:                      |                              |        |
|                                  |                              |        |
| Motivo:                          | Novo Cartão V<br>Novo Cartão | uter - |
|                                  |                              | Salvar |
## II. Sem foto:

Clique em "Incluir / Alterar foto", selecione o "Escolher arquivo" e "Carregar Foto"

| Cartão USP - ?ndice                                                                                                    |                                                  |                         |                                                           |                                                  |  |  |
|----------------------------------------------------------------------------------------------------|--------------------------------------------------|-------------------------|-----------------------------------------------------------|--------------------------------------------------|--|--|
| Código USP:                                                                                                    |                                                  |                         |                                                           |                                                  |  |  |
| Nova Solicitação<br><u>Incluir / Alterar Foto</u><br><b>Solicitação Bilhete</b>                                                                                                    | 🗢<br>USP (Obs.: Não é "BILHETE ÚNI               | (CO ESTUDANTE SPTrans") | 1                                                         | Ajuda<br>Ajuda                                   |  |  |
|                                                                                                    |                                                  | @ 1999                  | Créditos   Fale Cono<br>2018 - Superintendência de Tecnol | sco<br>onis da Informação/USP                    |  |  |
| Cartão USP - Trocar de Foto                                                                                                    |                                                  |                         |                                                           | -                                                |  |  |
| << Voltar                                                                                                    |                                                  |                         |                                                           | Você pode carregar apenas fotos com              |  |  |
| Voigo USP:<br>Você pode carregar apenas fotos com formato JPG, com o tamanho de no máximo 50kb.<br>Você pode cancelar sua troca de foto até que a Seção avalie a troca.<br>Preferencialmente use uma foto 3x4, para documento se possível de fundo branco. |                                                  |                         |                                                           | formato JPG, com o tamanho de no máximo<br>50kb. |  |  |
|                                                                                                    | Foto Atual                                       |                         | Nova Foto                                                 | Você pode cancelar sua troca de foto até que     |  |  |
|                                                                                                    |                                                  |                         |                                                           | a Seçao (Comissao de Pesquisa) avalie a troca.   |  |  |
|                                                                                                    | Selecionar Foto: Escolher arquivo Nenhum arquivo | selecionado             |                                                           | documento se possível de fundo branco            |  |  |
|                                                                                                    |                                                  | Carregar Foto           |                                                           |                                                  |  |  |

que

## 8.3. Ativação pela Comissão de Pesquisa

Clique em "Listar os Cartões que estão Retornando da Empresa", marque os cartões recebidos e SALVE. Após selecione "Listar os Cartões a Disposição da Unidade".

| Cartão USP - Índice                                                                                    |                                                                                                    |                                                                                                   |                                  |              |                                           |                 |
|----------------------------------------------------------------------------------------------------|----------------------------------------------------------------------------------------------------|---------------------------------------------------------------------------------------------------|----------------------------------|--------------|-------------------------------------------|-----------------|
| Código USP:                                                                                            |                                                                                                    | Clique no código                                                                                  |                                  |              |                                           |                 |
| Menu de acesso as solicitações/cartões do interessado:<br>Localizar Interessado                        |                                                                                                    | Cartão USP - Listar Cartões Entre<br>                                                             | egues e não Ativados             |              |                                           |                 |
|                                                                                                    |                                                                                                    | << Voltar                                                                                         |                                  |              |                                           |                 |
| Acesso às seções, autorização para controle dos cartões:<br>Listar Solicitações Aguardando Autorização | $\rightarrow$                                                                                                    | Unidade com cartões entregues<br>Escola Politécnica                                               | s e não validados:<br>T          |              |                                           |                 |
| Listar Solicitações Autorizadas                                                                        |                                                                                                    | Código                                                                                            | Nome                             |              | Últ.Situação                              | Especificação   |
| Listar os Cartões à Disposição da Unidade======                                                        |                                                                                                    | <u></u>                                                                                           |                                  |              | 02/04/2018                                | val. 29/02/2020 |
| Listar os Cartões Entregues e Não Ativados                                                             |                                                                                                    | <b>☆</b>                                                                                          |                                  |              |                                           |                 |
| Listar os Cartões Enviados para Confecção                                                              |                                                                                                    |                                                                                                   |                                  |              |                                           |                 |
| Listar Solicitações com Foto Rejeitada                                                                 |                                                                                                    |                                                                                                   |                                  |              |                                           |                 |
| Listar os Cartões Suspensos                                                                            |                                                                                                    |                                                                                                   |                                  |              |                                           |                 |
| Listar os Cartões que estão Retornando da Empre                                                        | a                                                                                                    |                                                                                                   |                                  |              |                                           |                 |
| Solicitação Bilhete USP / Consultar Andamento (O                                                       | os.: Não é "BILHETE ÚNICO ESTUD/                                                                                                    | ANTE OF HAIS /                                                                                    |                                  |              |                                           |                 |
| Clique em "Ativar cartão"                                                                              | Cartão USP - Índice<br>Código USP - Índice<br>Código USP:<br>Nova Solicitação<br>Listar Solicitação<br>Ativar Cartão<br>Cancelar Cartão Entregue ao<br>Suspender Cartão                                                                                                    | o Interessado                                                                                     |                                  |              | Ajuda<br>Ajuda<br>Ajuda<br>Ajuda<br>Ajuda |                 |
| Clique em "Ativar cartão"                                                                              | Cartão USP - Índice<br>Código USP:<br>Nova Solicitação<br>Listar Solicitação<br>Ativar Cartão<br>Cancelar Cartão Entregue ar<br>Suspender Cartão                                                                                                    | o Interessado<br>Cartão USP - Ativar                                                              |                                  |              | Ajuda<br>Ajuda<br>Ajuda<br>Ajuda<br>Ajuda |                 |
| Clique em "Ativar cartão"                                                                              | Cartão USP - Índice<br>Código USP:<br>Nova Solicitação<br>Listar Solicitação<br>Ativar Cartão<br>Cancelar Cartão<br>Suspender Cartão                                                                                                    | o Interessado<br>Cartão USP - Ativar<br><< Voltar<br>Código USP:                                  |                                  |              | Ajuda<br>Ajuda<br>Ajuda<br>Ajuda<br>Ajuda |                 |
| Clique em "Ativar cartão"                                                                              | Cartão USP - Índice<br>Código USP:<br>Nova Solicitação<br>Listar Solicitação<br>Ativar Cartão<br>Cancelar Cartão Entregue a<br>Suspender Cartão                                                                                                    | o Interessado<br>Cartão USP - Ativar<br><< Voltar<br>Código USP:                                  |                                  | uiz ou Sitvu | Ajuda<br>Ajuda<br>Ajuda<br>Ajuda<br>Ajuda |                 |
| Clique em "Ativar cartão"<br>Preencher os códigos de<br>identificação que faltam e                     | Cartão USP - Índice<br>Código USP:<br>Nova Solicitação<br>Listar Solicitação<br>Ativar Cartão<br>Cancelar Cartão<br>Suspender Cartão<br>Cancelar Cartão<br>Cancelar Cartão                                                                                                    | o Interessado<br>Cartão USP - Ativar<br><< Voltar<br>Código USP:                                  |                                  |              | Ajuda<br>Ajuda<br>Ajuda<br>Ajuda<br>Ajuda |                 |
| Clique em "Ativar cartão"<br>Preencher os códigos de<br>identificação que faltam e<br>"Ativar"         | Cartão USP - Índice<br>Código USP:<br>Nova Solicitação<br>Listar Solicitação<br>Ativar Cartão<br>Cancelar Cartão Entregue a<br>Suspender Cartão<br>Cancelar Cartão<br>Cancelar Cartão | o Interessado<br>Cartão USP - Ativar<br><< Voltar<br>Código USP:<br>Unidade:<br>Data Solicitação: | Escola Politécnica<br>12/03/2018 |              | Ajuda<br>Ajuda<br>Ajuda<br>Ajuda<br>Ajuda |                 |

| CARTÃO                                                                                                    | BUSP                    |                                                                                                    | Cartão USP - Índice                                                                            |
|----------------------------------------------------------------------------------------------------|-------------------------|----------------------------------------------------------------------------------------------------|------------------------------------------------------------------------------------------------|
|                                                                                                    |                         |                                                                                                    | Código USP:                                                                                    |
| Programas                                                                                                    | Iniciação               | j.                                                                                                    |                                                                                                |
| AUCANI                                                                                                    | Iniciação até 2015      | þ.                                                                                                    |                                                                                                |
| Núcleos de Apoio                                                                                                    | Pós Doutorado           | þ                                                                                                    | Menu de acesso as solicitações/cartões do interessado:                                         |
| Grandes Projetos                                                                                                    | Pesquisador Colaborad   | or Cadastro do Pesquisador                                                                                                    | Localizar Interessado                                                                          |
| Comissão de Pesquisa                                                                                                    | Pré Iniciação anterior  | Projeto                                                                                                    | $\rightarrow$                                                                                  |
| Pró Reitoria                                                                                                    | Pré Iniciação           | Requerimento 🕨                                                                                                    |                                                                                                |
| Projetos Finalizados                                                                                                    | þ.                      | Gerenciamento                                                                                                    | Bilhete USP (Para alunos do campus da Capital, apenas para utilização em ônibus circular):     |
| Buscar Pessoas                                                                                                    | þ.                      | Documento 🕨                                                                                                    | Acesso às secões, autorização para controle dos cartões;                                       |
| Usuário                                                                                                    | h.                      | Consulta                                                                                                    | Solicitação Bilhete USP / Consultar Andamento (Obs.: Não é "BILHETE ÚNICO ESTUDANTE SPTrans")  |
| Pesquisa Atende                                                                                                    | Þ                       | Avaliação 🕨                                                                                                    |                                                                                                |
|                                                                                                    |                         | Cartão USP                                                                                                    | $\mathbf{A}$                                                                                   |
|                                                                                                    |                         | Binete USP                                                                                                    | Por favor digite o número USP:                                                                 |
| Bilhete USP - Atualizar Situaç<br>Bilhete USP:<br>Código USP:<br>Vínculo com a USP:<br>Unidade:<br>Situação:<br>Data Envio SPTrans:<br>Última Alteração: | ção                     |                                                                                                    |                                                                                                |
| Atualização de Situação                                                                                                    | /Motivo da Solicitação: | Selecione uma opção<br>Selecione uma opção<br>Entregue<br>Solicitação nova via - defeito<br>Solicitação nova via - perda/roubo/extravio<br>Solicitação nova via - perda/roubo/extravio<br>Solicitară 10 a via | Salvar<br>Créditos   Fale Conosco<br>© 1999 - 2018 - Departamento de Informática da Codace/USP |